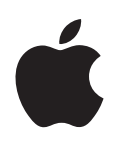

# iPod touch Ominaisuusopas

# Sisältö

| Luku 1 | 4  | Alkutoimet                                                    |
|--------|----|---------------------------------------------------------------|
|        | 4  | Mitä tarvitaan                                                |
|        | 4  | iPod touchin käyttöönotto                                     |
|        | 5  | Musiikin, videoiden ja muun sisällön lisääminen iPod touchiin |
|        | 9  | iPod touchin irrottaminen tietokoneesta                       |
| Luku 2 | 10 | Perusasiat                                                    |
|        | 10 | iPod touch yhdellä silmäyksellä                               |
|        | 12 | Kotinäyttö                                                    |
|        | 14 | iPod touchin painikkeet ja kosketusnäyttö                     |
|        | 21 | Yhteyden muodostaminen internetiin                            |
|        | 22 | Akun lataaminen                                               |
|        | 23 | iPod touchin puhdistaminen                                    |
| Luku 3 | 24 | Musiikki ja videot                                            |
|        | 24 | Sisällön synkronointi iTunes-kirjastossa                      |
|        | 25 | Musiikin toistaminen                                          |
|        | 30 | Videoiden katseleminen                                        |
|        | 32 | Nukkumisajastimen asettaminen                                 |
|        | 33 | Musiikki-näytön painikkeiden muuttaminen                      |
| Luku 4 | 34 | Valokuvat                                                     |
|        | 34 | Valokuvien synkronointi tietokoneelta                         |
|        | 35 | Valokuvien katseleminen                                       |
|        | 37 | Valokuvan käyttäminen taustakuvana                            |
| Luku 5 | 39 | iTunes Wi-Fi Music Store                                      |
|        | 39 | Selaaminen ja etsiminen                                       |
|        | 42 | Kappaleiden ja albumien ostaminen                             |
|        | 43 | Ostetun sisällön synkronointi                                 |
|        | 44 | Ostosten tarkistaminen                                        |
|        | 44 | iTunes Store -tunnuksen tietojen muuttaminen                  |

| Luku 6  | 45 | Ohjelmat                                                |
|---------|----|---------------------------------------------------------|
|         | 45 | Safari                                                  |
|         | 50 | Kalenteri                                               |
|         | 53 | Mail                                                    |
|         | 58 | Yhteystiedot                                            |
|         | 60 | YouTube                                                 |
|         | 63 | Pörssi                                                  |
|         | 64 | Kartat                                                  |
|         | 69 | Sää                                                     |
|         | 70 | Kello                                                   |
|         | 72 | Laskin                                                  |
|         | 73 | Muistio                                                 |
| Luku 7  | 74 | Asetukset                                               |
|         | 74 | Wi-Fi                                                   |
|         | 75 | Kirkkaus                                                |
|         | 75 | Yleiset                                                 |
|         | 79 | Musiikki                                                |
|         | 80 | Video                                                   |
|         | 81 | valokuvat                                               |
|         | 81 | Mail                                                    |
|         | 83 | Safari                                                  |
|         | 84 | Yhteystiedot                                            |
|         | 84 | iPod touchin asetusten palauttaminen tai siirtäminen    |
| Liite A | 86 | Vinkkejä ja vianetsintää                                |
|         | 86 | Yleisiä neuvoja                                         |
|         | 89 | iPod touchin ohjelmiston päivittäminen ja palauttaminen |
|         | 90 | iPod touchin käytettävyysominaisuuksien käyttäminen     |
| Liite B | 91 | Lisätiedot, huolto ja tuki                              |

# Alkutoimet

# 1

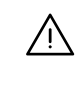

Lue vahinkojen välttämiseksi kaikki käyttöohjeet tästä oppaasta ja turvallisuusohjeet *Tärkeitä tuotetietoja* -oppaasta osoitteesta www.apple.com/fi/support/manuals/ipod ennen iPod touchin käyttämistä.

# Mitä tarvitaan

Jotta voit käyttää iPod touchia, tarvitset:

- Macintoshin tai PC:n, jossa on USB 2.0 -portti ja jokin seuraavista käyttöjärjestelmistä:
  - Mac OS X 10.4.10 tai uudempi
  - Windows XP Home tai Professional, jossa on Service Pack 2 tai uudempi
  - Windows Vista Home Premium, Business, Enterprise tai Ultimate edition
- iTunes 7.6 tai uudemman, saatavilla osoitteesta www.apple.com/fi/itunes
- iTunes Store -tunnuksen (musiikin ostamiseen langattoman verkon kautta)
- Internet-yhteys

# iPod touchin käyttöönotto

Ennen kuin voit käyttää iPod touchin ominaisuuksia, iPod touch on otettava käyttöön iTunesin avulla. Voit myös rekisteröidä iPod touchin ja luoda iTunes Store -tunnuksen (käytettävissä joissakin maissa), jos sinulla ei jo ole sellaista.

#### iPod touchin asetusten tekeminen

- 1 Hae ja asenna viimeisin iTunesin versio osoitteesta www.apple.com/fi/itunes.
- 2 Liitä iPod touch Macin tai PC:n USB 2.0 -porttiin mukana tulevalla kaapelilla.

Useimpien näppäimistöjen USB-portti ei ole riittävän tehokas. iPod touch on liitettävä tietokoneen USB 2.0 -porttiin, ellei näppäimistössä ole suuritehoista USB 2.0 -porttia.

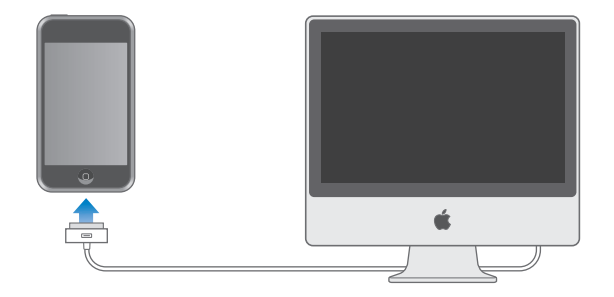

3 Noudata iTunesin ohjevalikon ohjeita iPod touchin asetusten tekemisessä ja synkronoi musiikkia, videoita, valokuvia ja muuta sisältöä.

Tietokoneen on oltava yhteydessä internetiin.

Oletuksena iTunes synkronoi kaikki iTunes-kirjaston kappaleet ja videot automaattisesti iPod touchiin. Jos kirjastossa on enemmän sisältöä kuin iPod touchiin mahtuu, iTunes ilmoittaa, ettei voi synkronoida sisältöä. Valitse synkronoitavat kappaleet, videot ja muu sisältö iTunesissa. Katso ohjeet seuraavasta osiosta.

# Musiikin, videoiden ja muun sisällön lisääminen iPod touchiin

iPod touchin upean äänenlaadun ja tyrmäävän 3,5 tuuman laajakuvanäytön ansiosta voit nauttia musiikista, videoista ja muusta sisällöstä. Voit lisätä mediaa ja muuta sisältöä iPod touchiin liittämällä iPod touchin tietokoneeseen ja synkronoimalla iTunesin kirjaston ja muut tietokoneen tiedot iTunesin avulla.

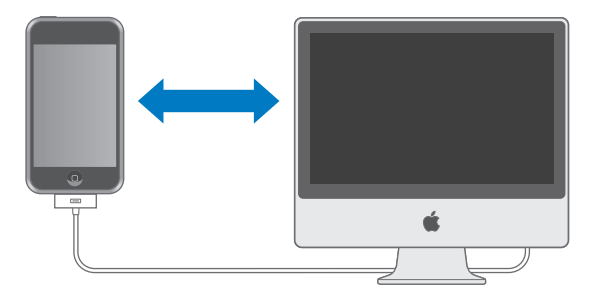

Voit määrittää iTunesin synkronoimaan haluamasi tiedot:

- musiikin ja äänikirjat
- elokuvat
- TV-ohjelmat
- podcastit
- valokuvat

- yhteystiedot nimet, puhelinnumerot, osoitteet, sähköpostiosoitteet jne.
- kalenterit tapaamiset ja tapahtumat
- Sähköpostitunnusten asetukset
- Verkkosivujen kirjanmerkit

Musiikki, elokuvat, TV-ohjelmat ja podcastit synkronoidaan iTunes-kirjastosta. Jos iTunesissa ei ole sisältöä, voit helposti ostaa tai tilata sisältöä iTunes Storesta (osa iTunesia, käytettävissä vain tietyissä maissa) ja hakea sen iTunesiin. Voit lisätä musiikkia iTunesiin myös CD-levyiltä. Lisätietoja iTunesista ja iTunes Storesta saat avaamalla iTunesin ja valitsemalla Ohjeet > iTunes-ohjeet.

Kuvat, yhteystiedot, kalenterit ja verkkosivujen kirjanmerkit synkronoidaan muista tietokoneella olevista ohjelmista alla kuvatulla tavalla.

Sähköpostitunnukset synkronoidaan vain tietokoneen sähköpostiohjelmasta iPod touchiin päin. Näin voit muokata sähköpostitunnuksia iPod touchissa vaikuttamatta tietokoneella oleviin sähköpostiasetuksiin.

Voit asettaa iPod touchin synkronoimaan vain osan tietokoneella olevasta materiaalista. Voit esimerkiksi halutessasi synkronoida tietyn soittolistan, uusimman katsomattoman elokuvan, suosikki-TV-ohjelmasi uusimmat jaksot ja kaikki toistamattomat podcastit. Synkronointiasetusten avulla voit helposti lisätä haluamasi materiaalin iPod touchiin. Voit muokata synkronointiasetuksia aina, kun iPod touch on liitettynä tietokoneeseen.

*Tärkeää:* Voit liittää ja synkronoidaan vain yhden iPodin kerrallaan. Irrota edellinen laite ennen uuden liittämistä. Sinun tulee olla kirjautuneena tietokoneelle omalla käyttäjätunnuksellasi ennen iPod touchin liittämistä. Jos synkronoit PC:llä useamman kuin yhden iPodin samalla käyttäjätunnuksella, käytä kaikille iPodeille samoja synkronointiasetuksia.

#### iPod touchin synkronointi

Määritä iPod touchiin synkronoitava iTunes-sisältö ja muut tiedot iTunesissa olevissa iPod touch -asetusosioissa.

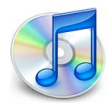

#### iPod touchin synkronointi

1 Liitä iPod touch tietokoneeseen ja avaa iTunes (jos se ei avaudu automaattisesti).

Useimpien näppäimistöjen USB-portti ei ole riittävän tehokas. iPod touch on liitettävä tietokoneen USB 2.0 -porttiin, ellei näppäimistössä ole suuritehoista USB 2.0 -porttia.

- 2 Valitse iPod touch iTunesin lähdeluettelosta (Laitteet-kohdassa vasemmalla).
- 3 Tee synkronointiasetukset jokaisessa asetusosiossa.

4 Osoita oikeassa alakulmassa Käytä.

Seuraavasta osiosta saat yleiskuvan jokaisesta iPod touchin asetusosiosta. Lisätietoja saat avaamalla iTunesin ja valitsemalla Ohjeet > iTunes-ohjeet.

|               | Yhteenveto                                                                                                    | Musiikki E            | lokuvat                           | TV-ohjelmat                                                              | Podcastit                          | Valokuvat  | Tiedot     |  |
|---------------|----------------------------------------------------------------------------------------------------|-----------------------|-----------------------------------|--------------------------------------------------------------------------|------------------------------------|------------|------------|--|
| iPod          |                                                                                                    |                       |                                   |                                                                          |                                    |            |            |  |
|               |                                                                                                    | Of                    | Tallennu<br>ijelmistov<br>Sarjanu | Nimi: iPod tou<br>ustila: 14,64 G<br>versio: 1.1.3 (ol<br>imero: A12345) | ich<br>t<br>hjelmistopäiv<br>67890 | ityksellä) |            |  |
| Versio<br>iPo | odin ohjelmisto                                                                                                 | on ajan tasalla<br>08 | . iTunes e                        | etsii päivitystä ai                                                      | utomaattises                       | ti Etsip   | äivityksiä |  |
| Jos           | Jos iPodin kanssa on ongelmia, voit palauttaa iPodin alkuperäiset<br>asetukset osoittamalla Palauta-painiketta. |                       |                                   |                                                                          |                                    |            |            |  |
| Asetuks       | et                                                                                                    |                       |                                   |                                                                          |                                    |            |            |  |
|               |                                                                                                    | 🗹 Avaa iTi            | unes, kun                         | tämä iPod liitet                                                         | ään                                |            |            |  |
|               |                                                                                                    | Synkron 🗌             | ioi vain me                       | erkityt kappalee                                                         | t ja videot                        |            |            |  |
|               |                                                                                                    | 🔲 Hallitse            | musiikkia                         | ı ja videoita käsi                                                       | in                                 |            |            |  |
|               |                                                                                                    |                       |                                   |                                                                          |                                    |            |            |  |

#### Yhteenveto-osio

Valitsemalla "Avaa iTunes, kun tämä iPod liitetään" iTunes avaa ja synkronoi iPod touchin automaattisesti aina, kun se liitetään tietokoneeseen. Poista tämä valinta jos haluat, että synkronointi tapahtuu vain iTunesin Synkronoi-painiketta osoittamalla. Lisätietoja automaattisynkronoinnin estämisestä on sivulla 9.

Valitse "Synkronoi vain valitut kappaleet ja videot", jos haluat synkronoida vain iTuneskirjastossa valitut kohteet.

Ota synkronointi pois käytöstä Musiikki-, Elokuvat- ja TV-ohjelmat-asetusosioissa valitsemalla "Hallitse musiikkia ja videoita käsin".

#### Musiikki-, Elokuvat-, TV-ohjelmat- ja Podcastit-osiot

Määritä synkronoitava iTunes-kirjaston sisältö näiden osioiden avulla. Voit synkronoida kaiken musiikin ja kaikki elokuvat, TV-ohjelmat ja podcastit tai valita tietyt soittolistat ja kohteet, jotka haluat synkronoida iPod touchiin. Äänikirjat ja musiikkivideot synkronoida nusiikin kanssa.

Jos haluat katsella vuokraelokuvia iPod touchissa, siirrä ne iPod touchiin iTunesin Elokuvat-osiota käyttäen.

Jos iPod touchissa ei ole tarpeeksi tilaa määritetylle sisällölle, iTunes pyytää valitsemaan, haluatko luoda erityisen soittolistan ja synkronoida sen iPod touchiin. iTunes luo soittolistan sattumanvaraisesti.

#### Valokuvat-osio

Voit synkronoida valokuvat iPhoto 4.0.3:sta tai uudemmasta Macilla ja Adobe Photoshop Album 2.0:sta tai uudemmasta tai Adobe Photoshop Elements 3.0:sta tai uudemmasta PC:llä. Voit myös synkronoida valokuvat mistä tahansa tietokoneen kansiosta, joka sisältää valokuvia.

#### **Tiedot-osio**

Tiedot-osiossa voit määrittää yhteystietojen, kalentereiden ja verkkoselaimen kirjanmerkkien synkronointiasetukset.

#### Yhteystiedot

Voit synkronoida yhteystiedot muun muassa seuraavista ohjelmista: Mac OS X:n Osoitekirja, Microsoft Entourage ja Yahoo!-osoitekirja Macissa tai Yahoo!-osoitekirja, Windowsin osoitekirja (Outlook Express) tai Microsoft Outlook 2003 tai 2007 PC:llä. (Macissa voit synkronoida yhteystietoja useamman kuin yhden ohjelman kanssa. PC:ssä voit synkronoida yhteystiedot vain yhden ohjelman kanssa.)

Jos haluat synkronoida Yahoo!-osoitekirjasta, voit lisätä uudet sisäänkirjautumistiedot osoittamalla Valinnat, kun muutat Yahoo!-käyttäjätunnusta tai pääsykoodia synkronoin-tiasetusten määrittämisen jälkeen.

*Huomaa:* Synkronointi ei poista yhteystietoja Yahoo!-osoitekirjasta, joka sisältää Messenger-tunnuksen, vaikka yhteystieto poistettaisiinkin tietokoneen osoitekirjasta. Poista Messenger-tunnuksen sisältävä yhteystieto kirjautumalla sisään Yahoo!-tunnuksella ja poista yhteystieto Yahoo!-osoitekirjasta verkossa.

#### Kalenterit

Voit synkronoida seuraavien ohjelmien kalentereita: iCal ja Microsoft Entourage Macissa tai Microsoft Outlook PC:ssä. (Macissa voit synkronoida kalentereita useamman kuin yhden ohjelman kanssa. PC:ssä voit synkronoida kalenterit vain yhden ohjelman kanssa.)

#### Sähköpostitunnukset

Voit synkronoida sähköpostitunnusten asetuksia Mailista Macilla ja Microsoft Outlook 2003:sta tai 2007:stä tai Outlook Expressistä PC:llä. Tunnusten asetukset siirretään vain tietokoneelta iPod touchiin päin. Sähköpostitunnukseen iPod touchissa tehdyt muutokset eivät vaikuta tietokoneella olevaan tunnukseen.

Yahoo!-sähköpostitunnuksen salasanaa ei tallenneta tietokoneelle. Jos synkronoit Yahoo!-sähköpostitunnuksen, iPod touchiin on syötettävä salasana. Valitse kotinäytössä Asetukset > Mail, valitse Yahoo!-tunnus ja syötä salasana salasanakenttään.

#### Verkkoselain

Voit synkronoida Safarin kirjanmerkit Macissa tai Safarin ja Microsoft Internet Explorerin kirjanmerkit PC:ssä.

#### Lisävalinnat

Näillä asetuksilla voit korvata iPod touchin tietoja tietokoneella olevilla tiedoilla seuraavan synkronoinnin yhteydessä.

#### Automaattisen synkronoinnin estäminen

Voit halutessasi estää iPod touchia synkronoimasta tietoja automaattisesti, jos mieluummin haluat lisätä kohteita käsin tai kun liität iPod touchin johonkin muuhun kuin synkronoitavaan tietokoneeseen.

#### iPod touchin automaattisen synkronoinnin estäminen

 Liitä iPod touch tietokoneeseen ja valitse iPod touch iTunesin lähdeluettelossa (Laitteetkohdassa vasemmalla) ja osoita Yhteenveto-osiota. Poista valinta "Avaa iTunes, kun tämä iPod liitetään"-kohdasta. Voit kuitenkin edelleen synkronoida käsin iTunesin avulla osoittamalla Synkronoi-painiketta.

#### Automaattisen synkronoinnin estäminen kerran muuttamatta asetuksia

Avaa iTunes. Kun liität iPod touch tietokoneeseen, pidä Komento- ja Optio (<=)</li>
-näppäimiä (Macissa) tai Vaihto-ja Ctrl-näppäimiä (PC:ssä) painettuna, kunnes näet iPod touchin iTunesin lähdeluettelossa (Laitteet-kohdassa vasemmalla).

#### Synkronointi käsin

• Valitse iPod touch iTunesin lähdeluettelosta ja osoita sitten Synkronointi ikkunan oikeassa alakulmassa. Jos synkronointiasetuksia on muutettu, osoita Käytä.

## iPod touchin irrottaminen tietokoneesta

Jos iPod touch ei synkronoi tietoja tietokoneen kanssa, voit irrottaa sen tietokoneesta milloin tahansa.

Jos iPod touch synkronoi tietoja tietokoneen kanssa parhaillaan, siinä näkyy "Synkronoidaan"-viesti. Jos irrotat iPod touchin ennen synkronoinnin päättymistä, kaikki tiedot eivät välttämättä siirry. Kun iPod touch on lopettanut synkronoinnin, iTunes-ikkunassa näkyy viesti "iPodin synkronointi on suoritettu".

Jotta voit irrottaa iPod touchin, peruuta synkronointi vetämällä liukusäädin peruutuskohtaan.

# Perusasiat

# iPod touch yhdellä silmäyksellä

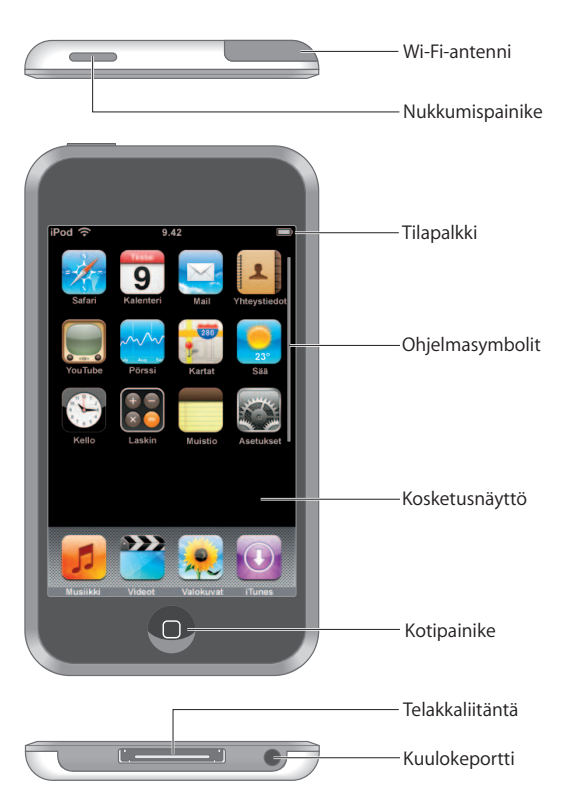

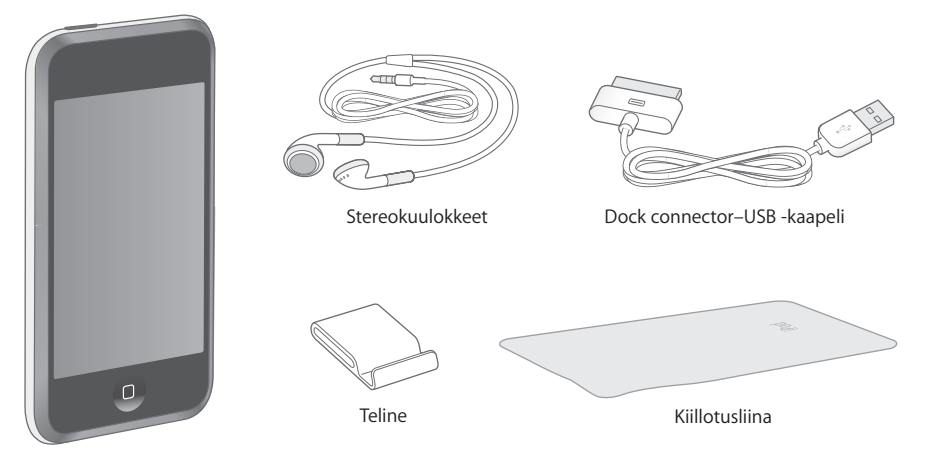

| Tarvike                         | Mihin sitä käytetään                                                                                                    |
|---------------------------------|----------------------------------------------------------------------------------------------------|
| Stereokuulokkeet                | Kuuntele musiikkia ja videoita.                                                                                                    |
| Dock connector–<br>USB -kaapeli | Liitä iPod touch kaapelilla tietokoneeseen synkronointia ja akun lataamista<br>varten tai virtalähteeseen (saatavana erikseen) akun lataamista varten.<br>Kaapelia voidaan käyttää valinnaisen telakan kanssa tai se voidaan liittää<br>suoraan iPod touchiin. |
| Teline                          | Laita iPod touch telineeseen videoiden tai valokuvaesitysten katselua varten.                                                                                                    |
| Kiillotusliina                  | Puhdista iPod touchin näyttö.                                                                                                    |

## Tilasymbolit

Näytön yläreunassa olevan tilapalkin symbolit antavat tietoa iPod touchista:

| Tilasymboli |         | Merkitys                                                                                                    |
|-------------|---------|----------------------------------------------------------------------------------------------------|
| (î•         | Wi-Fi   | Näyttää, että iPod touch on liitetty langattomaan verkkoon. Mitä<br>enemmän palkkeja, sitä parempi yhteys. Lisätietoja on sivulla 21. |
|             | Lukko   | iPod touch on lukittu. Lisätietoja on sivulla 14.                                                                                     |
|             | Toisto  | Kappaletta toistetaan. Lisätietoja on sivulla 26.                                                                                     |
| 0           | Hälytys | Hälytys on päällä. Lisätietoja on sivulla 71.                                                                                         |
| -           | Akku    | Akun jäljellä oleva lataus tai latauksen tila. Lisätietoja on sivulla 22.                                                             |

# Kotinäyttö

Voit painaa Koti 🗋 -painiketta koska tahansa ja saada iPod touchin ohjelmat näkyviin. Voit avata minkä tahansa ohjelman koskettamalla sitä.

## iPod touchin ohjelmat

iPod touchin mukana tulevat seuraavat ohjelmat:

| <b>J</b><br>Musiikki  | Kuuntele kappaleita, podcasteja ja äänikirjoja.                                                                                                    |
|-----------------------|----------------------------------------------------------------------------------------------------|
| Videot                | Katsele elokuvia, musiikkivideoita, videopodcasteja ja TV-ohjelmia.                                                                                                    |
| Valokuvat             | Katsele tietokoneelta siirrettyjä valokuvia. Katsele niitä pysty- tai vaakasuorassa. Katsele<br>kuvia tarkemmin zoomaamalla niitä. Katsele kuvia kuvaesityksenä. Käytä valokuvia<br>taustakuvina.                                                                                                    |
| iTunes                | Selaa iTunes Wi-Fi Music Storen musiikkiluetteloa tai selaa, esikuuntele tai osta uusia<br>julkaisuja, Top Ten -kappaleita ja -albumeja ja paljon muuta. <sup>1</sup> Joissakin Starbucks-kahvi-<br>loissa <sup>2</sup> voit selvittää, mikä kappale kahvilassa soi, ja ostaa sen välittömästi. Voit myös<br>selata, esikuunnella ja ostaa muita kappaleita, jotka kuuluvat Starbucks-kokoelmiin. |
| Safari                | Selaa verkkosivuja lanagttoman verkkoyhteyden avulla. Käännä iPod touch sivuttain ja<br>katsele sivuja laajakuvana. Suurenna tai pienennä kaksoiskoskettamalla – Safari<br>sovittaa automaattisesti valittuja sivun osia helposti luettavaksi näytölle. Voit lisätä<br>Safarin verkkoleikkeitä kotinäyttöön, niin pääset nopeasti suosikkiverkkosivustoillesi.                                    |
| <b>9</b><br>Kalenteri | Katso tietokoneesta synkronoituja iCal-, Microsoft Entourage- tai Microsoft Outlook<br>-kalenteria.                                                                                                    |
| Mail                  | Lähetä tai vastaanota sähköpostia nykyisiä sähköpostitunnuksiasi käyttäen. iPod touch<br>toimii useimpien suosittujen sähköpostijärjestelmien, kuten Yahoo! Mailin, Google-<br>sähköpostin, AOL:n ja .Mac Mailin, kanssa sekä POP3- ja IMAP-protokollia käyttäen.                                                                                                    |
| Yhteystied<br>ot      | Hae Mac OS X -osoitekirjasta, Yahoo!-osoitekirjasta, Windows-osoitekirjasta (Outlook<br>Express), tai Microsoft Outlookista synkronoituja yhteystietoja. Lisää, muuta tai poista<br>yhteystietoja, jotka synkronoidaan takaisin tietokoneelle.                                                                                                    |
| YouTube               | Toista videoita YouTuben kokoelmista. <sup>3</sup> Etsi videoita ja selaa esittelyssä olevia,<br>katsotuimpia, äskettäin päivitettyjä ja parhaiksi arvioituja videoita.                                                                                                    |

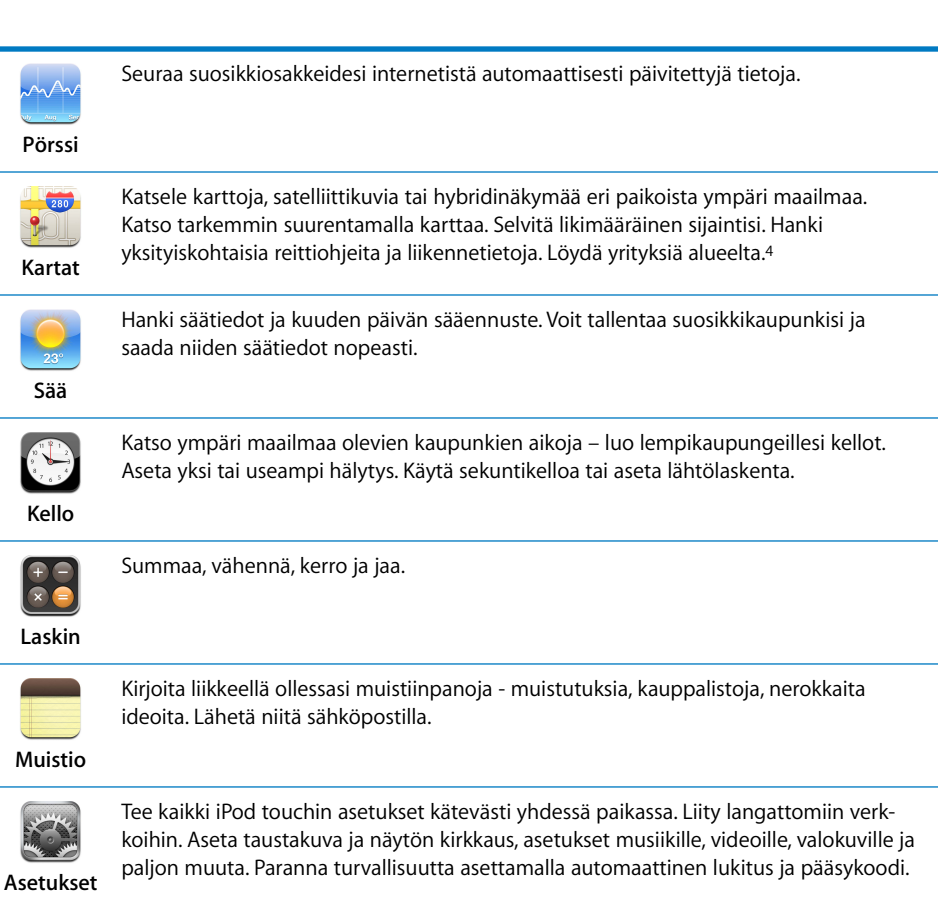

<sup>1</sup>Ei käytettävissä kaikkialla.

- <sup>2</sup>Vain Yhdysvalloissa.
- <sup>3</sup>Ei käytettävissä kaikkialla.
- <sup>4</sup> Jotkin ominaisuudet ja palvelut eivät ole käytettävissä kaikkialla.

#### Kotinäytön asettelun muokkaaminen

Voit muokata symboleiden järjestystä kotinäytöllä mukaan lukien näytön alareunassa olevat Dock-symbolit. Voit halutessasi järjestellä ne useaan kotinäyttöön.

#### Symboleiden järjestyksen muuttaminen

- Kosketa ja pidä painettuna jotakin kotinäytön symbolia, kunnes kaikki symbolit alkavat liikkua.
- 2 Järjestä symbolit vetämällä niitä.
- 3 Tallenna asettelu painamalla Koti 🗋 -painiketta.

Voit myös lisätä kotinäyttöön linkkejä suosikkiverkkosivuillesi. Lisätietoja on kohdassa "Safarin verkkoleikkeiden lisääminen kotinäyttöön" sivulla 49.

#### Uusien kotinäyttöjen luominen

 Kun järjestelet symboleita, vedä painike näytön reunaan, kunnes näkyviin tulee uusi näyttö. Voit palata alkuperäiseen näyttöön pyyhkäisemällä ja vetää enemmän symboleita uudelle näytölle.

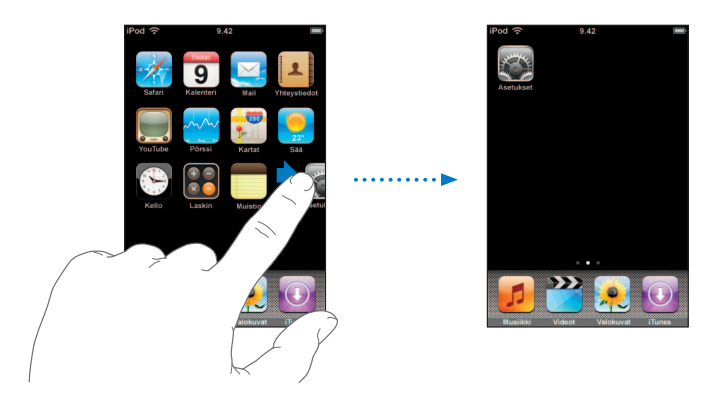

Voit luoda enintään yhdeksän näyttöä. Alareunassa olevat pisteet kertovat näyttöjen määrän ja näytön, jota tällä hetkellä katselet.

#### Toiseen kotinäyttöön vaihtaminen

Pyyhkäise vasemmalle tai oikealle.

#### Kotinäytön palauttaminen oletusasetteluun

Valitse Asetukset > Yleiset > Nollaa ja kosketa Palauta Koti-valikko.

## iPod touchin painikkeet ja kosketusnäyttö

Muutamat helpot painikkeet ja korkearesoluutioinen kosketusnäyttö takaavat iPod touchin helpon käytön ja nopean käytön oppimisen.

#### iPod touchin lukitseminen ja kytkeminen päälle ja pois päältä

Kun et käytä iPod touchia, voit lukita sen. Kun iPod touch on lukittu, näyttöä kosketettaessa ei tapahdu mitään. Jos näytöön ei kosketa minuuttiin, iPod touch lukkiutuu oletusarvoisesti automaattisesti.

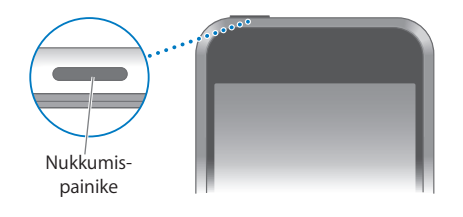

Kun iPod touch lukitaan, ei musiikin toistoa kesketytetä, joten voit lukita iPod touchin ja jatkaa musiikin kuuntelua. Saat toistosäätimet väliaikaisesti näkyviin iPod touchin ollessa lukittuna, kun kaksoisosoitat kotipainiketta.

| Toiminto                                                                       | Tee näin                                                                                                    |
|--------------------------------------------------------------------------------|----------------------------------------------------------------------------------------------------|
| iPod touchin lukitseminen                                                      | Paina nukkumispainiketta.                                                                                             |
| iPod touchin lukituksen avaaminen                                              | Paina Koti 🗋 -painiketta tai nukkumispainiketta ja vedä sitten<br>liukusäädintä.                                      |
| iPod touchin kytkeminen<br>pois päältä                                         | Paina nukkumispainiketta muutaman sekunnin ajan, kunnes<br>näytölle avautuu punainen liukusäädin. Vedä liukusäädintä. |
| iPod touchin käynnistys                                                        | Paina nukkumispainiketta, kunnes Apple-logo tulee näytölle.                                                           |
| iPod touchin toistopainikkeiden<br>näyttäminen, kun iPod touch on<br>lukittuna | Kaksoisosoita kotipainiketta.                                                                                         |

Lisätietoja iPod touchin lukitsemisesta pääsykoodilla, katso "Pääsykoodilukko" sivulla 77.

#### Kosketusnäytön käyttäminen

Kosketusnäytön säätimet muuttuvat riippuen siitä, mitä tehtävää ollaan suorittamassa.

• Avaa mikä tahansa ohjelma koskettamalla sitä.

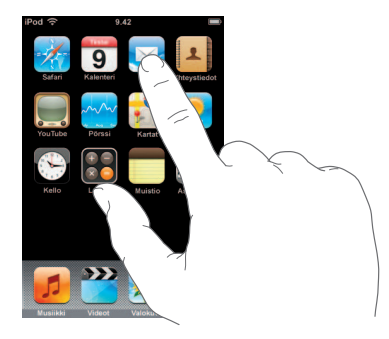

Selaa vetämällä ylös tai alas.

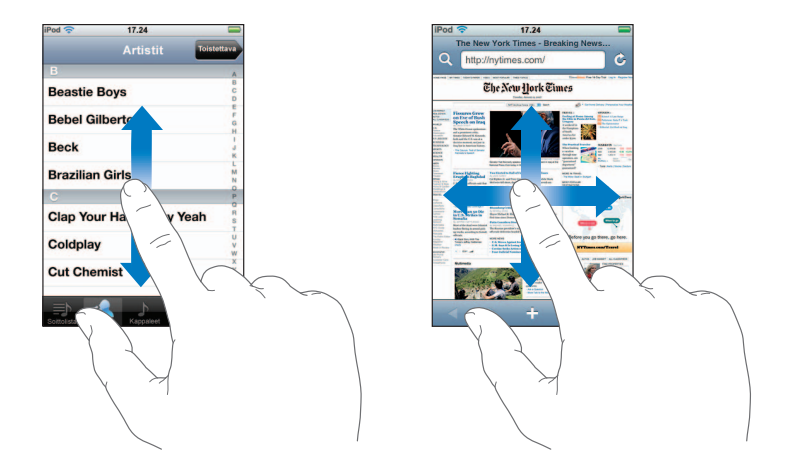

Rullaus vetämällä sormea näytöllä ei valitse kohteita tai ota mitään käyttöön.

Selaa nopeasti pyyhkäisemällä.

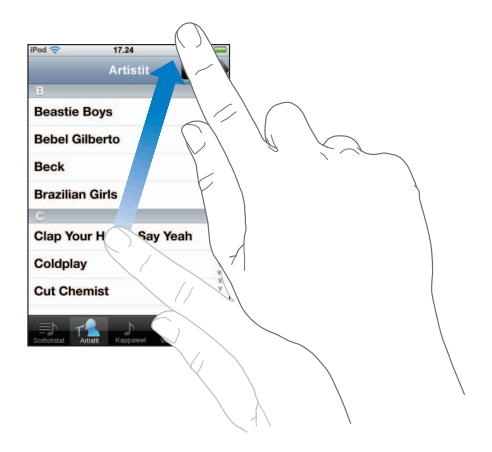

Voit odottaa, että selaus pysähtyy, tai koskettaa mitä tahansa näytön osaa, jolloin selaus pysähtyy välittömästi. Rullauksen lopettaminen koskettamalla tai koskettamalla näyttöä ei valitse kohdetta tai ota mitään käyttöön.

 Joissain luetteloissa on oikealla puolella sisällysluettelo. Siirry tietyllä kirjaimella alkavien kohteiden kohdalle valitsemalla haluamasi kirjain. Selaa sisällysluetteloa nopeasti vetämällä sormea luetteloa pitkin.

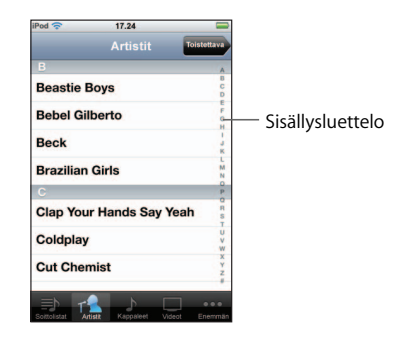

- Valitse luettelosta kohde koskettamalla sitä. Kohteen koskettaminen tekee eri asioita luettelotyypistä riippuen – se saattaa avata uuden luettelon, toistaa kappaleen tai näyttää henkilön yhteystiedot.
- Vasemmassa yläreunassa oleva Takaisin-painike näyttää edellisen luettelon nimen. Siirry taaksepäin koskettamalla sitä.
- Kun katselet valokuvia, verkkosivuja, sähköposteja tai karttoja, voit suurentaa tai pienentää niitä. Liikuta sormiasi yhteen tai erilleen. Valokuvissa ja verkkosivuissa voit suurentaa kaksoiskoskettamalla (kosketa kahdesti nopeasti) ja pienentää kaksoiskoskettamalla uudelleen. Kartoissa voit suurentaa kaksoiskoskettamalla ja pienentää koskettamalla kerran kahdella sormella.

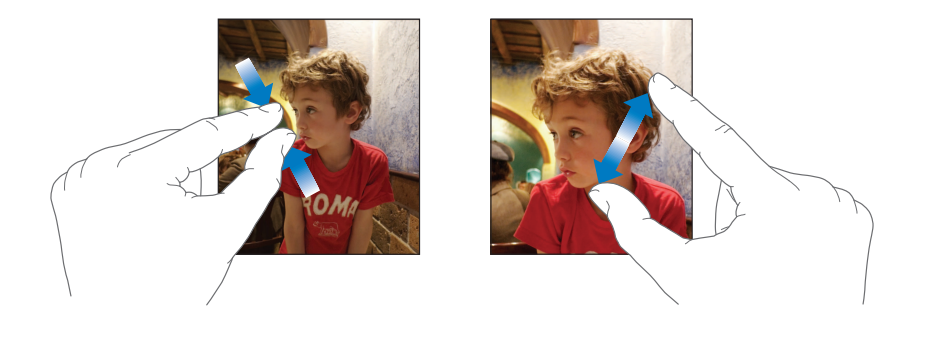

#### Näytön näppäimistö

Käytä näytön näppäimistöä tekstin kirjoittamiseen (esimerkiksi yhteystiedot). Älykäs näppäimistö ehdottaa automaattisesti korjauksia kirjoituksen aikana (vain tietyt kielet), jolloin kirjoitusvirheiltä vältytään.

iPod touchissa on näppäimistöt useille kielille ja se tukee seuraavia näppäimistöasetteluja:

- QWERTY
- QWERTZ
- AZERTY
- QZERTY
- Japanilainen IME

Lisätietoja näppäimistön kieli- ja muiden asetusten tekemisestä on kohdassa "Näppäimistö" sivulla 78.

#### Tekstin kirjoittaminen

Aloita kirjoittaminen etusormella. Harjoituksen myötä kirjoittaminen käy nopeammin peukaloilla.

- Näppäimistön saa näytölle koskettamalla tekstikenttää esimerkiksi muistiinpanossa tai uudessa kontaktissa.
- 2 Kosketa näppäimistön näppäimiä.

Kirjoittaessasi kirjaimet tulevat näkyviin sormesi yläpuolelle. Jos kosketat väärää näppäintä, voit liu'uttaa sormen oikean kirjaimen kohdalle. Kirjain tulee näytölle vasta, kun nostat sormen painikkeelta.

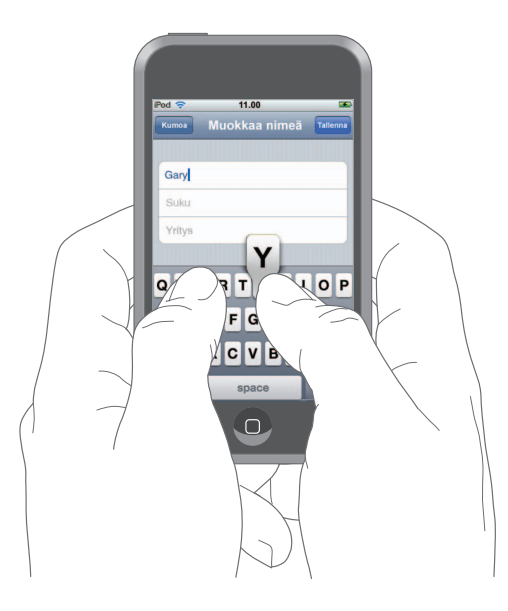

| Toiminto                                                | Tee näin                                                                                                    |
|---------------------------------------------------------|----------------------------------------------------------------------------------------------------|
| lsojen kirjainten kirjoittaminen                        | Kosketa Vaihto � -näppäintä, ennen kuin kosketat kirjainta.                                                                                                    |
| Pisteen ja välilyönnin nopea<br>kirjoittaminen          | Kaksoiskosketa välilyöntipainiketta.                                                                                                    |
| lsojen kirjainten ottaminen<br>käyttöön                 | Ota isot kirjaimet käyttöön (lisätietoja sivulla 78) ja<br>kaksoiskosketa Vaihto 쇼 -näppäintä. Vaihto-näppäin muuttuu<br>siniseksi ja kaikki kirjoittamasi kirjaimet ovat isoja. Ota isot<br>kirjaimet pois käytöstä koskettamalla Vaihto-näppäintä. |
| Numeroiden, välimerkkien tai<br>symboleiden näyttäminen | Kosketa Numero ז -näppäintä. Koskettamalla Symboli 🚥<br>-näppäintä lisämerkit ja symbolit tulevat näkyviin.                                                                                                    |

#### Sanakirjan ehdotusten hyväksyminen tai hylkääminen

iPod touchissa on sanakirjat amerikanenglannille, brittienglannille, ranskalle, kanadanranskalle, saksalle, japanille, espanjalle, italialle ja hollannille. Sopiva sanakirja otetaan käyttöön automaattisesti, kun valitset näppäimistön iPod touchissa.

iPod touch käyttää sanakirjaa korjausten ehdottamiseen ja kirjoittamasi sanan täydentämiseen. Jos käytät näppäimistöä, johon ei ole sanakirjaa, iPod touch ei tee ehdotuksia.

| Pod ᅙ            | 11.00         | 3        |
|------------------|---------------|----------|
| Kumoa            | Muokkaa nimeä | Tallenna |
| Gary             |               |          |
| Knox             |               |          |
| Applr<br>Apple × |               |          |

Ehdotettu sana —

Sinun ei tarvitse keskeyttää kirjoittamista, jos haluat hyväksyä ehdotetun sanan.

- Jos haluat käyttää ehdotettua sanaa, kirjoita välilyönti, välimerkki tai rivinvaihto.
- Jos haluat hylätä ehdotetun sanan, jatka kirjoittamista ja hylkää ehdotus ennen kirjoittamisen jatkamista koskettamalla "x". Aina kun hylkäät saman sanan ehdotuksen, iPod touch oppii vähitellen hyväksymään kirjoittamasi sanan.

#### Tekstin muokkaaminen

 Kosketa näyttöä pitkään, kunnes suurennettu näkymä tulee esiin ja vedä sitten lisäyskohta haluamaasi paikkaan.

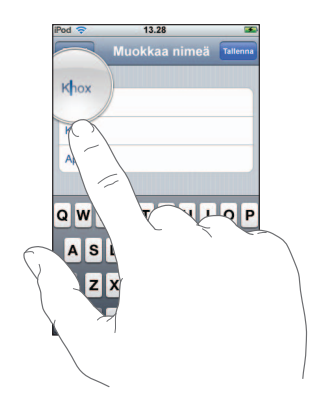

# Yhteyden muodostaminen internetiin

iPod touch muodostaa yhteyden internetiin langattomien 🗇 verkkojen kautta. iPod touch voidaan liittää AirPort- tai muihin langattomiin verkkoihin kotona, töissä tai missä tahansa Wi-Fi-kohteissa ympäri maailmaa. Kun iPod touch on yhteydessä langattomaan verkkoon, josta on yhteys internetiin, iPod touch muodostaa yhteyden internetiin automaattisesti, kun käytät Mailia, Safaria, YouTubea, Pörssiä, Karttoja, Säätä tai iTunes Wi-Fi Music Storea.

Useita langattomia verkkoja voi käyttää ilmaiseksi. Jotkin langattomat verkot ovat maksullisia. Jos haluat yhteyden maksulliseen langattomaan verkkoon, pääset usein Safarilla verkkosivulle, josta voit kirjautua palveluun.

#### Langattomaan verkkoon liittyminen

Voit ottaa Wi-Fi:n käyttöön ja liittyä langattomiin verkkoihin Wi-Fi-asetuksissa.

#### Wi-Fi:n ottaminen käyttöön

Valitse Asetukset > Wi-Fi ja ota Wi-Fi käyttöön.

#### Langattomaan verkkoon liittyminen

 Valitse Asetukset > Wi-Fi, odota hetki, kunnes iPod touch löytää verkot, ja valitse sitten verkko. Syötä tarvittaessa pääsykoodi ja kosketa Liity (verkot, jotka vaativat pääsykoodin, on merkitty lukkosymbolilla).

Kun olet liittynyt langattomaan verkkoon kerran käsin, iPod touch liittyy tähän verkkoon aina, kun se on verkon kantoalueella. Jos kantomatkalla on useampia aiemmin käytettyjä verkkoja, iPod touch liittyy viimeksi käytettyyn verkkoon.

Kun iPod touch on liitetty langattomaan verkkoon, Wi-Fi-symboli 🗢 näytön yläreunassa olevassa tilapalkissa näyttää signaalin voimakkuuden. Mitä enemmän palkkeja, sitä parempi yhteys.

Lisätietoja langattomiin verkkoihin liittymisestä ja Wi-Fi-asetuksista on sivulla 74.

# Akun lataaminen

iPod touchissa on kiinteä ladattava akku.

*VAROITUS:* Tärkeitä turvallisuustietoja iPod touchin lataamisesta löytyy *Tärkeitä tuotetietoja* -oppaasta osoitteesta www.apple.com/fi/support/manuals/ipod.

#### iPod touchin synkronointi ja akun lataaminen

Liitä iPod touch tietokoneeseen (ei näppäimistöön) mukana tulevalla kaapelilla.

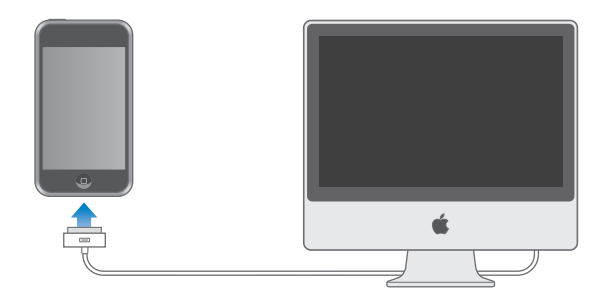

*Huomaa:* Jos iPod touch kytketään tietokoneeseen, joka ei ole käynnissä tai on nukkumassa tai valmiustilassa, iPod touchin akku saattaa tyhjentyä latautumisen sijaan.

Näytön oikeassa yläkulmassa oleva symboli näyttää akun latauksen tilan.

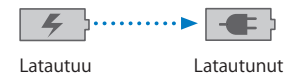

Jos lataat akkua synkronoinnin tai iPod touchin käytön aikana, lataaminen saattaa kestää kauemmin. Voit myös ladata iPod touchin Apple USB Power Adapter -virtalähteellä, joka on saatavana erikseen.

*Tärkeää*: Jos iPod touchissa on hyvin vähän virtaa, sen näytöllä saattaa olla toinen seuraavista kuvista osoittamassa, että iPod touchia on ladattava ainakin kymmenen minuuttia, ennen kuin sitä voidaan käyttää. Jos iPod touchin virta on lähes lopussa, näyttö saattaa pimentyä jopa kahdeksi minuutiksi ennen kuin toinen vähäisen latauksen kuvista avautuu näytölle.

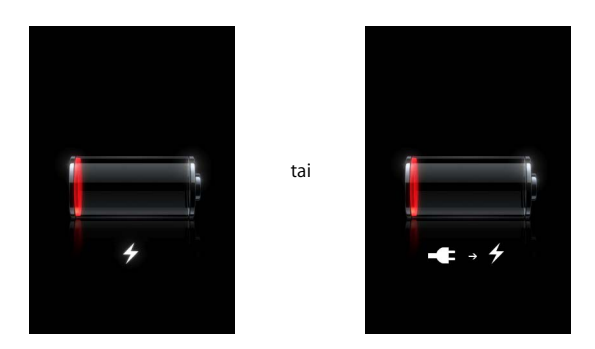

Ladattavien akkujen latauskertojen määrä on rajallinen, ja akku voidaan joutua lopulta vaihtamaan uuteen. iPod touchin akkua ei voi vaihtaa itse, vaan akun saa vaihtaa vain valtuutettu huoltoliike. Lisätietoja annetaan osoitteessa www.apple.com/fi/batteries

# iPod touchin puhdistaminen

Pyyhi iPod touchin lasinäyttö ja kotelo varovasti mukana tulleella kiillotusliinalla.

Voit käyttää myös pehmeää, hiukan kosteaa, nukkaamatonta kangasta. Irrota iPod touchin liitännät ja kytke se pois päältä (pidä nukkumispainike painettuna ja vedä punaista liukusäädintä näytöllä). Varo, ettei aukkoihin pääse kosteutta. Älä käytä iPod touchin puhdistamiseen ikkunanpuhdistusaineita, siivousaineita, aerosolisuihkeita, liuottimia, alkoholia, ammoniakkia tai hankausaineita.

# Musiikki ja videot

Kuuntele kappaleita, äänikirjoja ja podcasteja koskettamalla Musiikki ja katso TV-ohjelmia, elokuvia ja muita videoita koskettamalla Video.

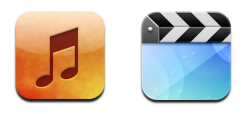

iPod touch synkronoituu tietokoneen iTunesin kanssa ja hakee kappaleet, elokuvat, TVohjelmat ja muun iTunes-kirjastoon keräämäsi sisällön.

Lisätietoja iTunesin käytöstä musiikin ja muun median hakuun tietokoneelle, avaa iTunes ja valitse Ohjeet > iTunes-ohjeet.

# Sisällön synkronointi iTunes-kirjastossa

Jos synkronointi on käytössä, iTunes synkronoi iTunes-kirjaston sisällön automaattisesti iPod touchiin aina, kun liität sen tietokoneeseen. iTunesin avulla voit synkronoida kaiken median tai tietyt kappaleet, elokuvat, videot ja podcastit. Voit esimerkiksi asettaa iTunesin synkronoimaan valitut soittolistat, uusimmat katsomattomat elokuvat ja kolme uusinta suosikki-TV-ohjemasi jaksoa.

Jos iTunes-kirjastossa on enemmän kappaleita kuin iPod touchiin mahtuu, iTunes kysyy, haluatko luoda erityisen soittolistan ja määrittää sen synkronoitumaan iPod touchin kanssa. iTunes luo soittolistan sattumanvaraisesti. Voit lisätä ja poistaa soittolistan kappaleita ja synkronoida uudelleen. Jos asetat iTunesin synkronoimaan enemmän kappaleita, videoita ja sisältöä kuin mitä iPod touchiin mahtuu, voit asettaa iTunesin poistamaan satunnaista sisältöä iPod touchista automaattisesti, jotta tilaa olisi enemmän tai voit keskeyttää synkronoinnin ja määrittää synkronointiasetukset uudelleen.

Kun synkronoit tietokoneen podcasteja tai äänikirjoja iPod touchiin, sekä iTunes että iPod touch muistavat missä kohdin keskeytit kuuntelun ja toisto alkaa siitä kohdasta.

Lisätietoja iPod touchin synkronoinnista iTunes-kirjaston kanssa on kohdassa "Musiikin, videoiden ja muun sisällön lisääminen iPod touchiin" sivulla 5.

# Ostetun sisällön siirtäminen iPod touchista toiseen valtuutettuun tietokoneeseen

Musiikki, videot ja podcastit synkronoituvat iTunes-kirjastosta iPod touchiin, mutta ei iPod touchista iTunes-kirjastoon. Kuitenkin iTunes Wi-Fi Music Storesta iPod touchiin ostettu sisältö kopioidaan automaattisesti iTunes-kirjastoon.

Voit myös siirtää iTunesilla ostettua sisältöä iPod touchista toiseen valtuutettuun tietokoneeseen.

#### Sisällön siirtäminen iPod touchista toiseen tietokoneeseen

Liitä iPod touch toiseen tietokoneeseen. iTunes kysyy, haluatko siirtää ostetun sisällön.
Voit myös liittää iPod touchin valita iTunesissa Arkisto > Siirrä ostokset.

Jotta sisältöä voidaan toistaa, tietokone tulee olla valtuutettu toistamaan iTunestunnuksi sisältöä.

#### Tuetut musiikki- ja videomuodot

Vain iPod touchin tukemaan muotoon koodatut kappaleet ja videot siirretään iPod touchiin. Lisätietoja iPod touchin tukemista koodausmuodoista on sivulla 88.

#### Videoiden muuntaminen iPod touchille

Voit lisätä iPod touchiin muita kuin iTunesista ostettuja videoita, kuten Macintoshin iMoviella tehtyjä tai internetistä haettuja videoita.

Jos yrität lisätä videon iTunesista iPod touchiin ja näytölle tulee viesti, että videota ei voida toistaa iPod touchissa, voit muuntaa videon.

#### Videon muuntaminen toimimaan iPod touchissa

 Valitse video iTunes-kirjastosta ja valitse Lisävalinnat > Muunna valinta iPodille. Lisää sitten muunnettu video iPod touchiin.

## Musiikin toistaminen

Korkearesoluutioinen multi-touch-näyttö tekee kappaleiden kuuntelemisesta iPod touchilla visuaalisen musiikkikokemuksen. Voit selata soittolistoja tai katsella albumikuvituksia.

*VAROITUS:* Tärkeitä tietoja kuulovaurioiden välttämisestä löytyy *Tärkeitä tuotetietoja* -oppaasta osoitteesta www.apple.com/fi/support/manuals/ipod.

#### Kappaleiden, äänikirjojen ja podcastien toistaminen

#### Kokoelmien selaaminen

 Kosketa Musiikki ja kosketa sitten Soittolistat, Artistit, Kappaleet tai Albumit. Selaa äänikirjoja, kokoelmia, säveltäjiä, lajeja tai podcasteja koskettamalla Enemmän.

#### Kappaleen toisto

• Kosketa kappaletta.

#### Kappaletoiston ohjaaminen

Kun kappaletta toistetaan, näkyviin tulee Toistettava-näkymä:

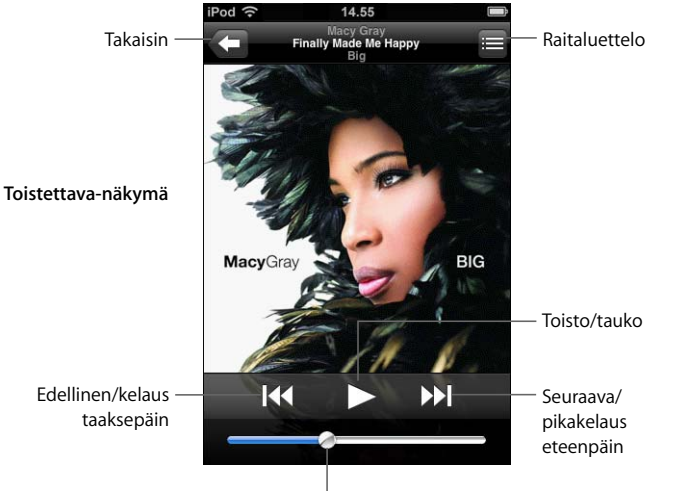

Äänenvoimakkuus

| Toiminto                                                                                     | Tee näin                                                                                                    |
|----------------------------------------------------------------------------------------------|----------------------------------------------------------------------------------------------------|
| Äänenvoimakkuuden säätäminen                                                                 | Vedä äänenvoimakkuuden liukusäädintä.                                                                                                    |
| Kappaleen asettaminen taukotilaan                                                            | Kosketa 📕.                                                                                                    |
| Toiston jatkaminen                                                                           | Kosketa ▶.                                                                                                    |
| Kappaleen tai äänikirjan tai pod-<br>castin luvun aloittaminen uudelleen                     | Kosketa 📢.                                                                                                    |
| Siirtyminen seuraavaan tai<br>edelliseen kappaleeseen tai<br>äänikirjan tai podcastin lukuun | Siirry edelliseen kappaleeseen koskettamalla I≪ kahdesti. Siirry seuraavaan kappaleeseen koskettamalla ≫I.                                 |
| Kelaus taakse- tai eteenpäin                                                                 | Kosketa pitkään I≪ tai ൝.                                                                                                    |
| Palaaminen selausluetteloon                                                                  | Kosketa 🗲 . Voit myös pyyhkäistä levyn kannen yli.                                                                                         |
| Toistettava-näyttöön palaaminen                                                              | Kosketa Toistettava.                                                                                                    |
| Nykyisen albumin raitojen<br>etsiminen kokoelmasta                                           | Kosketa 🚍. Kosketa mitä tahansa raitaa, niin se toistetaan.                                                                                |
| Kappaleen sanoitusten<br>näyttäminen                                                         | Kosketa albumin kantta, kun toistat kappaletta. (Sanoitukset<br>näkyvät vain, jos olet lisännyt ne kappaleen tietoikkunaan<br>iTunesissa.) |

#### Toistosäädinten tuominen näkyviin milloin tahansa

Voit tuoda toistosäätimet näkyviin milloin tahansa musiikin kuuntelun ja toisen ohjelman käytön aikana - tai jopa silloin, kun iPod touch on lukittuna - kaksoisosoittamalla kotipainiketta 🗋 . Kun iPod touch on aktiivinen, toistosäätimet näkyvät käytettävän ohjelman yläpuolella. Säätimien käyttämisen jälkeen voit sulkea ne tai palata Toistettava-ikkunaan koskettamalla Musiikki. Jos iPod touch on lukittuna, säätimet näkyvät näytöllä ja poistuvat automaattisesti, kun niiden käyttö lopetetaan.

#### Lisäsäätimet

Kosketa albumin kantta Toistettava-ikkunassa.

Toisto- ja sekoitussäätimet ja toistopalkki näkyvät näytöllä. Näet kuluneen ajan, jäljellä olevan ajan ja kappaleen numeron. Kappaleen sanoitukset näkyvät myös, jos olet lisännyt ne kappaleeseen iTunesissa.

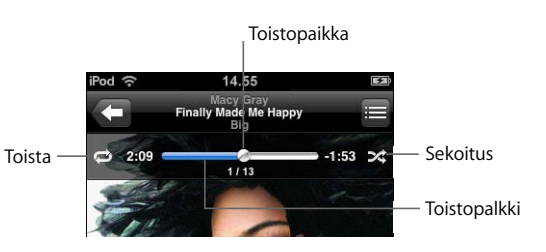

| Toiminto                                                          | Tee näin                                                                                                    |
|-------------------------------------------------------------------|----------------------------------------------------------------------------------------------------|
| iPod touchin asettaminen<br>toistamaan samoja kappaleita          | Kosketa Ċ. Koskettamalla Ċ uudelleen voit asettaa<br>iPod touchin toistamaan vain nykyistä kappaletta.                                                                                |
| uudestaan                                                         | = iPod touch on asetettu toistamaan kaikki nykyisen<br>albumin tai luettelon kappaleet.                                                                                               |
|                                                                   | 🗊 = iPod touch toistaa samaa kappaletta jatkuvasti.                                                                                                    |
|                                                                   | 🖾 = iPod touch ei toista kappaleita uudelleen.                                                                                                    |
| Siirtyminen tiettyyn kohtaan<br>kappaleessa                       | Vedä toistopaikkaa toistopalkilla.                                                                                                    |
| iPod touchin asettaminen<br>sekoittamaan kappaleita               | Kosketa 🔀. Kosketa 🔀 uudelleen, jos haluat, että iPod touch toistaa kappaleet järjestyksessä.                                                                                         |
|                                                                   | 🔀 = iPod touch sekoittaa kappaleet.                                                                                                    |
|                                                                   | 🕸 = iPod touch toistaa kappaleet järjestyksessä.                                                                                                    |
| Raitojen sekoittaminen missä<br>tahansa soittolistassa, albumissa | Kosketa Sekoita listan yllä. Jos haluat esimerkiksi sekoittaa<br>kappleet iPod touchissa, valitse Kappaleet > Sekoita.                                                                |
| tai muussa kappalelistassa                                        | Riippumatta siitä, onko iPod touch asetettu sekoittamaan<br>kappaleet, koskettamalla Sekoita kappalelistan yllä, iPod touch<br>toistaa listan kappaleet satunnaisessa järjestyksessä. |

## Albumeiden kansien selaaminen Cover Flow'ssa

Kun selaat musiikkia, voit kääntää iPod touchin poikittain, jotta näet iTunesin sisällön Cover Flow'ssa ja voit selata musiikkia albumikuvituksen mukaan.

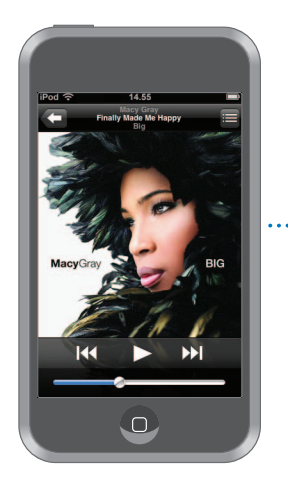

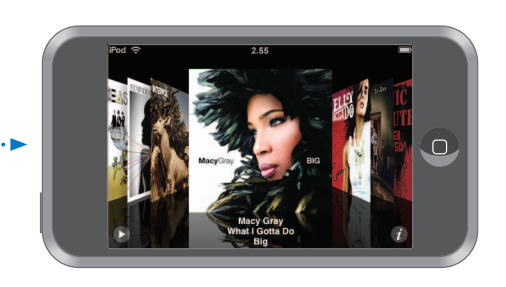

| Toiminto                    | Tee näin                                    |
|-----------------------------|---------------------------------------------|
| Cover Flow'n katsominen     | Käännä iPod touch poikittain.               |
| Albumien kansien selaaminen | Vedä tai pyyhkäise vasemmalle tai oikealle. |
| Albumin raitojen katsominen | Kosketa kantta tai kosketa 🕖.               |

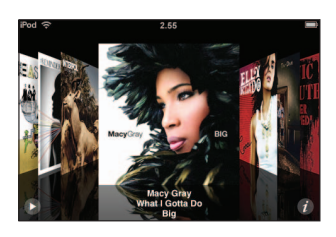

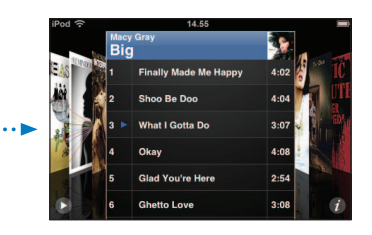

| Toiminto                                                      | Tee näin                                                 |
|---------------------------------------------------------------|----------------------------------------------------------|
| Minkä tahansa raidan toistaminen                              | Kosketa raitaa. Selaa raitoja vetämällä ylös tai alas.   |
| Kanteen palaaminen                                            | Kosketa otsikkopalkkia. Voit myös koskettaa 🕖 uudelleen. |
| Nykyisen raidan toistaminen<br>toistaminen tai keskeyttäminen | Kosketa ▶ tai <b>II</b> .                                |

#### Albumin kaikkien raitojen katsominen

#### Näet kaikki raidat albumilla, joka sisältää nykyisen kappaleen

 Kosketa Toistettava-näytöllä. Kosketa raitaa, niin se toistetaan. Palaa Toistettavanäyttöön koskettamalla albumin kannen miniatyyria.

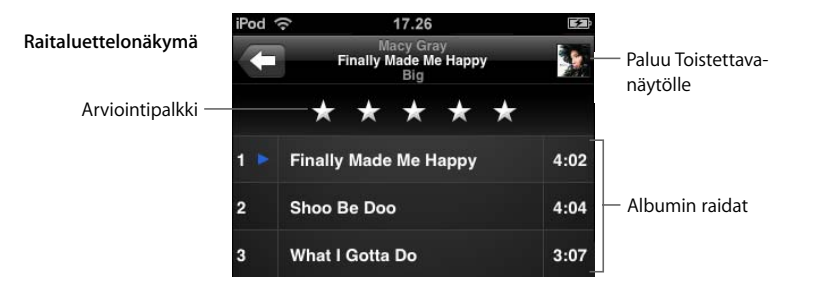

Voit lisätä raitoihin arviointeja raitalistanäkymässä. Voit käyttää arviointeja luodaksesi iTunesissa älykkäitä soittolistoja, joissa näkyvät esimerkiksi parhaiksi arvioimasi kappaleet.

#### Kappaleen arvioiminen

Anna nollasta viiteen tähteä liu'uttamalla sormea arviontipalkissa.

### Soittolistojen tekeminen suoraan iPod touchissa

#### On-The-Go-soittolistan tekeminen

- 1 Kosketa Soittolistat ja sitten On-The-Go.
- 2 Selaa kappaleita näytön alareunassa olevilla painikkeilla. Lisää mikä tahansa kappale tai video soittolistaan koskettamalla sitä. Lisää kaikki kappaleet listalta koskettamalla "Lisää kaikki kappaleet" minkä tahansa kappalelistan yläosassa.
- 3 Kun olet valmis, kosketa Valmis.

Jos teet on-the-go-soittolistan ja synkronoit sen iPod touchista tietokoneeseen, soittolista tallennetaan iTunes-kirjastoon ja poistetaan iPod touchista. Ensimmäinen lista tallennetaan nimellä "On-The-Go 1", toinen nimellä "On-The-Go 2" ja niin edelleen. Saat soittolistan takaisin iPod touchiin valitsemalla iPod touchin iTunesin lähdeluettelossa ja osoittamalla Musiikki-osiota ja synkronoimalla soittolistan.

#### On-The-Go-soittolistan muokkaaminen

- Kosketa Soittolistat, kosketa On-The-Go, kosketa Muokkaus ja tee jokin seuraavista:
  - Siirrä kappaletta ylemmäs tai alemmas listalla vetämällä 🗮 kappaleen viereen.
  - Poista kappale soittolistalta koskettamalla kappaleen vieressä ja koskettamalla sitten Poista. Kappaleen poistaminen on-the-go-soittolistalta ei poista sitä iPod touchista.
  - Tyhjennä koko soittolista koskettamalla Pyyhi lista.
  - Lisää kappaleita koskettamalla +.

# Videoiden katseleminen

iPod touchilla voit katsella videosisältöä, kuten elokuvia, musiikkivideoita ja videopodcasteja. Videot toistetaan laajakuvamuodossa, jolloin näyttö pääsee oikeuksiinsa. Jos video sisältää lukuja, voit siirtyä seuraavaan tai edelliseen lukuun tai tuoda näkyviin luettelon ja aloittaa toistamisen valitsemastasi luvusta. Jos video sisältää muita kieliä, voit valita toisen äänen tai näyttää tekstitykset.

#### Videoiden toistaminen iPod touchilla

#### Videon toistaminen

Kosketa Videot ja kosketa videota.

#### Toistosäätimien tuominen näkyviin

Säätimet saa näkyviin koskettamalla näyttöä. Voit kätkeä ne koskettamalla uudelleen.

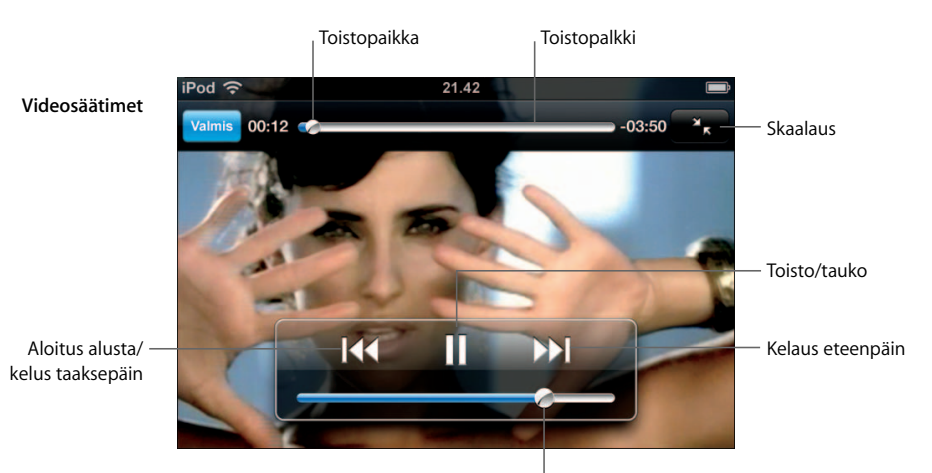

Äänenvoimakkuus

Say It Right esittäjänä Nelly Furtado on saatavilla iTunesissa joissakin maissa.

| Toiminto                                                            | Tee näin                                                                                           |
|---------------------------------------------------------------------|----------------------------------------------------------------------------------------------------|
| Videon toistaminen ja pysäytys                                      | Kosketa ▶ tai 👖.                                                                                   |
| Äänenvoimakkuuden säätäminen                                        | Vedä äänenvoimakkuuden liukusäädintä.                                                              |
| Videon aloittaminen alusta                                          | Vedä selauspalkin toistopaikka kokonaan vasemmalle tai<br>kosketa I∢, jos video ei sisällä lukuja. |
| Edelliseen tai seuraavaan lukuun<br>siirtyminen (jos käytettävissä) | Siirry edelliseen lukuun koskettamalla I∢. Siirry seuraavaan<br>lukuun koskettamalla ൝.            |
| Toistamisen aloittaminen<br>tietystä luvusta                        | Kosketa 🗮 ja valitse luku luettelosta.                                                             |
| Kelaus taakse- tai eteenpäin                                        | Kosketa pitkään I≪ tai ▶▶I.                                                                        |
| Siirtyminen tiettyyn<br>kohtaan videossa                            | Vedä toistopaikkaa toistopalkilla.                                                                 |

| Tee näin                                                                                                    |
|----------------------------------------------------------------------------------------------------|
| Kosketa Valmis. Voit myös painaa kotipainiketta 🗋.                                                                                                    |
| Aseta video täyttämään koko näyttö koskettamalla 💽 . Sovita se näytölle koskettamalla 💽 .                                                                                                    |
| Voit myös kaksoiskoskettaa videota, jolloin vaihdellaan videon<br>näytölle mahtumisen ja näytön täyttämisen välillä.                                                                          |
| Kun video skaalataan täyttämään näyttö, videon reunat<br>saattavat leikkaantua. Kun sovitat videon näytölle, videon ylä-<br>tai alareunoissa tai videon sivuilla saattaa näkyä mustat palkit. |
| Kosketa 🖨 ja valitse kieli Ääni-luettelosta.                                                                                                    |
| Kosketa 🖨 ja valitse Tekstitykset-luettelosta kieli tai Pois.                                                                                                    |
| Selaa musiikkivideoon tai podcastiin Musiikki-luetteloissa.<br>Toista musiikkivideon tai podcastin musiikkia ja videota<br>selaamalla se Videot-luettelosta.                                  |
| _                                                                                                    |

#### Vuokraelokuvien katseleminen

Voit vuokrata elokuvia iTunes Storesta ja katsella niitä iPod touchilla. Elokuvien vuokraamiseen ja niiden siirtämiseen iPod touchiin käytetään iTunesia. (Vuokraelokuvat ovat saatavilla vain joillakin alueilla ja niiden käyttöön tarvitaan iTunes 7.6 tai uudempi.)

Vuokraelokuvia voidaan katsella vain rajoitetun ajan. Vuokraelokuvan katselemiseen jäljellä oleva aika näytetään sen nimen lähellä. Elokuvat poistetaan automaattisesti, kun ne vanhenevat. Tarkista vanhenemisajat iTunes Storesta ennen elokuvan vuokraamista.

#### Vuokraelokuvien siirtäminen iPod touchiin

 Liitä iPod touch tietokoneeseen. Valitse iTunes-ikkunassa iPod touch (vasemmalla Laitteet-kohdan alla), osoita Elokuvat ja valitse vuokraelokuva, jonka haluat siirtää. Tietokoneen on oltava yhteydessä internetiin.

*Huomaa:* Kun vuokraelokuva on siirretty iPod touchiin, sitä ei voida siirtää takaisin tietokoneella katseltavaksi.

#### Vuokraelokuvan katseleminen

Kosketa Videot ja valitse elokuva.

#### Videoiden katseleminen televisiosta, johon on liitetty iPod touch

Voit liittää iPod touchin televisioon ja katsella videoita suuremmalta näytöltä. Käytä Apple Component AV Cable -kaapelia, Apple Composite AV Cable -kaapelia tai muuta iPod touchin kanssa yhteensopivaa kaapelia. Voit käyttää näitä kaapeleita myös Apple Universal Dock -telakan (lisävaruste) kanssa ja liittää siten iPod touchin televisioon. (Apple Universal Dock -telakka sisältää kaukosäätimen, jolla voit ohjata toistoa.) Applen kaapelit ja telakat ovat saatavilla osoitteesta www.apple.com/fi/ipodstore.

#### Videoasetukset

Videoasetusten avulla voit asettaa aikaisemmin katsomiesi videoiden aloituskohdan, ottaa tekstityksen ja laajakuvan käyttöön tai pois käytöstä sekä asettaa television signaalin NTSC:stä PAL:iin. Lisätietoja on sivulla 80.

#### Videoasetusten tekeminen

Valitse Asetukset > Video.

#### Videoiden poistaminen iPod touchista

Voit poistaa videoita suoraan iPod touchista säästääksesi tilaa.

#### Videon poistaminen

Pyyhkäise videoluettelossa vasemmalle tai oikealle videon päällä ja kosketa Poista.

Kun poistat videon (poislukien vuokraelokuvat) iPod touchista, sitä ei poisteta iTuneskirjastosta ja voit synkronoida videon iPod touchiin uudelleen myöhemmin. Jos et halua synkronoida videota takaisin iPod touchiin, aseta iTunes olemaan synkronoimatta videota (lisätietoja sivulla 6).

Jos poistat vuokraelokuvan iPod touchista, se poistetaan pysyvästi eikä sitä voida siirtää takaisin tietokoneelle.

#### Nukkumisajastimen asettaminen

Voit asettaa iPod touchin keskeyttämään musiikin tai videon toistamisen tietyn ajan kuluttua.

 Valitse kotinäytöltä Kello > Ajastin ja aseta tuntien ja minuuttien määrä pyyhkäisemällä. Kosketa Ajan loppuessa ja valitse Laita iPod nukkumaan, kosketa Aseta ja käynnistä ajastin koskettamalla Aloita.

Kun ajastimen aika on kulunut loppuun, iPod touch keskeyttää musiikin tai videon toistamisen, sulkee kaikki avoinna olevat ohjelmat ja lukitsee itsensä.

# Musiikki-näytön painikkeiden muuttaminen

Voit korvata Soittolistat-, Artistit-, Kappaleet ja Albumit-painikkeet näytön alareunassa muilla, useammin käyttämilläsi painikeilla. Jos esimerkiksi kuuntelet paljon podcasteja, etkä selaa niitä albumeittain, voit korvata Albumit-painikkeen Podcastit-painikkeella.

 Kosketa Enemmän tai Muokkaa ja vedä painike näytön alareunaan sen painikkeen päälle, jonka haluat korvata.

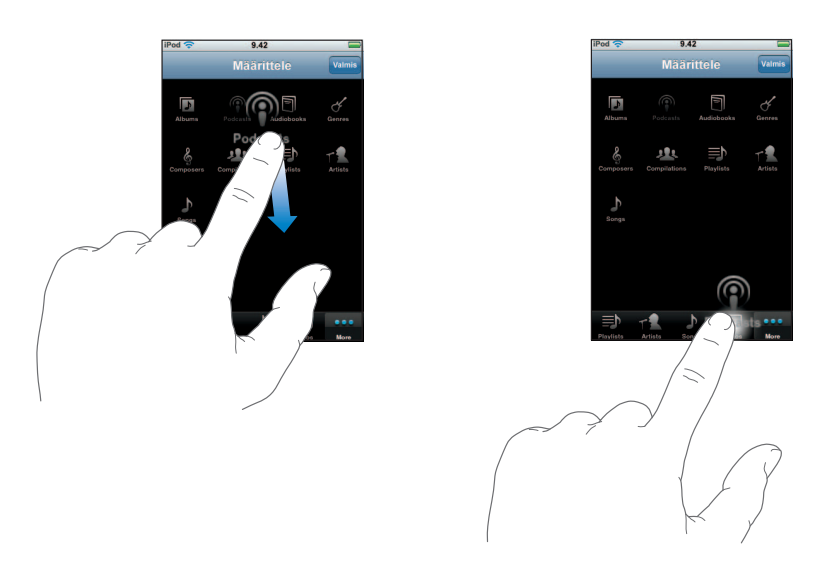

Voit järjestää alareunassa olevia painikkeita vetämällä niitä vasemmalle tai oikealle. Kun olet valmis, kosketa Valmis.

Pääset korvattuihin painikkeisiin milloin tahansa koskettamalla Enemmän.

# Valokuvat

4

# Katsele valokuvia, käytä niitä taustakuvina ja toista kuvaesityksiä koskettamalla Valokuvat.

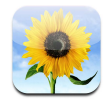

iPod touchilla voit synkronoida tietokoneen valokuvia, jotta voit jakaa niitä sukulaisten, ystävien ja työtovereidenkanssa korkearesoluutioiselta näytöltä.

# Valokuvien synkronointi tietokoneelta

Jos olet ottanut jatkuvan synkronoinnin käyttöön, iTunes kopioi tai päivittää valokuvakirjaston (tai valitut albumit) automaattisesti tietokoneelta iPod touchiin aina, kun liität iPod touchin tietokoneeseen. iTunes voi synkronoida valokuvat seuraavista ohjelmista:

- Macissa: iPhoto 4.0.3 tai uudempi
- *PC:ssä:* Adobe Photoshop Album 2.0 tai uudempi tai Adobe Photoshop Elements 3.0 tai uudempi

Lisätietoja tietokoneen valokuvien ja muiden tietojen synkronoinnista iPod touchiin on kohdassa "Musiikin, videoiden ja muun sisällön lisääminen iPod touchiin" sivulla 5.

# Valokuvien katseleminen

Tietokoneelta synkronoituja kuvia voidaan katsella kohdassa Valokuvat.

#### Valokuvien katseleminen

 Saat kaikki valokuvat näkyviin koskettamalla Valokuvakirjasto tai yhden albumin kuvat näkyviin koskettamalla albumia.

#### Valokuvien katseleminen koko näytöllä

 Näet valokuvan koko näytöllä koskettamalla miniatyyrikuvaa. Säätimet kätketään koskettamalla koko näytön kuvaa.

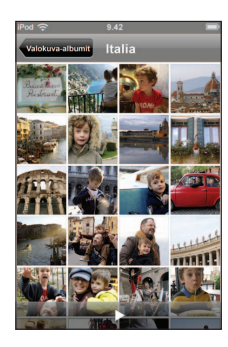

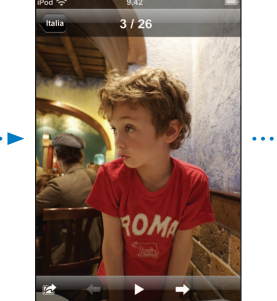

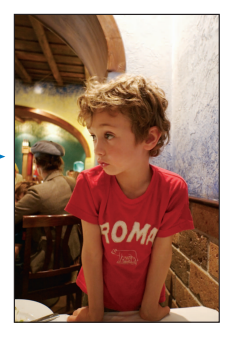

Saat säätimet näkyviin koskettamalla valokuvaa uudelleen.

#### Seuraavan tai edellisen kuvan katsominen

 Pyyhkäise vasemmalle tai oikealle. Saat säätimet näkyviin myös koskettamalla näyttöä ja koskettamalla sitten ⇒ tai ←.

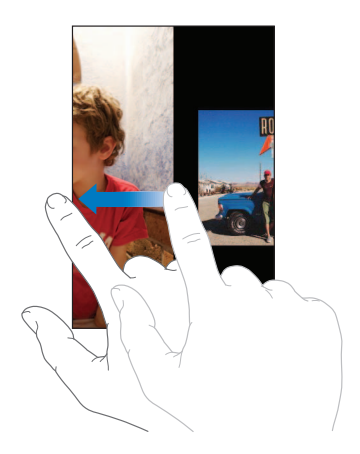

#### Koon tai suunnan muuttaminen

#### Kuvan katsominen vaakasuunassa

• Käännä iPod touch poikittain. Kuva kääntyy automaattisesti oikein päin ja jos se on vaakasuora kuva, se suurenee täyttämään näytön.

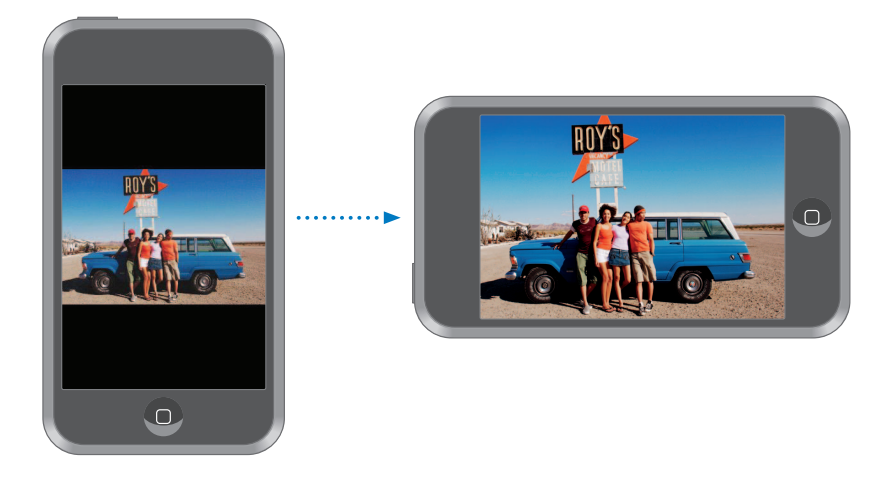

#### Kuvan tietyn kohdan suurentaminen

 Kaksoiskosketa kohtaa, jonka haluat suurentaa. Pienennä kuvaa kaksoiskoskettamalla sitä uudelleen.

#### Kuvan suurentaminen ja pienentäminen

• Voit suurentaa ja pienentää kuvaa nipistämällä.

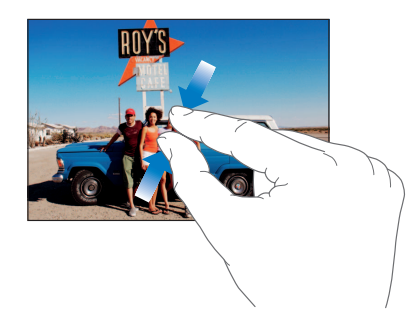

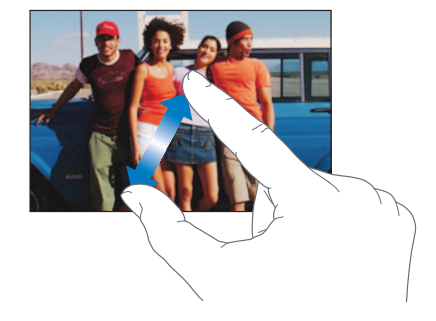

#### Kuvan panorointi

Vedä kuvaa.
# Kuvaesitysten katseleminen

#### Kuvien katseleminen kuvaesityksenä

 Valitse albumi ja kosketa kuvaa, kosketa sitten ►. Jos ► ei ole näkyvissä, kosketa kuvaa, niin säätimet tulevat näkyviin.

#### Kuvaesityksen pysäyttäminen

Kosketa näyttöä.

#### Kuvaesityksen asetusten tekeminen

- 1 Valitse kotinäytöltä Asetukset > Valokuvat.
- 2 Asetusten tekeminen:
  - *Kunkin kuvan näkymisaika* asetetaan koskettamalla "Toista jokaista kuvaa" ja valitsemalla sitten aika.
  - Siirrostehosteet kuvasta toiseen siirryttäessä asetetaan koskettamalla Siirros ja valitsemalla sitten siirrostyyppi.
  - *Kuvaesityksen toistaminen uudelleen* otetaan käyttöön valitsemalla Toista tai poistamalla valinta.
  - *Kuvien näyttäminen satunnaisessa järjestyksessä* otetaan käyttöön tai pois käytöstä valitsemalla Sekoitus tai poistamalla valinta.

#### Musiikin toistaminen kuvaesityksen aikana

 Valitse kotinäytöltä Musiikki ja toista kappale. Valitse sitten kotinäytöltä Valokuvat ja aloita kuvaesitys.

# Valokuvan käyttäminen taustakuvana

Näet taustakuvan, kun avaat iPod touchin lukituksen.

#### Valokuvan asettaminen taustakuvaksi

- 1 Valitse mikä tahansa kuva.
- 2 Panoroi vetämällä tai zoomaa suuremmaksi tai pienemmäksi nipistamällä, kunnes kuva näyttää hyvältä.
- 3 Tuo säätimet näkyviin koskettamalla kuvaa, kosketa 📷 ja sitten Aseta taustakuva.

Voit myös valita useista iPod touchin mukana tulevista taustakuvista valitsemalla kotinäytöltä Asetukset > Yleiset > Taustakuva > Taustakuva.

# Valokuvan lähettäminen sähköpostilla

#### Valokuvan lähettäminen sähköpostilla

Valitse valokuva, kosketa 📾 ja kosketa Lähetä sähköpostilla.

iPod touchiin on tehtävä sähköpostiasetukset (katso "Sähköpostitunnusten luominen" sivulla 53).

# Valokuvan lähettäminen verkkogalleriaan

Jos sinulla on .Mac-tunnus, voit lähettää valokuvia suoraan iPod touchista iPhoto '08:lla luotuun verkkogalleriaan. Voit lähettää valokuvia myös toisen henkilön .Mac-verkkogalleriaan, jos kyseinen henkilö sallii valokuvien lähettämisen sähköpostilla.

Voit lähettää valokuvia verkkogalleriaan seuraavalla tavalla:

- Ota käyttöön .Mac-sähköpostitunnus iPod touchissa
- Julkaise iPhoto '08 -albumi .Macin verkkogalleriaan
- Valitse iPhoto '08:n julkaisuasetuksista "Salli valokuvien lähettäminen sähköpostilla".

Lisätietoja verkkogallerian luomisesta iPhoto '08:lla saat avaamalla iPhoto '08:n, valitsemalla Ohjeet ja etsimällä sanalla "verkkogalleria".

#### Valokuvan lähettäminen verkkogalleriaan

Valitse valokuvat, kosketa 🖻 ja kosketa Lähetä verkkogalleriaan.

#### Valokuvan lisääminen yhteystietoon

Voit lisätä valokuvan yhteystietoon.

#### Valokuvan lisääminen yhteystietoon

- 1 Valitse valokuva iPod touchissa ja kosketa 📷 .
- 2 Kosketa "Liitä yhteystietoon" ja valitse yhteystieto.
- 3 Panoroi valokuvaa vetämällä ja zoomaa nipistämällä, kunnes valokuva näyttää siltä kuin haluat.
- 4 Kosketa Käytä.

Voit lisätä valokuvan yhteystietoon myös Yhteystiedoissa koskettamalla Muokkaa ja koskettamalla kuvasymbolia.

# iTunes Wi-Fi Music Store

# Osta kappaleita ja albumeita iTunes Wi-Fi Music Storesta koskettamalla iTunes.

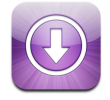

Voit etsiä, selata, esikuunnella, ostaa ja hakea kappaleita ja albumeja iTunes Wi-Fi Music Storesta suoraan iPod touchiin. Ostamasi sisältö kopioidaan suoraan iTunes-kirjastoon, kun seuraavan kerran synkronoit iPod touchin tietokoneen kanssa.

Voidaksesi käyttää iTunes Wi-Fi Music Storea iPod touchin on oltava yhteydessä langattomaan verkkoon, josta on internet-yhteys. Lisätietoja langattomaan verkkoon liittymisestä on sivulla 21. Tarvitset myös iTunes Store -tunnuksen, jotta voit ostaa kappaleita Wi-Fi:n kautta (saatavilla joissakin maissa). Jos sinulla ei ole iTunes Store -tunnusta, voit tehdä sellaisen avaamalla iTunesin ja valitsemalla Store > Tunnus.

# Selaaminen ja etsiminen

Voit selata valikoituja kappaleita, top ten-listoja tai hakea iTunes Wi-Fi Music Storen musiikkikatalogista haluamiasi kappaleita ja albumeja. Käytä esittelyosioita uusien julkaisuiden ja iTunes Wi-Fi Music Storen suositusten katselemiseen. Top Ten -listassa näet eri kategorioiden suosituimpia kappaleita ja albumeja. Jos etsit tiettyä kappaletta, albumia tai artistia, käytä Etsi-toimintoa.

#### Esiteltyjen kappaleiden ja albumien selaaminen

• Kosketa Esittelyssä ja valitse kategoria näytön yläreunasta.

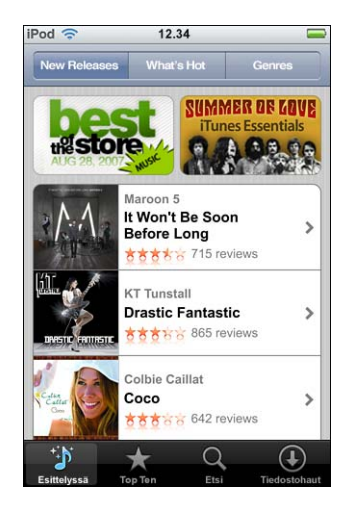

#### Top ten -kappaleiden ja -albumien selaaminen

• Kosketa Top Ten, valitse kategoria ja kosketa sitten Top Songs tai Top Albums.

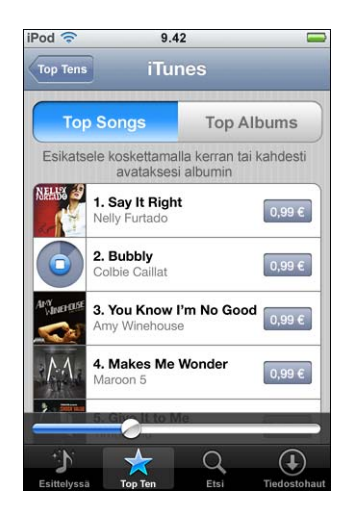

#### Kappaleiden tai albumien etsiminen

Kosketa Etsi, kosketa hakukenttää, kirjoita yksi tai useampi hakusana ja kosketa Etsi.

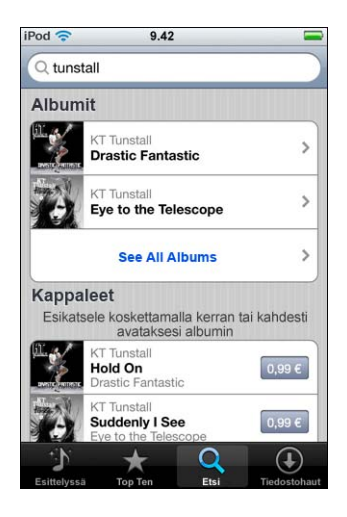

#### Albumin kappaleiden katsominen

Kosketa albumia.

#### Kappaleen albumin katsominen

Kaksoiskosketa kappaletta.

# Starbucks-valikoimien selaaminen

Jos olet yhteistyöhankkeeseen osallistuvassa Starbucks-liikkeessä (vain Yhdysvalloissa), näytön alareunaan ilmestyy Starbucks-symboli Esittelyssä-symbolin viereen. Koskettamalla Starbucks-symbolia näet, mikä kappale kahvilassa soi ja voit selata Starbuckskokoelmia.

Luettelo yhteistyöhankkeeseen osallistuvassa Starbucks-liikkeistä on osoitteessa: www.apple.com/itunes/starbucks

#### Soivan kappaleen tietojen hakeminen

Kosketa Starbucks.

Parhaillaan toistettavan kappaleen nimi tulee näkyviin näytön yläreunaan. Koskettamalla kappaletta näet albumin, jolla kappale on, sekä albumin muut kappaleet.

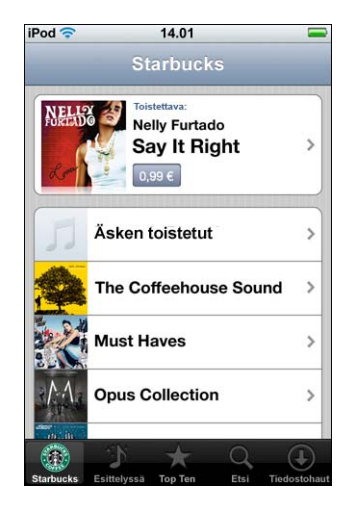

Äsken soitettujen ja Starbucks-soittolistojen katsominen

Kosketa Starbucks ja valitse Äsken soitetut tai jokin Starbucks-soittolista.

# Kappaleiden ja albumien ostaminen

Kun löydät kappaleen tai albumin, jonka haluat ostaa iTunes Wi-Fi Music Storesta, voit ostaa ja hakea sen iPod touchiin. Voit esikuunnella kappaleen ennen ostamista varmistaaksesi, että se on haluamasi. Valituissa Starbucks-liikkeissä (vain Yhdysvalloissa), voit myös esikuunnella ja ostaa parhaillaan soivan kappaleen ja muita kappaleita, jotka kuuluvat Starbucks-kokoelmiin.

#### Kappaleen esikuuntelu

Kosketa kappaletta.

#### Osta ja hae kappale tai albumi

1 Kosketa hintaa ja kosketa sitten Osta nyt.

*Huomaa*: Jotta voit ostaa kappaleita iPod touchiin, sinun on täytynyt olla kirjautuneena iTunes Storeen, kun viimeksi synkronoit iPod touchin iTunesissa.

2 Anna salasana ja kosketa OK.

Ostokset veloitetaan iTunes Store -tunnukseltasi. Jos teet uusia ostoksia seuraavan viidentoista minuutin aikana, salasanaa ei tarvitse syöttää uudelleen.

Saat varoitusviestin, jos olet aikaisemmin ostanut samalta albumilta yhden tai useamman kappaleen. Jos haluat ostaa koko albumin, mukaan lukien kappaleen, jonka olet jo ostanut, kosketa Osta. Jos haluat ostaa puuttuvat kappaleet yksitellen, kosketa Kumoa.

*Huomaa:* Joillain albumeilla on bonussisältöä, joka ladataan tietokoneesi iTunes-kirjastoon. Kaikkea bonussisältöä ei ladata suoraan iPod touchiin.

#### Kappaleiden ja albumien lataustilan katsominen

Kosketa Haut.

Keskeytä lataaminen koskettamalla III.

Jos sinun on kytkettävä iPod touch pois päältä tai poistuttava langattoman yhteyden kantoalueelta, älä huoli kesken jääneestä tiedostohausta. iPod touch jatkaa hakua seuraavalla kerralla, kun iPod touch on liitettynä langattomaan verkkoon, jossa on internet-yhteys. Voit myös avata iTunesin tietokoneltasi, jolloin iTunes viimeistelee haun iTunes-kirjastoon.

Ostetut kappaleet lisätään iPod touchin Ostettu-soittolistaan. Jos poistat Ostettusoittolistan, iTunes luo uuden, kun seuraavan kerran ostat kappaleita iTunes Wi-Fi Music Storesta.

# Ostetun sisällön synkronointi

iTunes synkronoi iPod touchiin ostamasi kappaleet ja albumit automaattisesti iTuneskirjastoon, kun liität iPod touchin tietokoneeseen. Näin voit kuunnella ostamiasi kappaleita tietokoneella ja saat niistä varmuuskopion, mikäli poistat ostokset iPod touchista. Kappaleet synkronoidaan "Ostettu laitteella <iPodisi nimi>"-soittolistaan. iTunes luo soittolistan, mikäli sitä ei ole olemassa.

iTunes kopioi ostokset myös Ostettu-soittolistaan, jota iTunes käyttää tietokoneella tehtyihin ostoksiin, mikäli soittolista on olemassa ja se on asetettu synkronoitumaan iPod touchin kanssa.

# Ostosten tarkistaminen

Voit käyttää iTunesia tarkistaaksesi, että kaikki musiikki, videot ja muut iTunes Wi-Fi Music Storesta ostamasi kohteet ovat iTunes-kirjastossa. Saatat haluta varmistaa asian, jos lataaminen keskeytyi.

#### Ostosten tarkistaminen

- 1 Varmista, että tietokone on yhteydessä internetiin.
- 2 Valitse iTunesissa Store > Tarkista ostetut.
- 3 Syötä iTunes Storen käyttäjätunnus ja salasana ja osoita sitten Tarkista.

Ostokset, jotka eivät ole vielä tietokoneella, haetaan.

Ostettu-soittolista näyttää kaikki ostoksesi. Koska kohteita voi kuitenkin lisätä listaan tai poistaa siitä, se ei välttämättä ole virheetön. Jos haluat nähdä kaikki ostoksesi, varmista, että olet kirjautunut tunnuksellasi sisään ja valitse Store > Näytä tunnukseni ja osoita Ostohistoria.

# iTunes Store -tunnuksen tietojen muuttaminen

iPod touch saa iTunes Store -tunnuksen tiedot iTunesista, mukaan lukien sen, ostatko iTunes Plus -musiikkia (jos saatavilla). Voit katsoa ja muuttaa iTunes Store -tunnuksen tietoja iTunesissa.

#### iTunes Store -tunnuksen tietojen katsominen ja muuttaminen

Valitse iTunesissa Store > Näytä tunnukseni.

Sinun on oltava kirjauduttuna sisään iTunes Store -tunnuksella. Jos Näytä tunnukseni -vaihtoehtoa ei ole valittavana Store-valikossa, valitse Store > Kirjaudu sisään.

#### Musiikin ostaminen toisella iTunes Store -tunnuksella

• Kirjaudu tällä tunnuksella sisään iTunes Wi-Fi Music Storeen.

# Ohjelmat

# 6

# Safari

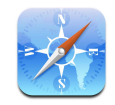

# Surffaaminen verkossa

Safari näyttää verkkosivut samalla tavalla kuin ne on suunniteltu näkymään tietokoneen selaimissa. Yksinkertainen kaksoiskosketus suurentaa kuvaa; kääntämällä iPod touchia sivuttain saat leveämmän näkymän. Etsi Googlen tai Yahoo!:n avulla - ne ovat molemmat sisäänrakennettuina.

Jos haluat käyttää Safaria, iPod touchin pitää olla yhdistettynä internetiin langattoman verkon kautta. Lisätietoja langattomaan verkkoon liittymisestä on sivulla 21.

#### Verkkosivujen avaaminen ja selaaminen

#### Verkkosivun avaaminen

 Kosketa näytön yläreunassa olevaa osoitekenttää, kirjoita verkko-osoite - esimerkiksi apple.com tai www.google.com - ja kosketa sitten Siirry. Jos osoitekenttä ei ole näkyvissä, kosketa näytön yläreunassa olevaa tilapalkkia.

Kirjoittaessasi kaikki kirjanmerkeissä tai historialuettelossa olevat verkko-osoitteet, joissa on kirjoittamasi kirjaimet, näkyvät alla. Siirry verkkosivulle koskettamalla verkko-osoitetta.

#### Kaiken tekstin poistaminen osoitekentästä

Kosketa osoitekenttää ja kosketa sitten S.

#### Verkkosivun linkin avaaminen

Kosketa linkkiä.

Tekstilinkit on tavallisesti alleviivattu sinisellä. Useat kuvat ovat myös linkkejä.

Jos linkki johtaa iPod touchin tukemaan ääni- tai elokuvatiedostoon, Safari toistaa äänen tai elokuvan. Lisätietoja tuetuista tiedostotyypeistä on sivulla 88.

| Toiminto                                                | Tee näin                                                                                                    |
|---------------------------------------------------------|----------------------------------------------------------------------------------------------------|
| Linkin kohdeosoitteen katsominen                        | Pidä sormea linkin päällä. Osoite avautuu sormesi viereen. Voit<br>pitää sormea kuvan päällä, jolloin näet, onko siinä linkkiä.                    |
| Sivun lataamisen keskeyttäminen,<br>jos muutat mielesi  | Kosketa 🗙.                                                                                                    |
| Verkkosivun lataaminen uudelleen                        | Kosketa 🖒.                                                                                                    |
| Edelliselle tai seuraavalle<br>verkkosivulle palaaminen | Kosketa ◀ tai 🕨 näytön alareunassa.                                                                                                    |
| Palaaminen jollekin äskettäin<br>avatuista sivuista     | Kosketa 踊 ja kosketa Historia. Tyhjennä historialuettelo<br>koskettamalla Tyhjennä.                                                                |
| Verkkosivun osoitteen<br>lähettäminen sähköpostilla     | Kosketa 🕂 ja kosketa Postilinkki sivustolle. Sinulla täytyy<br>olla sähköpostitunnus otettuna käyttöön iPod touchissa<br>(lisätietoja sivulla 53). |

#### Sivun katsominen suurennettuna

#### Verkkosivun katsominen vaakasuunassa

• Käännä iPod touch poikittain. Safari kääntää ja laajentaa sivun automaattisesti.

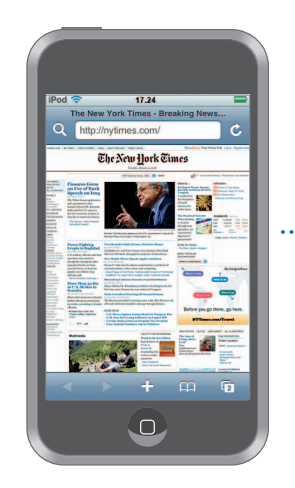

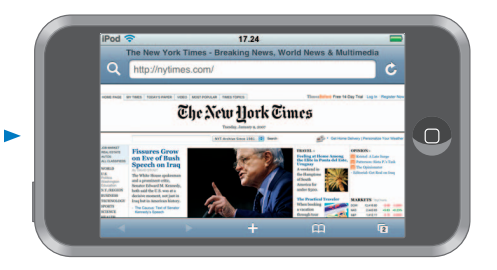

#### Muuta minkä tahansa sarakkeen koko näytölle sopivaksi

Kaksoiskosketa saraketta. Sarake suurenee, jolloin voit lukea sen helpommin.

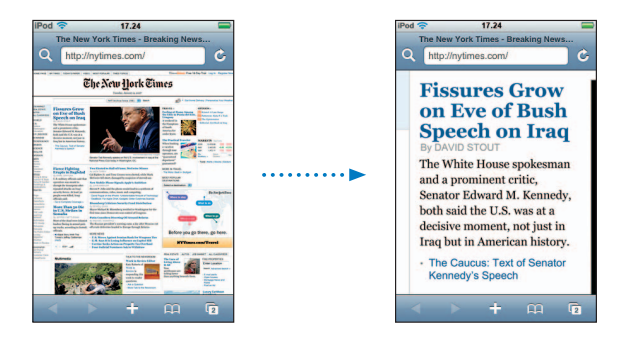

Pienennä kuvaa kaksoiskoskettamalla sitä uudelleen.

#### Verkkosivun tietyn kohdan suurentaminen

 Kaksoiskosketa sivun kohtaa, jonka haluat suurentaa. Pienennä kuvaa kaksoiskoskettamalla sitä uudelleen.

#### Kuvan suurentaminen ja pienentäminen käsin

Voit suurentaa ja pienentää kuvaa nipistämällä.

#### Sivun selaaminen

 Vedä ylös, alas tai sivuille. Selatessa voit koskettaa ja vetää mitä tahansa sivun osaa ilman, että linkit avautuvat. Jos kosketat linkkiä, linkki avautuu, mutta linkkiä vetämällä siirryt sivulla.

#### Verkkosivun kehyksessä selaaminen

Voit rullata verkkosivun kehystä kahdella sormella. Rullaa koko verkkosivua yhdellä sormella.

#### Verkkosivun alkuun siirtyminen

Kosketa iPod touchin näytön yläreunassa olevaa tilapalkkia.

#### **Etsiminen verkosta**

Safari käyttää oletusarvoisesti Googlea etsimiseen. Voit myös määrittää sen etsimään Yahoo!:lla.

#### Etsi verkosta mitä tahansa

- 1 Siirry Googlen hakukenttään koskettamalla Q.
- 2 Kirjoita sana tai lause, joka kuvaa etsimääsi, ja kosketa sitten Google.
- 3 Avaa verkkosivu koskettamalla hakutulosluettelon linkkiä.

#### Safarin asettaminen käyttämään hakemisessa Yahoo!:ta

Valitse kotinäytöltä Asetukset > Safari > Hakukone ja valitse sitten Yahoo!.

#### Useamman sivun avaaminen kerralla

Useampi verkkosivu voi olla auki yhtä aikaa. Jotkin linkit avaavat automaattisesti uuden sivun sen sijaan, että ne korvaisivat nykyisen sivun.

Näytön alareunassa olevan sivusymbolin 🗇 sisällä oleva numero osoittaa, kuinka monta sivua on auki. Jos symbolissa näy yhtään numeroa, vain yksi sivu on auki.

Esimerkki:

- 🗇 = yksi sivu on auki
- ত্তি = kolme sivua on auki

#### Uuden sivun avaaminen

Kosketa C ja kosketa Uusi sivu.

#### Näe kaikki auki olevat sivut ja siirry toiselle auki olevalle sivulle

 Kosketa î ja pyyhkäise vasemmalle tai oikealle. Kun olet haluamallasi sivulle, kosketa sitä.

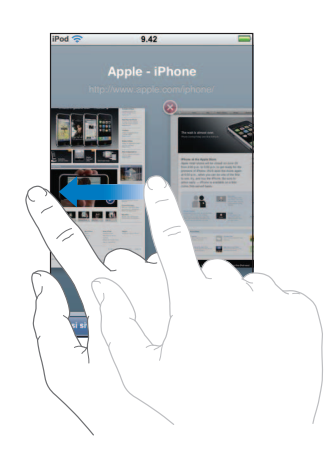

#### Sivun sulkeminen

Kosketa i ja kosketa (2). Et voi sulkea sivua, jos se on ainoa auki oleva sivu.

#### Tekstin kirjoittaminen tekstikenttiin

Joillain verkkosivuilla on lomakkeita tai tekstikenttiä, joihin voit syöttää tietoa.

#### Näppäimistön avaaminen näytölle

Kosketa tekstikenttää.

#### Sivun muihin tekstikenttiin siirtyminen

Kosketa toista tekstikenttää. Voit myös koskettaa Seuraava- tai Edellinen-painiketta.

#### Lomakkeen lähettäminen

 Kun olet täyttänyt sivun tekstikentät, kosketa Siirry tai Etsi. Useimmilla sivuilla on linkki, jota koskettamalla lomake lähetetään.

#### Kirjoittamisen lopettaminen ilman, että lomaketta lähetetään

Kosketa Valmis.

# Safarin verkkoleikkeiden lisääminen kotinäyttöön

Voit lisätä verkkoleikkeitä suosikkiverkkosivuistasi kotinäyttöön nopeaa käyttöä varten. Verkkoleikkeet näkyvät symboleina, joita voit järjestellä kotinäytössä haluamallasi tavalla. Lisätietoja on kohdassa "Kotinäytön asettelun muokkaaminen" sivulla 13.

#### Verkkoleikkeen lisääminen kotinäyttöön

Avaa sivu ja kosketa + . Kosketa sitten "Lisää Koti-valikkoon".

Verkkoleikkeet muistavat verkkosivujen näytetyn osion eli zoomauksen ja sijainnin. Kun avaat verkkoleikkeen, Safari zoomaa ja rullaa verkkosivun kyseiseen kohtaan. Näytettyä osiota käytetään myös verkkoleikkeen symbolina kotinäytössä.

Ennen kuin lisäät verkkoleikkeen, voit muokata sen nimeä. Jos nimi on liian pitkä (enemmän kuin 10 merkkiä), se saatetaan näyttää lyhennettynä kotinäytössä.

#### Verkkoleikkeen poistaminen kotinäytöstä

- 1 Kosketa ja pidä painettuna jotakin kotinäytön symbolia, kunnes symbolit alkavat liikkua.
- 2 Kosketa poistettavan verkkoleikkeen kulmassa olevaa x-merkkiä.
- 3 Kosketa Poista ja tallenna asettelu painamalla kotipainiketta 🔾 .

#### Kirjanmerkkien käyttäminen

Voit merkitä verkkosivuja kirjanmerkeiksi, jolloin voit palata niille nopeasti koska tahansa ilman, että osoitetta tarvitsee kirjoittaa.

#### Verkkosivun merkitseminen kirjanmerkiksi

Avaa sivu ja kosketa +. Kosketa sitten Lisää kirjanmerkki.

Voit muokata kirjanmerkin nimeä ja määrittää sen tallennuspaikan ennen kirjanmerkin tallentamista. Kirjanmerkit tallennetaan oletusarvoisesti ylätason Kirjanmerkit-kansioon. Valitse toinen kansio koskettamalla Kirjanmerkit.

#### Kirjanmerkiksi määritetyn verkkosivun avaaminen

#### Muokkaa kirjanmerkkiä tai kirjanmerkkikansiota

- Kosketa A, valitse kirjanmerkin sisältävä kansio tai kansio, jota haluat muokata ja kosketa Muokkaa. Tee sitten jokin seuraavista:
  - Luo uusi kansio koskettamalla Uusi kansio.
  - *Poista kirjanmerkki tai kansio* koskettamalla ) kirjanmerkin tai kansion vieressä ja kosketa sitten Poista.
  - Siirrä kirjanmerkki tai kansio toiseen paikkaan vetämällä = sen kohteen viereen, jonka haluat siirtää.
  - *Kirjanmerkin tai kansion nimen tai osoitteen muokkaaminen tai siirtäminen toiseen kansioon,* kosketa kirjanmerkkiä tai kansiota.

Kun olet valmis, kosketa Valmis.

#### Kirjanmerkkien synkronointi

Jos käytät Safaria Macissa tai Safaria tai Microsoft Internet Exploreria PC:ssä, voit synkronoida iPod touchin kirjanmerkit tietokoneen kirjanmerkkien kanssa.

#### Kirjanmerkkien synkronointi iPod touchin ja tietokoneen välillä

 Liitä iPod touch tietokoneeseen. Jos kirjanmerkit on määritetty synkronoitumaan (lisätietoja sivulla 8), synkronointi alkaa.

# Safarin asetukset

Voit säätää turvallisuus- ja muita asetuksia valitsemalla kotinäytössä Asetukset > Safari. Lisätietoja on sivulla 83.

# Kalenteri

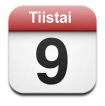

# Kalenteritapahtumien lisääminen iPod touchiin

Jos olet asettanut iTunesin synkronoimaan kalentereita, voit syöttää tapaamisia ja tapahtumia tietokoneelle ja synkronoida ne iPod touchin kanssa. Voit myös syöttää tapaamisia ja tapahtumia suoraan iPod touchiin.

#### Kalenteritapahtumien syöttäminen tietokoneella

Voit syöttää tapaamisia ja tapahtumia iCaliin ja Microsoft Entourageen Macilla tai Microsoft Outlook 2003:een tai 2007:ään PC:llä.

#### Kalentereiden synkronointi

#### Kalentereiden synkronointi iPod touchin ja tietokoneen välillä

Liitä iPod touch tietokoneeseen. Jos iPod touch on asetettu synkronoimaan kalenterit automaattisesti (lisätietoja sivulla 6), synkronointi alkaa.

#### Kalentereiden lisääminen ja muokkaaminen iPod touchissa

#### Tapahtuman lisääminen

Kosketa + ja syötä tapahtuman tiedot. Kosketa sitten Valmis.

Voit syöttää seuraavia tietoja:

- Nimi
- Sijainti
- Alku- ja loppuaika (tai Koko päivä, jos kyseessä on koko päivän tapahtuma)
- Toistokerrat ei koskaan tai päivän, viikon, kahden viikon, kuukauden tai vuoden välein
- Hälytysaika viidestä minuutista kahteen päivään ennen tapahtumaa Jos asetat hälytysajan, iPod touch tarjoaa mahdollisuuden asettaa myös toisen hälytysajan siltä varalta, että et huomaa ensimmäistä.
- Muistio

#### Voit asettaa iPod touchin soittamaan äänen, kun saat kalenterimuistutuksen

 Valitse Asetukset-valikossa Yleiset > Äänitehosteet ja valitse, haluatko kuulla äänitehosteet sisäisestä kaiuttimesta, kuulokkeista vai molemmista. Aseta äänitehosteet pois käytöstä valitsemalla Pois.

Jos äänitehosteet ovat pois käytöstä, iPod touch näyttää äänen sijasta viestin, kun saat kalenterimuistutuksen.

#### Tapahtuman muokkaaminen

Kosketa tapahtumaa ja kosketa sitten Muokkaa.

#### Tapahtuman poistaminen

Kosketa tapahtumaa, kosketa Muokkaa, selaa alaspäin ja kosketa Poista tapahtuma.

#### Kalenterin katsominen

#### Kalenterin katseleminen

Kosketa Kalenteri.

#### Näkymien vaihtaminen

- Kosketa Luettelo, Päivä tai Kuukausi.
  - *Luettelonäkymä:* Kaikki tapaamiset ja tapahtumat näytetään helposti selailtavana luettelona. Katso edellisiä tai seuraavia päiviä rullaamalla ylös tai alas.

 Kuukausinäkymä: Päivissä, joille on tapahtuma, on piste päivämäärän alla. Koskettamalla päivää saat kalenterin alle luettelon päivän tapahtumista. Siirry edelliseen tai seuraavaan kuukauteen koskettamalla ◀ tai ►.

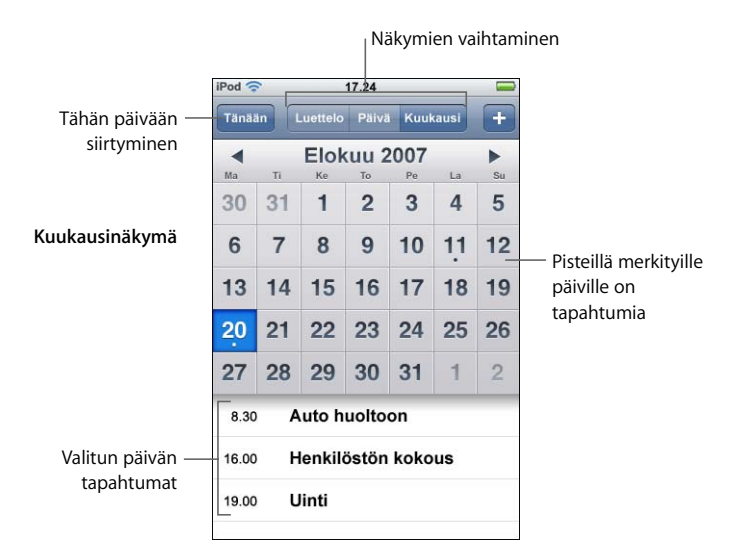

Tämän päivän tapahtumien katsominen

Kosketa Tänään.

#### Tapahtuman tietojen katsominen

Kosketa tapahtumaa.

#### Aseta iPod touch määrittämään tapahtuman ajat valittuun aikavyöhykkeeseen

 Kosketa kotinäytöltä Asetukset > Yleiset > Päivämäärä ja aika ja ota sitten aikavyöhyketuki käyttöön. Kosketa sitten Aikavyöhyke ja etsi haluamallasi aikavyöhykkeellä oleva suuri kaupunki.

Kun aikavyöhyketuki on käytössä, Kalenteri näyttää tapahtumien päivämäärät ja ajat kalenteriin määritetyn aikavyöhykkeen mukaan. Kun aikavyöhyketuki on pois käytöstä, Kalenteri näyttää tapahtumat nykyisen olinpaikkasi aikavyöhykkeen mukaisesti.

# Mail

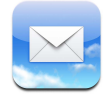

Mail on monipuolinen HTML-sähköpostiohjelma, joka hakee sähköpostin taustalla, kun teet muita asioita iPod touchilla. iPod touch toimii useimpien suosittujen sähköpostijärjestelmien, kuten Yahoo! Mailin, Google-sähköpostin, AOL:n ja .Mac Mailin, kanssa sekä POP3- ja IMAP-protokollia käyttäen. Maililla voit lähettää ja vastaanottaa valokuvia ja grafiikkaa, jotka näytetään viestissä tekstin ohessa. Voit myös vastaanottaa PDF-tiedostoja ja muita liitteitä ja katsella niitä iPod touchissa.

#### Sähköpostitunnusten luominen

Jotta voit käyttää iPod touchia sähköpostin lähettämiseen ja vastaanottamiseen, sinulla pitää olla sähköpostiosoite. Jos sinulla on internet-yhteys, olet todennäköisesti saanut sähköpostiosoitteen internet-palveluntarjoajalta.

Jos valitsit automaattisen synkronoinnin käyttöönoton aikana, nykyisten sähköpostitunnustesi pitäisi olla jo valmiina käyttöön. Muussa tapauksessa voit asettaa iTunesin synkronoimaan sähköpostitunnukset tai määritellä tunnukset suoraan iPod touchissa.

#### Sähköpostitunnusten synkronoiminen iPod touchiin

Sähköpostitunnusten synkronoimiseen iPod touchiin käytetään iTunesia. iTunes tukee Mailia ja Microsoft Entouragea Macissa ja Microsoft Outlook 2003:a tai 2007:ää ja Outlook Expressiä PC:ssä. Lisätietoja on "Musiikin, videoiden ja muun sisällön lisääminen iPod touchiin" sivulla 5.

*Huomaa*: Sähköpostitunnuksen synkronoiminen iPod touchiin kopioi *sähköpostitunnuksen asetukset,* mutta ei itse viestejä. Se, näkyvätkö saapuneet viestit sekä iPod touchissa ja tietokoneella, riippuu sähköpostitunnuksen tyypistä ja asetuksista.

#### Jos sinulla ei ole sähköpostitunnusta

Sähköpostitunnuksia saa useimmilta internet-palveluntarjoajilta. Jos käytät Macia, saat sähköpostiosoitteen sekä muita palveluja osoitteesta www.mac.com. Saattaa olla mak-sullinen.

Verkosta löytyy myös ilmaisia tunnuksia:

- www.mail.yahoo.com
- www.google.com/mail
- www.aol.com

#### Sähköpostitunnuksen käyttöönotto iPod touchissa

Voit ottaa käyttöön sähköpostitunnuksia ja tehdä niihin muutoksia suoraan iPod touchissa. Saat syötettävät tunnusasetukset sähköpostipalveluntarjoajalta.

Tietokoneelta iPod touchiin synkronoituun sähköpostitunnukseen tehtyjä muutoksia *ei* kopioida takaisin tietokoneelle.

Jos haluat käyttää verkossa olevaa Mailin käyttöönottoapuria, siirry osoitteeseen: www.apple.com/support/ipodtouch/mailhelper

#### Tunnusasetusten syöttäminen suoraan iPod touchiin

- Jos olet ottamassa käyttöön ensimmäistä tunnusta iPod touchiin, kosketa Mail. Muussa tapauksessa valitse kotinäytössä Asetukset > Mail > Tunnukset > Lisää tunnus.
- 2 Valitse sähköpostitunnuksen tyyppi: Y! Mail (Yahoo!), Google-sähköposti, .Mac, AOL tai Muu.
- 3 Syötä tunnustiedot:

Jos olet ottamassa käyttöön Yahoo!-, Google-sähköposti-, .Mac- tai AOL-tunnusta, syötä nimi, sähköpostiosoite ja salasana. Sitten olet valmis.

Muussa tapauksessa osoita Muu ja valitse palvelimen tyyppi - IMAP, POP tai Exchange

- ja syötä tunnustiedot:
- Sähköpostiosoite
- Sähköpostipalvelimen tyyppi (IMAP, POP tai Exchange)
- Saapuvan postin palvelimen palvelinnimi (usein muotoa "mail.esimerkki.fi")
- Lähtevän postin palvelimen palvelinnimi (usein muotoa "smtp.esimerkki.fi")
- Käyttäjätunnus ja salasana saapuvan ja lähtevän postin palvelimille (lähtevän postin palvelimelle ei ehkä tarvitse syöttää käyttäjätunnusta ja salasanaa)

*Huomaa:* Exchange-sähköpostitunnukset on määriteltävä käyttämään IMAP:ia, jotta ne toimivat iPod touchin kanssa. Pyydä lisätietoja teknisestä tuesta.

#### Sähköpostin lähettäminen

Voit lähettää sähköpostiviestin kenelle tahansa, jolla on sähköpostiosoite. Voit lähettää viestin yhdelle henkilölle tai ryhmälle.

#### Viestin kirjoittaminen ja lähettäminen

- 1 Kosketa 🗹.
- 2 Kirjoita yksi tai useampia nimiä tai sähköpostiosoitteita vastaanottaja- tai kopiokenttiin tai kosketa () ja lisää sähköpostiosoite valitsemalla henkilö.

Kun kirjoitat sähköpostiosoitetta, kirjoitusta vastaavat sähköpostiosoitteet näkyvät alla olevassa luettelossa. Voit lisätä osoitteen koskettamalla sitä.

- 3 Kirjoita aihe ja sitten viesti.
- 4 Kosketa Lähetä.

#### Valokuvan lähettäminen viestissä

 Valitse kotinäytössä Valokuvat ja valitse sitten valokuva. Kosketa sitten i ja kosketa Lähetä sähköpostilla -painiketta. Jos iPod touchissa on useampi kuin yksi sähköpostitunnus, valokuva lähetetään oletustunnuksella (lisätietoja sivulla 83).

#### Sähköpostin tallentaminen vedoksena, jotta sitä voidaan muokata myöhemmin

 Aloita viestin kirjoittaminen ja kosketa Kumoa. Kosketa sitten Tallenna. Viesti tallennetaan Vedokset-postilaatikkoon ja voit jatkaa tai muuttaa sitä ja lähettää sen.

#### Viestiin vastaaminen

 Avaa viesti ja kosketa . Voit vastata viestin lähettäneelle henkilölle koskettamalla Vastaa. Koskettamalla "Vastaa kaikille" voit vastata lähettäjälle ja muille vastaanottajille. Kirjoita sitten haluamasi teksti ja osoita Lähetä.

Kun vastaat viestiin, alkuperäiseen viestiin liitettyjä tiedostoja tai kuvia ei lähetetä takaisin.

#### Viestin lähettäminen edelleen

 Avaa viesti, kosketa 
 ja kosketa Välitä. Lisää yksi tai useampi sähköpostiosoite ja halutessasi oma tekstisi ja kosketa Lähetä.

Kun lähetät viestin edelleen, voit sisällyttää alkuperäisen viestin tiedostot tai kuvat.

#### Viestin lähettäminen vastaanottamasi viestin toiselle vastaanottajalle

Avaa viesti ja kosketa vastaanottajan sähköpostiosoitetta ja kosketa Sähköposti.

#### Sähköpostin tarkistaminen ja lukeminen

Mail-painike näyttää saapuneiden viestien postilaatikoissa olevien lukemattomien viestien kokonaismäärän. Muissa postilaatikoissa saattaa olla muita lukemattomia viestejä.

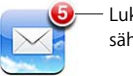

Lukemattomien
 sähköpostiviestien lukumäärä

Tunnusnäytössä näkyy lukemattomien viestien lukumäärä kunkin postilaatikon vieressä.

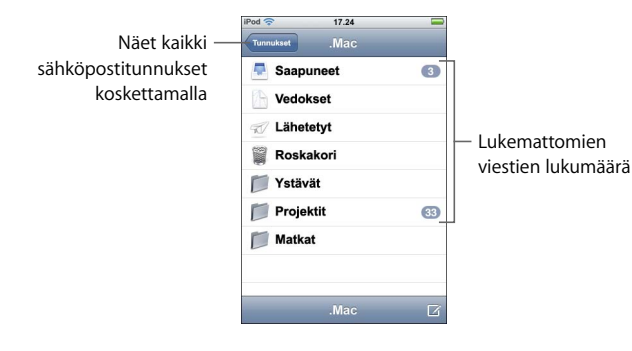

Näet viestit koskettamalla postilaatikkoa. Lukemattomien viestien vieressä on sininen piste 🔵.

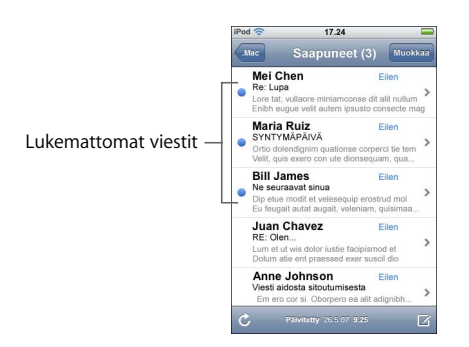

#### Viestin lukeminen

Kosketa postilaatikkoa ja kosketa sitten viestiä. Viestinäkymässä näet seuraavan tai edellisen viestin koskettamalla ▲ tai ▼.

#### Viestin poistaminen

Avaa viesti ja kosketa 面.

Voit poistaa viestin myös suoraan postilaatikon viestiluettelosta pyyhkäisemällä vasemmalle tai oikealle viestin aiheen päällä ja koskettamalla Poista.

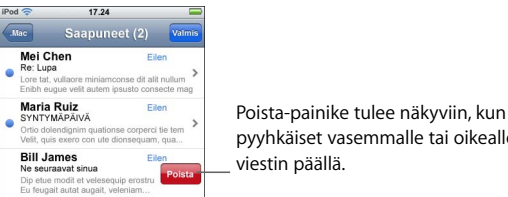

pyyhkäiset vasemmalle tai oikealle

Tai voit koskettaa Muokkaa ja koskettaa viestin vieressä 😑.

#### Uusien viestien etsiminen

Valitse postilaatikko tai kosketa C koska tahansa.

#### Liitetyn tiedoston avaaminen

Voit katsella ja lukea joitakin vastaanottamiisi viesteihin liitettyjä tiedostoja ja kuvia. Esimerkiksi, jos joku lähettää sinulle PDF-, Microsoft Word- tai Microsoft Excel -dokumentin, voit lukea sen iPod touchissa.

• Kosketa liitettä. Se haetaan iPod touchiin ja avataan.

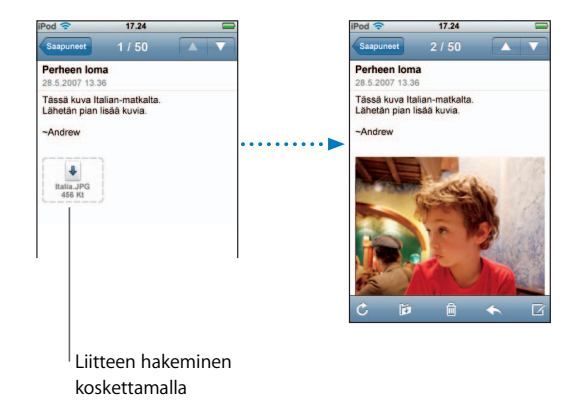

Voit katsella liitteitä sekä pysty- että vaakasuunnassa. Jos iPod touch ei tue liitetyn tiedoston muotoa, näet tiedoston nimen, mutta et voi avata sitä. iPod touch tukee seuraavia sähköpostiliitteiden tiedostomuotoja:

• .doc, .docx, .htm, .html, .pdf, .txt, .xls, .xlsx

#### Viestin kaikkien vastaanottajien näkeminen

Avaa viesti ja kosketa Yksityiskohdat.

Näet vastaanottajien yhteystiedot koskettamalla nimeä tai sähköpostiosoitetta. Jos haluat lähettää sähköpostin henkilölle, kosketa sähköpostiosoitetta. Voit kätkeä vastaanottajat koskettamalla Kätke.

#### Sähköpostivastaanottajan lisääminen yhteystietoluetteloon

 Kosketa viestiä, ja tarvittaessa Yksityiskohdat, niin näet vastaanottajat. Kosketa sitten nimeä tai sähköpostiosoitetta ja kosketa "Luo yhteystieto" tai "Lisää yhteystietoon".

#### Viestin merkitseminen lukemattomaksi

Avaa viesti ja kosketa "Merkitse lukemattomaksi".

Viestin vieressä postilaatikkoluettelossa näkyy sininen piste 
, kunnes avaat sen uudelleen.

#### Viestin siirtäminen toiseen postilaatikkoon

Avaa viesti ja kosketa i ja valitse postilaatikko.

#### Viestin osan suurentaminen

 Kaksoiskosketa kohtaa, jonka haluat suurentaa. Pienennä kuvaa kaksoiskoskettamalla sitä uudelleen.

#### Tekstisarakkeen sovittaminen näytölle

Kaksoiskosketa tekstiä.

#### Viestin koon muuttaminen käsin

Voit suurentaa ja pienentää kuvaa nipistämällä.

#### Linkin seuraaminen

Kosketa linkkiä.

Tekstilinkit on tavallisesti alleviivattu sinisellä. Monissa kuvissa on myös linkkejä. Linkki voi viedä sinut verkkosivulle, avata kartan tai avata uuden sähköpostiviestin, jossa on osoite valmiina.

Verkko- ja karttalinkit avaavat iPod touchissa Safarin tai Kartat-ohjelman. Voit palata sähköpostiviestiin painamalla kotipainiketta ja koskettamalla Mail.

#### Mailin asetukset

Voit ottaa käyttöön ja muokata sähköpostitunnuksia iPod touchissa valitsemalla kotinäytössä Asetukset > Mail. Lisätietoja on sivulla 81.

# Yhteystiedot

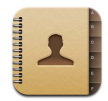

Yhteystiedoilla pidät kaikki yhteystietosi helposti mukanasi.

#### Yhteystietojen sykronoiminen tietokoneelta

Jos iTunes määritetään synkronoimaan yhteystiedot, iTunes pitää yhteystietosi ajan tasalla automaattisesti – riippumatta siitä, teetkö muutokset tietokoneelle vai iPod touchiin. Voit synkronoida yhteystiedot mm. seuraavista ohjelmista:

- Macissa: Mac OS X:n Osoitekirja, Microsoft Entourage ja Yahoo!-osoitekirja
- PC:ssä: Yahoo!-osoitekirja, Windowsin osoitekirja (Outlook Express), tai Microsoft Outlook

Lisätietoja yhteystietojen synkronoinnista iPod touchin kanssa, katso "Musiikin, videoiden ja muun sisällön lisääminen iPod touchiin" sivulla 5.

#### Yhteystietojen katsominen

Kosketa yhteystiedot ja kosketa sitten yhteystietoa.

Tietyn ryhmän saa näkyviin koskettamalla Ryhmä-painiketta.

# Lajittelu- ja näyttöjärjestyksen asettaminen

Määritä Yhteystietojen asetuksista, lajitellaanko yhteystiedot etu- vai sukunimen mukaan ja missä järjestyksessä nimet näytetään.

 Kosketa Asetukset > Yhteystiedot ja kosketa sitten Järjestys tai Näyttöjärjestys ja valitse "Etu, Suku" tai "Suku, Etu".

# Yhteystietojen lisääminen ja muokkaaminen suoraan iPod touchissa

Voit lisätä uusia yhteystietoja iPod touchiin, muokata olemassaolevia tietoja ja poistaa yhteystietoja.

| Pod ᅙ    | 12.02                                | 3       |
|----------|--------------------------------------|---------|
| Kaikki   | Tiedot                               | Muokkaa |
| 1        | Gary Knox                            |         |
| matkap.  | (555) 465-4350                       |         |
| koti     | gary@mac.com                         |         |
| kotisivu | www.apple.com                        |         |
| työ      | 1518 Eddy Street<br>Belmont CA 94002 |         |
|          |                                      |         |
|          |                                      |         |

#### Yhteystiedon lisääminen iPod touchiin

Valitse Yhteystiedot, kosketa + ja kirjoita sitten yhteystieto.

#### Muokkaa yhteystiedon puhelinnumeroa, osoitetta ja muita tietoja

- Kosketa Yhteystiedot ja valitse yhteystieto ja kosketa sitten Muokkaa.
  - *Lisää tieto, kuten verkko-osoite tai matkapuhelinnumero,* koskettamalla kohteen vieressä olevaa symbolia **(**).
  - Poista tieto koskettamalla tiedon vieressä olevaa 🤤-symbolia.
  - *Poista yhteystieto yhteystietoluettelosta* selaamalla alas ja koskettamalla Poista yhteystieto.

#### Tauon lisääminen numeroon

Kosketa #= ja kosketa sitten Tauko.

Jotkin puhelinjärjestelmät vaativat taukoja esimerkiksi ennen lopputarkennetta tai salasanaa. Kukin tauko kestää 2 sekuntia. Saatat tarvita useamman kuin yhden tauon.

Kuvan lisääminen yhteystietoon tai yhteystiedon kuvan muuttaminen

1 Kosketa Yhteystiedot ja valitse yhteystieto.

- 2 Kosketa Muokkaa ja kosketa Lisää kuva tai kosketa olemassa olevaa kuvaa.
- 3 Valitse kuva.
- 4 Siirrä ja skaalaa kuvaa haluamallasi tavalla. Vedä kuvaa ylös, alas tai sivuille. Suurenna tai pienennä kuvaa nipistämällä tai kaksoiskoskettamalla.
- 5 Kosketa Käytä.

#### Poista yhteystieto

- 1 Kosketa Yhteystiedot ja valitse yhteystieto.
- 2 Kosketa Muokkaa.
- 3 Rullaa yhteystiedon loppuun ja kosketa Poista.

# YouTube

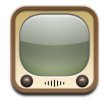

# Videoiden etsiminen ja katseleminen

YouTubessa on lyhyitä videoita, joita ihmiset ympäri maailmaa ovat lähettäneet (ei saatavilla kaikilla kielillä eikä ehkä saatavilla kaikkialla).

Jotta YouTubea voidaan käyttää, iPod touchin on oltava langattomaan verkossa, josta on yhteys internetiin. Lisätietoja langattomaan verkkoon liittymisestä on sivulla 21.

#### Videoiden selaaminen

- Kosketa Esittelyssä, Suositut tai Kirjanmerkit. Tai kosketa Lisää, jolloin voit selata hakukriteereillä Uusin, Parhaaksi arvioidut tai Historia.
  - Esittelyssä: YouTuben henkilökunnan katsomia ja esittelemiä videoita.
  - Suositut: YouTube-kävijöiden eniten katsomat videot. Kosketa "Kaikki", jolloin näet kaikkien aikojen katsotuimmat videot tai "Tänään" tai "Tällä viikolla", jolloin näet tämän päivän tai viikon katsotuimmat videot.
  - Kirjanmerkit: Videot, jotka olet lisännyt kirjanmerkkeihin.
  - Uusin: Viimeisimmät YouTubeen lisätyt videot.
  - Parhaaksi arvioidut: YouTube-kävijöiden parhaiksi arvioimat videot. Voit arvioida videoita osoitteessa www.youtube.com.
  - Historia: Viimeisimmäksi katsomasi videot.

#### Videon etsiminen

- 1 Kosketa Etsi ja ja kosketa sitten YouTube-hakukenttää.
- 2 Kirjoita sana tai lause, joka kuvaa etsimääsi, ja kosketa sitten Etsi. YouTube näyttää vidoiden otsikoihin, kuvauksiin, tageihin ja käyttäjänimiin perustuvat tulokset.

#### Videon toistaminen

 Kosketa videota. Videota aletaan hakea iPod touchiin ja etenemispalkki näyttää edistymisen. Kun videota on haettu riittävästi, sitä aletaan toistaa. Voit aloittaa videon toiston myös koskettamalla

#### Videon toiston ohjaaminen

Kun videon toisto alkaa, säätimet häviävät näkyvistä, jolloin ne eivät häiritse videon katselua.

• Näytä tai kätke säätimet koskettamalla näyttöä.

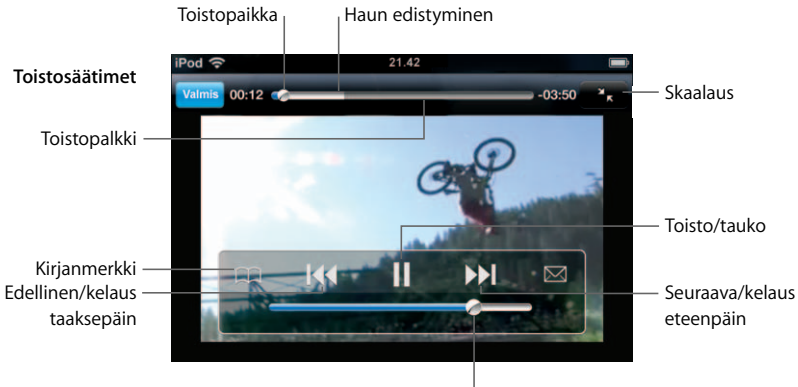

Äänenvoimakkuus

| Toiminto                                                                                | Tee näin                                                                                                    |
|-----------------------------------------------------------------------------------------|----------------------------------------------------------------------------------------------------|
| Videon toistaminen ja pysäytys                                                          | Kosketa 🕨 tai 📕.                                                                                                    |
| Äänenvoimakkuuden säätäminen                                                            | Vedä äänenvoimakkuuden liukusäädintä.                                                                                     |
| Videon aloittaminen alusta                                                              | Kosketa 📢.                                                                                                    |
| Seuraavaan tai edelliseen<br>videoon siirtyminen                                        | Siirry edelliseen videoon koskettamalla I∢ kahdesti. Siirry<br>seuraavaan videoon koskettamalla ≫I.                       |
| Kelaus taakse- tai eteenpäin                                                            | Kosketa pitkään I≪ tai ▶►I.                                                                                               |
| Siirtyminen tiettyyn<br>kohtaan videossa                                                | Vedä toistopaikkaa toistopalkilla.                                                                                        |
| Videon katselun lopettaminen<br>ennen sen loppumista                                    | Kosketa Valmis. Voit myös painaa kotipainiketta 🗋.                                                                        |
| Videon skaalauksen vaihtaminen<br>näytön täyttämisen ja näytölle<br>mahtumisen välillä. | Kaksoiskosketa videota. Voit myös koskettaa 🔂, jolloin video<br>täyttää näytön tai 💽, jolloin video mahdutetaan näytölle. |

| Toiminto                                                             | Tee näin                                                                                                    |
|----------------------------------------------------------------------|----------------------------------------------------------------------------------------------------|
| Videon merkitseminen<br>kirjanmerkiksi                               | Kosketa videon vieressä 📎 ja kosketa tämän jälkeen<br>Kirjanmerkki. Voit myös aloittaa videon toiston ja koskettaa ဣ.<br>Katso kirjanmerkeiksi merkittyjä videoita koskettamalla<br>Kirjanmerkit. |
| Videon lisätietojen katsominen ja<br>vastaavien videoiden selaaminen | Toista koko video ja kosketa Valmis videotoiston aikana. Voit<br>myös koskettaa minkä tahansa luettelossa olevan videon<br>vieressä olevaa ②-painiketta.                                          |
|                                                                      | iPod touch näyttää videon arvostelun, kuvauksen,<br>lisäyspäivämäärän ja muut tiedot. Näet myös luettelon<br>vastaavista videoista ja voit katsoa niitä koskettamalla.                            |

## Painikkeiden vaihtaminen näytön alareunaan

Voit korvata Esittelyssä-, Suositut-, Kirjanmerkit- ja Etsi-painikkeet näytön alareunaan muilla, useammin käyttämilläsi painikkeilla. Jos esimerkiksi katsot parhaaksi arvioituja videoita paljon mutta et usein katso esiteltyjä videoita, voit korvata Esittelyssä-painikkeen Parhaaksi arvioidut -painikkeella.

 Kosketa Enemmän tai Muokkaa ja vedä painike näytön alareunaan sen painikkeen päälle, jonka haluat korvata.

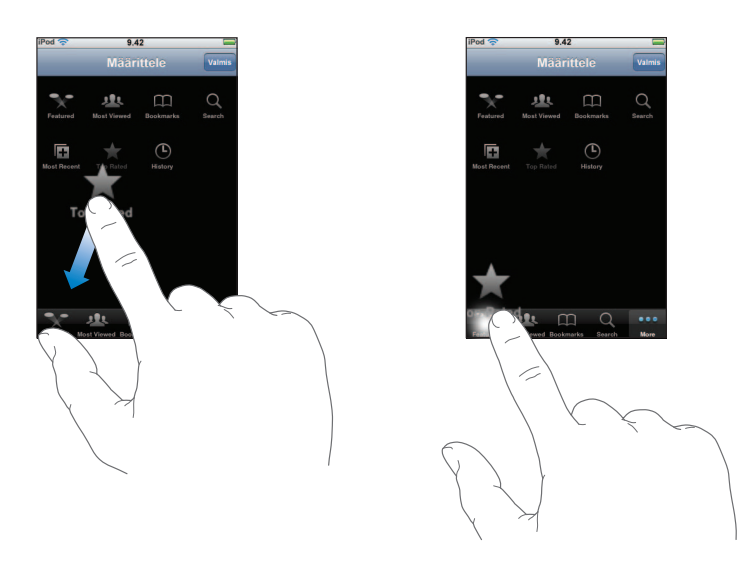

Voit järjestää alareunassa olevia painikkeita vetämällä niitä vasemmalle tai oikealle. Kun olet valmis, kosketa Valmis.

Kun haet videoita, kosketa Lisää, jolloin piilossa olevat painikkeet tulevat näkyviin.

#### Lisää omia videoitasi YouTubeen

Lisätietoja omien videoidesi lisäämisestä YouTubeen saat osoitteesta www.youtube.com ja koskettamalla Help.

# Pörssi

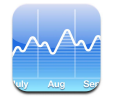

# Osaketietojen katseleminen

Kun kosketat kotinäytössä Pörssi, osakeohjelma näyttää päivitetyt tiedot kaikista osakkeistasi. Osaketiedot päivitetään aina kun avaat Pörssi-ohjelman ja olet yhteydessä internetiin. Osaketiedot saattavat olla jäljessä todellisesta tilanteesta jopa 20 minuuttia.

#### Osakkeen, indeksin tai rahaston lisääminen osakeohjelmaan

- 1 Kosketa 🕑 ja kosketa sitten 🕂 .
- 2 Syötä symboli, yrityksen nimi, indeksi tai rahaston nimi ja kosketa Etsi.
- 3 Valitse hakuluettelosta kohde.

#### Osakkeen poistaminen

#### Osakkeiden uudelleenjärjestely

Kosketa Ø. Vedä sitten osakkeen vieressä oleva 
uuteen kohtaan luettelossa.

#### Prosenttimuutoksen ja raha-arvomuutoksen näyttämisen välillä vaihtaminen

Kosketa muutosta osoittavaa numeroa. Voit vaihtaa takaisin koskettamalla sitä uudelleen.

Voit myös koskettaa 🕖 ja koskettaa % tai Numerot.

#### Osakkeen kehityksen näyttäminen pidemmän tai lyhyemmän ajan kuluessa

 Kosketa osakesymbolia ja kosketa 1 pv, 1 vko, 1 kk, 3 kk, 6 kk, 1 v tai 2 v. Kuvaaja muuttuu ja näyttää kehityksen päivän, viikon, kuukauden, kolmen kuukauden, kuuden kuukauden, vuoden tai kahden vuoden aikana.

#### Osakkeen tietojen katseleminen Yahoo.comista

Kosketa S!.

Näet osakkeeseen liittyviä uutisia, tietoja, verkkosivustoja ja muita.

# Kartat

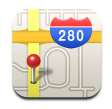

Kartat-ohjelma tarjoaa karttoja, satelliittikuvia ja hybridinäkymiä eri sijainneista monissa maailman maissa. Saat yksityiskohtaisia reittiohjeita ja joillain alueilla liikennetietoja. Joillain alueilla voit myös selvittää likimääräisen sijaintisi ja käyttää sijaintia reittiohjeiden saamiseen kyseiseen paikkaan tai kyseisestä paikasta.<sup>1</sup>

VAROITUS: Tärkeitä tietoja turvallisesta ajamisesta ja navigoinnista löytyy Tärkeitä tuotetietoja -oppaasta osoitteesta www.apple.com/fi/support/manuals/ipod.

# Sijaintien etsiminen ja katseleminen

#### Sijainnin löytäminen ja kartan katseleminen

 Tuo näppäimistö näkyviin koskettamalla hakukenttää ja kirjoita osoite, risteys, yleinen alue, maamerkin nimi, kirjanmerkin nimi, yhteystietoluettelossa olevan henkilön nimi tai postinumero. Kosketa sitten Etsi.

Nasta osoittaa sijainnin kartalla. Kosketa nastaa ja näet sijainnin nimen ja kuvauksen.

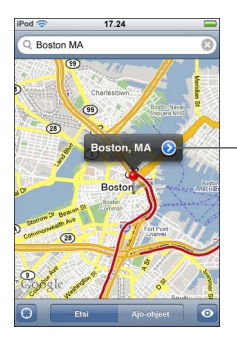

Kosketa 💓 ja saat tietoja sijainnista ja reittiohjeita tai voit lisätä sijainnin kirjanmerkiksi tai yhteystietoluetteloon

#### Nykyisen likimääräisen sijainnin selvittäminen kartalla

Kosketa 
. Näkyviin tulee ympyrä, joka osoittaa likimääräisen sijaintisi. Likimääräinen sijaintisi määritellään käyttäen tietoja joistakin paikallisista langattomista verkoista (jos sinulla on Wi-Fi käytössä). Mitä tarkempia tietoja on saatavilla, sitä pienempi kartalla oleva ympyrä on. Tämä ominaisuus ei ole käytettävissä kaikkialla.

<sup>&</sup>lt;sup>1</sup> Kartat, reittiohjeet ja sijaintitiedot riippuvat muiden osapuolten keräämistä tiedoista ja tarjoamista palveluista. Nämä palvelut saattavat muuttua eivätkä välttämättä ole käytettävissä kaikkialla, mistä saattaa johtua, että kartat, reittiohjeet ja sijaintitiedot eivät ole käytettävissä tai ovat epätarkkoja tai epätäydellisiä. Lisätietoja löytyy osoitteesta www.apple.com/fi/ipodtouch. Sijainnin määrittämiseksi kerättävää tietoa ei voida käyttää sinun tunnistamiseen. Jos et halua tietoja kerättävän, älä käytä ominaisuutta. Ominaisuuden käyttämättä jättäminen ei vaikuta iPod touchin toiminnallisuuteen.

#### Nastan käyttäminen

 Kosketa 
 ja kosketa Aseta osoitin. Nasta asetetaan kartalle ja voit vetää sen haluamaasi paikkaan.

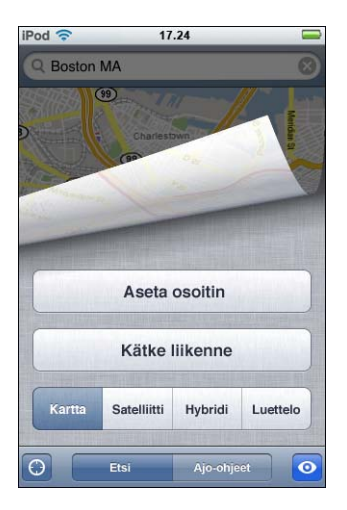

Jos haluat siirtää nastan nopeasti näkyvissä olevalle alueelle, kosketa oja kosketa Vaihda osoitin.

#### Kartan osan suurentaminen

 Nipistä karttaa kahdella sormella. Tai kaksoiskosketa kohtaa, jonka haluat suurentaa. Kaksoiskoskettamalla uudelleen voit suurentaa vielä enemmän.

#### Pienentäminen

 Nipistä karttaa. Tai kosketa karttaa kahdella sormella. Koskettamalla uudelleen kahdella sormella voit pienentää vielä enemmän.

#### Kartan toiseen osaan panoroiminen tai rullaaminen

• Vedä ylös, alas, vasemmalle tai oikealle.

#### Satelliitti- tai hybridinäkymän katseleminen

 Kosketa o ja kosketa Satelliitti tai Hybridi, niin näet satelliittinäkymän tai yhdistetyn kartta- ja satelliittinäkymän.

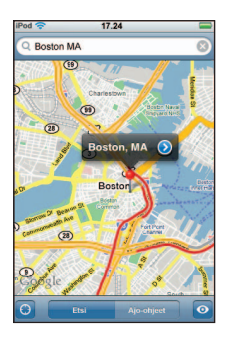

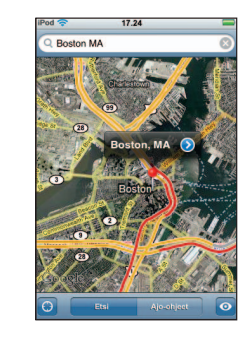

Palaa karttanäkymään koskettamalla Kartta.

#### Yhteystietoluettelossa olevan henkilön osoitteen katseleminen

Kosketa hakukentässä (III), kosketa Yhteystiedot ja valitse yhteystieto.

Jotta voit etsiä sijainnin näin, yhteystiedon on sisällettävä vähintään yksi osoite. Jos yhteystiedossa on useampi kuin yksi osoite, valitse osoite, jonka haluat etsiä. Voit etsiä osoitteen sijainnin myös koskettamalla osoitetta suoraan Yhteystiedoissa.

#### Kirjanmerkin lisääminen sijaintiin

 Etsi sijainti, kosketa siihen osoittavaa nastaa, kosketa nimen tai kuvauksen vieressä ja kosketa "Lisää kirjanmerkkeihin".

#### Kirjanmerkillä varustetun tai äskettäin katsotun sijainnin katseleminen

Kosketa hakukentässä (III) ja kosketa Kirjanmerkit tai Äskeiset.

#### Sijainnin lisääminen yhteystietoluetteloon

 Etsi sijainti, kosketa siihen osoittavaa nastaa, kosketa nimen tai kuvauksen vieressä ja kosketa "Luo yhteystieto" tai "Lisää yhteystietoon".

### Reittiohjeiden saaminen

#### Reittiohjeiden saaminen

- 1 Kosketa Ajo-ohjeet.
- 2 Syötä alku- ja loppusijainnit Alku- ja Loppu-kenttiin. iPod touch aloittaa oletuksena nykyisestä likimääräisestä sijainnista (jos käytettävissä). Kosketa kummassa tahansa kentässä ipä ja valitse sijainti Kirjanmerkeistä (mukaan lukien nykyinen likimääräinen sijainti tai nastan sijainti, kun ne ovat käytössä), Äskeisistä tai Yhteystiedoista.

Esimerkiksi, jos ystäväsi osoite on yhteystietoluettelossa, voit koskettaa Yhteystiedot ja koskettaa ystävän nimeä sen sijaan, että joutuisit kirjoittamaan hänen osoitteensa.

Jos haluat reittiohjeet päinvastaiseen suuntaan, kosketa 10.

- 3 Kosketa Reitti ja tee jokin seuraavista:
  - Jos haluat nähdä reittiohjeet yksi vaihe kerrallaan, kosketa Aloita ja kosketa ⇒, niin näet matkan seuraavan osuuden. Siirry taaksepäin koskettamalla ←.
  - Jos haluat nähdä kaikki reittiohjeet luettelona, kosketa 🖸 ja kosketa Luettelo. Näet kartan mistä tahansa matkan osuudesta koskettamalla sitä luettelossa.

Arvioitu ajo-aika näkyy näytön yläreunassa. Jos käytettävissä on liikennetietoja, ajoaikaa muutetaan niiden mukaan.

Saat reittiohjeita etsimällä sijainnin kartalla, koskettamalla siihen osoittavaa nastaa, koskettamalla nimen vieressä 📀 ja koskettamalla "Ohjeet tänne" tai "Ohjeet täältä".

#### Liikennetietojen näyttäminen tai kätkeminen

Jos käytettävissä on liikennetietoja, voit näyttää ne kartalla.

Kosketa 🖸 ja kosketa Näytä liikenne tai Kätke liikenne.

Valtatiet on värimerkitty liikenteen kulun mukaan:

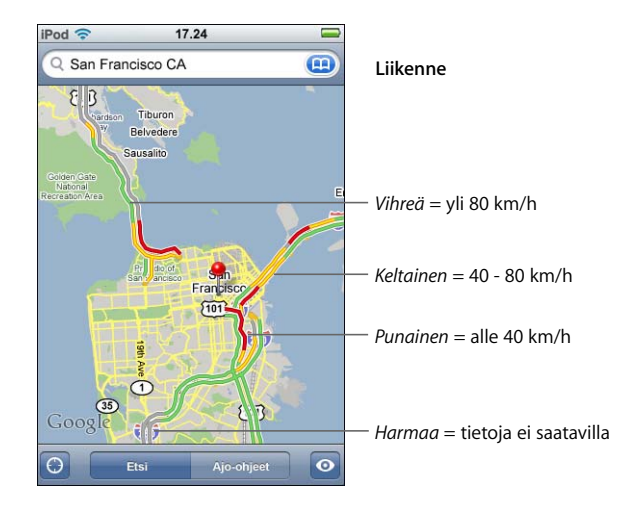

Jos kosketat Näytä liikenne, mutta valtateitä ei näytetä värikoodattuna, sinun on ehkä suurennettava karttaa tasolle, jossa valtatiet näytetään, tai liikennetietoja ei ole saatavilla alueelta.

Alku- ja loppupisteiden vaihtaminen päinvastaisten reittiohjeiden saamiseksi

Kosketa 1.

Jos **D** ei ole näkyvissä, kosketa Luettelo ja kosketa Muokkaa.

#### Äskettäin katsottujen reittiohjeiden katseleminen

Kosketa hakukentässä (III) ja kosketa Äskeiset.

# Yritysten löytäminen ja yhteyden ottaminen niihin

#### Yritysten löytäminen alueelta

- 1 Etsi sijainti esimerkiksi katuosoite, kaupunki tai maa tai rullaa sijaintiin kartalla.
- 2 Kirjoita yrityksen tyyppi tekstikenttään ja osoita Etsi.

Vastaavat sijainnit merkitään nastoilla. Esimerkiksi, jos etsit kartalta kaupungin, kirjoitat "elokuvat" ja osoitat Etsi, kaupungin elokuvateatterit merkitään nastoilla.

Näet yrityksen nimen ja kuvauksen koskettamalla sen nastaa.

#### Yritysten etsiminen etsimättä sijaintia ensin

- Kirjoita hakuja kuten:
  - ravintolat san francisco
  - apple inc new york

#### Yhteyden ottaminen yritykseen tai reittiohjeiden saaminen

Kosketa yrityksen nastaa ja kosketa nimen vieressä

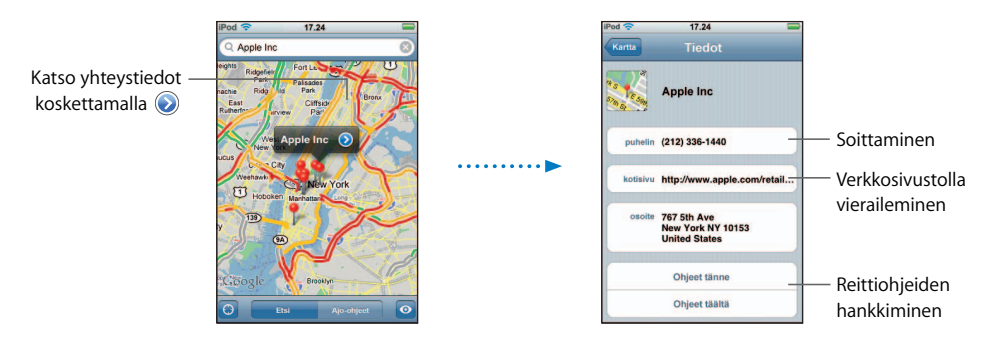

Täällä voit tehdä jonkin seuraavista:

- Yrityksestä tallennetuista tiedoista riippuen voit lähettää sähköpostia koskettamalla sähköpostiosoitetta tai vierailla verkkosivustolla koskettamalla verkko-osoitetta.
- Reittiohjeita saat koskettamalla Ohjeet tänne tai Ohjeet täältä.
- Jos haluat lisätä yrityksen yhteystietoluetteloon, rullaa alaspäin ja kosketa "Luo yhteystieto" tai "Lisää yhteystietoon".

#### Haulla löydettyjen yritysten näyttäminen luettelona

Kosketa Kartta-näytössä Luettelo. Kosketa yritystä nähdäksesi sen sijainnin kartalla. Tai katso yrityksen tiedot koskettamalla yrityksen vieressä ②.

# Sää

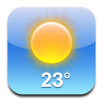

## Säätietojen katseleminen

Koskettamalla kotinäytössä Sää näet tämän hetkisen lämpötilan ja kuuden päivän sääennusteen valitsemassasi kaupungissa. Voit tallentaa useita kaupunkeja nopeaa käyttöä varten.

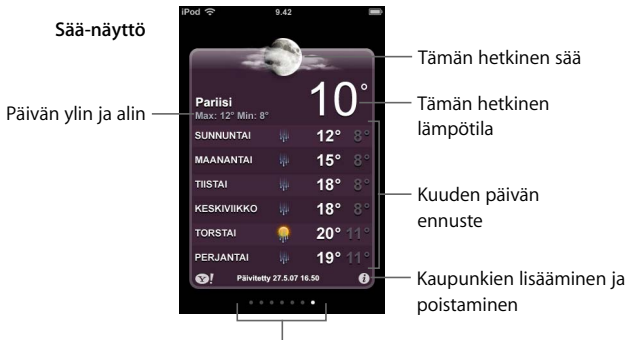

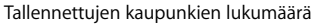

Jos sääpaneeli on vaaleansininen, kaupungissa on päivä eli kello 6 - 18. Jos paneeli on tummanpurppura, kaupungissa on yö eli kello 18 - 6.

#### Toiseen kaupunkiin vaihtaminen

 Pyyhkäise vasemmalle tai oikealle. Sääpaneelin alareunassa olevat pisteet kertovat tallennettujen kaupunkien lukumäärän.

#### Kaupunkien järjestyksen muuttaminen

Kosketa Ø. Vedä sitten kaupungin vieressä oleva 
uuteen kohtaan luettelossa.

#### Kaupungin lisääminen

- 1 Kosketa 🕑 ja kosketa sitten 🕂 .
- 2 Syötä kaupungin nimi tai postinumero ja kosketa Etsi.
- 3 Valitse hakuluettelosta kaupunki.

#### Kaupungin poistaminen

iPod touchin asettaminen näyttämään lämpötila Fahrenheit- tai Celsius-asteina

Kosketa Ø ja kosketa °F tai °C.

#### Kaupungin tietojen katseleminen Yahoo.comista

Kosketa S!.

Näet yksityiskohtaisemman sääraportin, kaupunkiin liittyviä uutisia ja verkkosivustoja ja paljon muuta.

# Kello

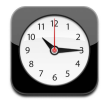

# Eri aikavyöhykkeiden kellojen lisääminen ja katsominen

Voit lisätä useita kelloja, jotka näyttävät eri aikavyöhykkeiden ja suurten kaupunkien ajat.

#### Kellojen katsominen

Kosketa Maailmankello.

Jos kellon tausta on valkoinen, on kaupungissa päivä. Jos se on musta, on yö. Jos sinulla on enemmän kuin neljä kelloa, näet kaikki rullaamalla.

#### Kellon lisääminen

 Kosketa Maailmankello, kosketa sitten + ja kirjoita kaupungin nimi. Kaupungit, jotka sopivat kirjoittamaasi, tulevat näkyviin alle. Lisää kello koskettamalla haluamaasi kaupunkia.

Jos et löydä haluamaasi kaupungia, kokeile samalla aikavyöhykkeellä olevaa suurta kaupunkia.

#### Kellon poistaminen

Kosketa Maailmankello ja kosketa sitten Muokkaa. Kosketa sitten 
 kellon vieressä ja kosketa Poista.

#### Kellojen järjestäminen uudelleen

 Kosketa Maailmankello ja kosketa sitten Muokkaa. Vedä sitten kellon vieressä oleva uuteen kohtaan luettelossa.

#### Hälytysten asettaminen

Voit määrittää useita hälytyksiä. Määritä hälytys toistumaan valitseminasi päivinä tai aseta se kuulumaan vain kerran.

#### Hälytyksen asettaminen

- Kosketa Hälytys ja kosketa + ja määritä sitten mitä tahansa seuraavista asetuksista:
  - Hälytyksen toisto tiettyinä päivinä: kosketa Toista ja valitse haluamasi päivät.
  - Häytyksen loppuessa kuuluvan äänen valitseminen: kosketa Ääni.
  - Torkku-toiminnon ottaminen käyttöön: ota Torkku käyttöön tai pois käytöstä. Jos torkkutoiminto on päällä ja kosketat Torkku hälytyksen soidessa, hälytys loppuu ja kytkeytyy uudelleen päälle kymmenen minuutin kuluttua.
  - *Kuvauksen antaminen hälytykselle:* kosketa Tyyppi. iPod touch näyttää kuvauksen hälytyksen aikana.

Jos vähintään yksi hälytys on asetettu ja se on käytössä, näkyy tilapalkissa näytön yläreunassa **4**.

#### Hälytyksen kytkeminen päälle ja pois päältä

 Kosketa Hälytys ja kytke hälytys päälle tai pois päältä. Jos hälytys on pois päältä, sitä ei soiteta, jollet laita sitä takaisin päälle.

Jos hälytys on asetettu kuulumaan vain kerran, se kytkeytyy automaattisesti pois päältä, kun se on hälyttänyt. Voit kytkeä hälytyksen uudestaan päälle.

#### Hälytyksen asetusten muuttaminen

 Kosketa Hälytys ja kosketa Muokkaa. Kosketa sitten 💿 sen hälytyksen vieressä, jota haluat muokata.

#### Hälytyksen poistaminen

 Kosketa Hälytys ja kosketa Muokkaa. Kosketa sitten 
 hälytyksen vieressä ja kosketa Poista.

#### Sekuntikellon käyttäminen

#### Sekuntikellon käyttäminen ajan ottamiseen

 Kosketa Sekuntikello. Käynnistä sekuntikello koskettamalla Aloita. Tallenna kierrosaikasi koskettamalla jokaisen kierroksen jälkeen Kierros. Pysäytä sekuntikello koskettamalla Pysäytä ja jatka koskettamalla Aloita. Nollaa sekuntikello koskettamalla Nollaa.

Jos käynnistät sekuntikellon ja siirryt johonkin toiseen iPod touchin ohjelmaan, sekuntikello jatkaa käymistä taustalla.

# Ajastimen asettaminen

#### Ajastimen asettaminen

 Kosketa Ajastin ja aseta tunnit ja minuutit pyyhkäisemällä. Kosketa Ajan loppuessa ja valitse ääni, jonka iPod touch toistaa ajan loppuessa. Käynnistä ajastin koskettamalla Aloita.

#### Nukkumisajastimen asettaminen

Aseta ajastin, kosketa sitten Ajan loppuessa ja valitse Laita iPod nukkumaan.

Kun otat nukkumisajastimen käyttöön, iPod touch lopettaa musiikin tai videoiden toistamisen, kun aika on kulunut loppuun.

Jos käynnistät ajastimen ja siirryt johonkin toiseen iPod touchin ohjelmaan, ajastin jatkaa käymistä taustalla.

# Laskin

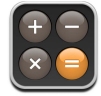

# Laskimen käyttäminen

Summaa, vähennä, kerro ja jaa aivan kuten tavallisella laskimella.

Kun kosketat summaa-, vähennä-, kerro- tai jaa-painiketta, painikkeen ympärille tulee valkoinen rengas suoritettavan toiminnon merkiksi.

# Muistitoimintojen käyttäminen

- C: Luku nollataan koskettamalla.
- M+: Koskettamalla näytettävä luku lisätään muistissa olevaan lukuun. Jos muistissa ei ole lukua, näytöllä oleva luku lisätään muistiin.
- *M*–: Koskettamalla näytettävä luku vähennetään muistissa olevasta luvusta.
- MR/MC: Koskettamalla kerran näytettävä luku korvataan muistissa olevalla luvulla. Muisti tyhjennetään koskettamalla kahdesti. Jos MR/MC-painikkeen ympärillä on valkoinen rengas, muistissa on luku. Jos näytöllä on nolla ("0"), saat muistissa olevan luvun näkyviin koskettamalla kerran.
# Muistio

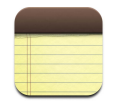

# Muistiinpanojen kirjoittaminen, lukeminen ja lähettäminen sähköpostilla

Muistiinpanot listataan lisäyspäivämäärän mukaan niin, että uusin on ylimpänä. Luettelossa näkyy muutama sana jokaisen muistiinpanon alusta.

#### Muistiinpanon lisääminen

Kosketa +, kirjoita muistiinpano ja kosketa Valmis.

#### Muistiinpanon lukeminen tai muokkaaminen

 Kosketa muistiinpanoa. Tuo näppäimistö näkyviin koskettamalla muistiinpanon tekstiä ja muokkaa muistiinpanoa. Siirry seuraavaan tai edelliseen muistiinpanoon koskettamalla ⇒ tai ⇐.

#### Muistiinpanon poistaminen

Kosketa muistiinpanoa ja kosketa sitten 圖.

#### Muistiinpanon lähettäminen sähköpostilla

■ Kosketa muistiinpanoa ja kosketa sitten 🖂.

Jos haluat lähettää muistiinpanon sähköpostilla, iPod touch on asetettava käyttämään sähköpostia (katso "Sähköpostitunnusten luominen" sivulla 53).

# Asetukset

# Muuta iPod touchin asetuksia koskettamalla Asetukset.

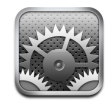

Asetuksissa voit muokata iPod touchin ohjelmia, asettaa päiväyksen ja ajan, määrittää langattomia verkkoyhteyksiä ja tehdä muita iPod touchin asetuksia.

# Wi-Fi

Wi-Fi-asetukset määrittävät, koska ja miten iPod touch liittyy langattomaan verkkoon.

#### Wi-Fi:n kytkeminen päälle ja pois päältä

• Valitse Wi-Fi ja ota Wi-Fi käyttöön tai pois käytöstä.

#### Langattomaan verkkoon liittyminen

 Valitse Wi-Fi, odota kunnes iPod touch löytää kantaman sisällä olevat verkot ja valitse sitten verkko. Syötä tarvittaessa pääsykoodi ja kosketa Liity. (Verkot, jotka vaativat pääsykoodin, on merkitty lukkosymbolilla.)

Kun olet liittynyt langattomaan verkkoon kerran käsin, iPod touch liittyy tähän verkkoon aina, kun sen on verkon kantoalueella. Jos kantomatkalla on useampia aiemmin käytettyjä verkkoja, iPod touch liittyy viimeksi käytettyyn verkkoon.

Kun iPod touch on liitetty langattomaan verkkoon, Wi-Fi-symboli 🗢 näytön yläreunassa olevassa tilapalkissa näyttää signaalin voimakkuuden. Mitä enemmän palkkeja, sitä parempi signaali.

#### iPod touchin asettaminen kysymään, haluatko liittyä uuteen verkkoon

Tämä valinta asettaa iPod touchin etsimään toista verkkoa, jos et ole aiemmin käyttämäsi langattoman verkon kantoalueella. iPod touch näyttää luettelon saatavana olevista langattomista verkoista, joista voit valita haluamasi. (Verkot, jotka vaativat pääsykoodin, on merkitty lukkosymbolilla.)  Valitse Wi-Fi ja kytke "Vahvista liittyminen" päälle tai pois päältä. Jos "Vahvista liittyminen" ei ole valittuna, voit liittyä uusiin verkkoihin käsin.

#### Valitse verkon unohtaminen, jos haluat, että iPod touch ei liity siihen automaattisesti

 Valitse Wi-Fi ja kosketa () sen verkon vieressä, johon olit viimeksi yhteydessä. Kosketa sitten "Unohda tämä verkko".

# Liittyminen suljettuun langattomaan verkkoon (käytettävissä oleva langaton verkko, jota ei näy haettujen verkkojen luettelossa)

 Valitse Wi-Fi > Muu ja kirjoita verkon nimi. Jos verkko vaatii pääsykoodia, kosketa Turvallisuus, valitse verkon käyttämä turvallisuusmenetelmä, kosketa sitten Muu verkko ja kirjoita pääsykoodi.

Sinun on tiedettävä verkon nimi, pääsykoodi ja turvallisuustyyppi voidaksesi liittyä suljettuun verkkoon.

Jotkin langattomat verkot saattavat vaatia syöttämään lisäasetuksia, kuten käyttäjätunnuksen tai staattisen IP-osoitteen. Kysy verkon ylläpitäjältä käytettävistä asetuksista.

#### Asetusten muuttaminen langattomaan verkkoon liittymistä varten

Valitse Wi-Fi ja kosketa sitten 
verkon vieressä.

# **Kirkkaus**

Näytön kirkkaus vaikuttaa akun kestävyyteen. Himmentämällä näyttöä iPod touchin lataus kestää pidempään. Voit myös käyttää automaattista kirkkaudensäätöä, joka pidentää akun käyttöaikaa.

#### Näytön kirkkauden säätäminen

Valitse Kirkkaus ja vedä liukusäädintä.

#### iPod touchin asettaminen säätämään näytön kirkkaus automaattisesti

 Valitse Kirkkaus ja kytke Säädä automaattisesti päälle tai pois päältä. Jos automaattinen kirkkaudensäätö on käytössä, iPod touch säätää näytön kirkkauden ympäristöön sopivaksi sisäänrakennetun ympäristön valaistuksen tunnistimen avulla.

## Yleiset

Yleiset-asetukset sisältävät päiväyksen ja ajan, turvallisuus- ja muut asetukset, jotka vaikuttavat useampaan kuin yhteen ohjelmaan. Täältä löydät myös lisätietoja iPod touchista tai voit nollata iPod touchin alkuperäisiin asetuksiin.

#### Tietoja

Valitsemalla Yleiset > Tietoja saat iPod touchista seuraavia tietoja:

- kappaleiden määrä
- videoiden määrä

- valokuvien määrä
- kokonaistallennuskapasiteetti
- tilaa jäljellä
- ohjelmistoversio
- sarjanumero
- mallin numero
- Wi-Fi-osoite
- lisenssitiedot

## Taustakuva

Näet taustakuvan, kun avaat iPod touchin lukituksen. Voit käyttää jotakin iPod touchin mukana tulleista kuvista tai valokuvaa, joka on synkronoitu tietokoneelta iPod touchiin.

#### Taustakuvan asettaminen

Valitse Yleiset > Taustakuva ja valitse kuva.

# Päiväys ja aika

Näitä asetuksia käytetään näytön yläreunassa olevalla tilarivillä näytettävään aikaan, maailmankelloihin ja kalenteriin.

#### iPod touchin asettaminen näyttämään 24- tai 12-tuntista aikaa

• Valitse Yleiset > Päivämäärä ja aika ja aseta 24 tunnin kello päälle tai pois päältä.

#### Aikavyöhykkeen asettaminen

Valitse Yleiset > Päivämäärä ja aika ja > Aikavyöhyke ja syötä sijaintisi.

#### Päivämäärän ja ajan asettaminen

- 1 Valitse Yleiset > Päivämäärä ja aika > Aseta päiväys ja aika.
- 2 Valitse päiväys ja aika koskettamalla painiketta ja muuta sitten asetukset säätöpyörillä.

#### Kalenteri-asetukset

#### Kalenterin aikavyöhyketuen laittaminen päälle

 Valitse Yleiset > Päivämäärä ja aika ja laita Aikavyöhyketuki päälle. Kun aikavyöhyketuki on käytössä, Kalenteri näyttää tapahtumien päivämäärät ja ajat kalenteriin määritetyn aikavyöhykkeen mukaan. Kun aikavyöhyketuki on pois käytöstä, Kalenteri näyttää tapahtumat nykyisen olinpaikkasi aikavyöhykkeen mukaisesti.

#### Kalenterin aikavyöhykkeen asettaminen

Valitse Yleiset > Päiväys ja aika > Aikavyöhyke ja syötä kalenterisi aikavyöhyke.

#### Maakohtaiset

Käytä Maakohtaiset-asetuksia iPod touchin kielen ja maasi päiväys-, aika- ja puhelinnumeromuotojen asettamiseen sekä eri kielisten näppäimistöjen päälle ja pois laittamiseen.

#### iPod touchin kielen määrittäminen

Valitse Yleiset > Maakohtaiset > Kieli, valitse sitten haluamasi kieli ja kosketa Valmis.

#### Kielikohtaisten näppäimistöjen asettaminen päälle ja pois päältä

Voit muuttaa iPod touchin näppäimistön kieltä tai määrittää kaksi tai useampia näppäimistöjä.

• Valitse Yleiset > Maakohtaiset > Näppäimistöt ja ota haluamasi näppäimistöt käyttöön.

#### Päiväys- aika- ja puhelinnumeroasetukset

Valitse Yleiset > Maakohtaiset > Aluemuoto ja valitse alue.

#### **Automaattilukitus**

Kun iPod touch lukitaan, näyttö kytketään pois päältä, jolloin akku kestää pidempään eikä iPod touch suorita ei-toivottuja toimintoja.

#### iPod touchin lukkiutumisviiveen asettaminen

Valitse Yleiset > Lukitse automaattisesti ja valitse aika.

#### Pääsykoodilukko

iPod touch ei oletusarvoisesti vaadi pääsykoodin syöttämistä avattaessa.

#### Pääsykoodin asettaminen

 Valitse Yleiset > Pääsykoodilukko ja syötä nelinumeroinen pääsykoodi. iPod touch vaatii tätä pääsykoodia lukituksen avaamiseen.

#### Pääsykoodilukituksen kytkeminen pois päältä

 Valitse Yleiset > Pääsykoodilukko, kosketa Poista pääsykoodi käytöstä ja syötä pääsykoodi.

#### Pääsykoodin muuttaminen

 Valitse Yleiset > Pääsykoodilukko ja kosketa Vaihda pääsykoodi, syötä nykyinen pääsykoodi ja syötä sitten kahteen kertaan uusi pääsykoodi.

Jos unohdat pääsykoodin, iPod touchin ohjelmisto on palautettava. Lisätietoja on sivulla 89.

#### Pääsykoodin vaatimisviiveen asettaminen

 Valitse Yleiset > Pääsykoodi > Vaadi pääsykoodia ja valitse sitten aika, jonka iPod touch voi olla lukittuna, ennen kuin se on avattava syöttämällä pääsykoodi.

## **Äänitehosteet**

iPod touch voi toistaa äänitehosteita, kun:

• sinulla on tapaaminen

- iPod touch lukitaan tai lukitus poistetaan
- kirjoitat näppäimistöllä.

#### Äänitehosteiden kytkeminen päälle ja pois päältä

 Valitse Yleiset > Äänitehosteet ja valitse, haluatko että tehosteet toistetaan sisäisistä kaiuttimista, kuulokkeista vai molemmista. Valitse Pois, jos haluat äänitehosteet pois päältä.

## Näppäimistö

#### Isojen alkukirjainten kytkeminen päälle ja pois päältä

iPod touch kirjoittaa automaattisesti ison kirjaimen lauseen päättävän välimerkin tai rivinvaihdon jälkeen.

• Valitse Yleiset > Näppäimistö ja kytke Isot alkukirjaimet päälle tai pois päältä.

#### Caps Lockin kytkeminen päälle ja pois päältä

Jos Caps Lock on käytössä ja kaksoiskosketat näppäimistön Vaihto ↔ -näppäintä, kaikki kirjoitettavat kirjaimet ovat isoja. Vaihto-näppäin muuttuu siniseksi, kun Caps Lock on päällä.

Valitse Yleiset > Näppäimistö ja kytke Salli Caps Lock päälle tai pois päältä.

#### Aseta "." -oikotie päälle tai pois päältä

"."-oikotietä käytettäessä voit kaksoiskoskettaa välilyöntipainiketta, jolloin kirjoitetaan piste ja sitä seuraa tyhjä lyönti. Tämä on oletusarvo.

Valitse Yleiset > Näppäimistö ja ota ". "-oikotie käyttöön tai pois käytöstä.

#### Kielikohtaisten näppäimistöjen asettaminen päälle ja pois päältä

Voit muuttaa iPod touchin näppäimistön kieltä tai määrittää kaksi tai useampia näppäimistöjä.

 Valitse Yleiset > Näppäimiseto > Maakohtaiset näppäimistöt ja ota haluamasi näppäimistöt käyttöön.

## iPod touchin asetusten palauttaminen

#### Kaikkien asetusten palauttaminen

• Valitse Yleiset > Nollaa ja kosketa Nollaa kaikki asetukset.

Kaikki asetukset nollataan. Tietoja (kuten yhteystietoja ja kalentereita) tai mediaa (kuten kappaleita ja videoita) ei poisteta.

#### Kaiken sisällön ja asetusten nollaaminen

Valitse Yleiset > Nollaa ja kosketa Poista kaikki sisältö ja asetukset.

Kaikki tiedot ja media poistetaan. iPod touch on synkronoitava tietokoneen kanssa, jos haluat palauttaa yhteystiedot, kappaleet, videot ja muut tiedot ja median.

#### Näppäimistön sanakirjan nollaaminen

Valitse Yleiset > Nollaa ja kosketa Nollaa näppäimistön sanakirja.

Näppäimistön sanakirjaan lisätään sanoja hylkäämällä iPod touchin kirjoitettaessa ehdottamia sanoja. Kosketa sanaa, jos haluat hylätä korjauksen ja lisätä sanan näppäimistön sanakirjaan. Näppäimistön sanakirjan nollaaminen poistaa kaikki lisäämäsi sanat.

#### Verkkoasetusten nollaaminen

Valitse Yleiset > Nollaa ja kosketa Nollaa verkkoasetukset.

Kun verkkoasetukset nollataan, aiemmin käytettyjen verkkojen luettelo poistetaan. Wi-Fi kytketään pois päältä ja takaisin päälle (käytössä oleva verkkoyhteys katkaistaan) ja Kysy verkkoihin liittymisestä -asetus otetaan käyttöön.

# Musiikki

Musiikki-asetuksia käytetään kappaleissa, podcasteissa ja äänikirjoissa.

iTunesin asettaminen toistamaan kappaleet samalla äänenvoimakkuudella iTunes voi automaattisesti säätää kappaleiden äänenvoimakkuutta niin, että ne toistuvat kaikki samalla äänenvoimakkuudella.

 Valitse iTunesissa iTunes > Asetukset (Macissa) tai Muokkaa > Asetukset (PC:ssä) ja osoita sitten Toisto ja valitse Äänenvoimakkuuden tasaus.

Voit asettaa iPod touchin käyttämään iTunesin äänenvoimakkuusasetuksia.

# iPod touchin asettaminen käyttämään iTunesin äänenvoimakkuusasetuksia (Äänenvoimakkuuden tasaus)

Valitse Musiikki ja ota Äänenvoimakkuuden tasaus käyttöön.

#### Äänikirjan toistonopeuden asettaminen

Voit määrittää äänikirjat toistumaan tavallista nopeammin, jolloin kuulet ne nopeammin tai hitaammin, jolloin kuulet ne selvemmin.

• Valitse Musiikki > Äänikirjan nopeus ja valitse sitten Hitaampi, Normaali tai Nopeampi.

#### Taajuuskorjaimen käyttäminen iPod touchin muuttamiseen tiettyyn tyyliin sopivaksi

Valitse Musiikki > Taajuuskorjain ja valitse asetus.

#### Suurimman sallitun äänenvoimakkuuden asettaminen musiikille ja videoille

 Valitse Musiikki > Äänenvoimakkuusraja ja määritä suurin sallittu äänenvoimakkuus liukusäätimellä. Määritä koodi koskettamalla Lukitse Äänenvoimakkuusraja, jolloin asetuksia ei voida muuttaa. Äänenvoimakkuusrajan asettaminen rajoittaa vain musiikin (mukaan lukien podcastit ja äänikirjat) ja videoiden (mukaan lukien vuokraelokuvat) äänenvoimakkuutta ja vain, kun iPod touchin kuulokeliitäntään on liitetty kuulokkeet tai kaiuttimet.

*VAROITUS:* Tärkeitä tietoja kuulovaurioiden välttämisestä löytyy *Tärkeitä tuotetietoja* -oppaasta osoitteesta www.apple.com/fi/support/manuals/ipod.

# Video

Videoasetukset koskevat videosisältöä (mukaan lukien vuokraelokuvia). Voit määrittää, mistä viimeksi katsomasi videon toistoa jatketaan, ottaa selostuksen käyttöön tai pois käytöstä ja asettaa iPod touchin toistamaan videoita televisiosta.

#### Toiston jatkamiskohdan määrittäminen

 Valitse Video > Aloita toisto ja valitse sitten, aloitetaanko viimeksi katsomasi videon toisto alusta vai kohdasta, johon viimeksi jäit.

#### Selostuksen kytkeminen päälle ja pois päältä

Valitse Video ja ota Selostus käyttöön tai pois käytöstä.

## **TV-ulostulon asetukset**

Käytä näitä asetuksia määrittämään, kuinka iPod touch toistaa videot televisiossa. Lisätietoja iPod touchin videoiden toistamisesta televisiossa on kohdassa "Videoiden katseleminen televisiosta, johon on liitetty iPod touch" sivulla 32.

#### Laajakuvanäytön ottaminen käyttöön ja pois käytöstä

Valitse Video ja ota Laajakuva käyttöön tai pois käytöstä.

#### Aseta TV-signaaliksi NTSC tai PAL.

Valitse Video > TV-signaali ja valitse NTSC tai PAL.

NTSC ja PAL tarkoittavat televisiolähetyksen standardeja. NTSC on 480i ja PAL on 576i. Televisiosi käyttää näistä jompaa kumpaa, riippuen alueesta, jolta se on myyty. Jos et ole varma, kumpaa standardia televisiosi käyttää, tarkista asia televisiosi dokumentaatiosta.

# valokuvat

Valokuvat-asetuksista voidaan määrittää, kuinka valokuvasi näkyvät kuvaesityksissä.

#### Kuvaesityksen kuvien näyttämisajan määrittäminen

Valitse Valokuvat > Toista jokaista kuvaa ja valitse aika.

#### Siirrostehosteen määrittäminen

Valitse valokuva > Siirros ja valitse siirrostehoste.

#### Kuvaesitysten toiston asetusten tekeminen

Valitse Valokuvat ja ota Toisto käyttöön tai pois käytöstä.

#### Valokuvien näyttäminen määrätyssä tai satunnaisessa järjestyksessä

Valitse Asetukset > Valokuvat ja ota Sekoitus käyttöön tai pois käytöstä.

## Mail

Mailin asetuksilla voit muokata iPod touchin sähköpostitunnuksia. Sähköpostiasetuksiin tehtyjä muutoksia *ei* synkronoida tietokoneelle, joten voit määritellä sähköpostin toimimaan iPod touchin kanssa vaikuttamatta tietokoneen sähköpostiasetuksiin.

#### **Tunnusten asetukset**

iPod touchissa näkyvät tunnusten asetukset riippuvat siitä, onko tunnuksen tyyppi POP vai IMAP.

*Huomaa:* Microsoft Outlook 2003- tai 2007-sähköpostitunnukset on määriteltävä käyttämään IMAP:ia, jotta ne toimivat iPod touchin kanssa.

#### Tunnuksen käyttämisen lopettaminen

Valitse Mail, valitse tunnus ja poista tunnus käytöstä.

Jos tunnus on poissa käytöstä, iPod touch ei näytä tunnusta eikä lähetä tai tarkista tunnuksen sähköposteja ennen kuin tunnus otetaan takaisin käyttöön.

#### Lisäasetusten tekeminen

- Valitse Mail > Tunnukset, valitse tunnus ja tee jokin seuraavista:
  - Voit asettaa sen, tallennetaanko vedokset, lähetetyt viestit ja poistetut viestit iPod touchiin vai etänä sähköpostipalvelimelle (vain IMAP-tunnukset), koskettamalla Lisävalinnat ja valitsemalla Luonnokset-postilaatikko, Lähetetyt-postilaatikko tai Poistetut-postilaatikko. Jos tallennat viestit iPod touchiin, voit katsella niitä, vaikka iPod touch ei olisi yhteydessä internetiin.
  - Voit asettaa ajan, jonka jälkeen poistetut viestit hävitetään lopullisesti iPod touchista, koskettamalla Lisävalinnat, koskettamalla Poista ja valitsemalla aika: Ei koskaan, päivän jälkeen, viikon jälkeen tai kuukauden jälkeen.

- Saapuvan postin palvelin- tai Lähtevän postin palvelin -kohtien alla voit säätää sähköpostipalvelinasetuksia koskettamalla Palvelinnimi, Käyttäjätunnus tai Salasana. Pyydä asetukset verkon ylläpitäjältä tai internet-palveluntarjoajalta.
- *Voit säätää SSL- ja salasana-asetuksia* koskettamalla Lisävalinnat. Pyydä asetukset verkon ylläpitäjältä tai internet-palveluntarjoajalta.

#### Sähköpostitunnuksen poistaminen iPod touchista

Valitse Mail, kosketa tunnusta, rullaa alas ja kosketa Poista tunnus.

Sähköpostitunnuksen poistaminen iPod touchista ei poista sitä tietokoneelta.

#### Sähköpostiviestien asetukset

iPod touch etsii ja hakee uutta sähköpostia tunnuksille, kun avaat Mailin. Voit asettaa Mailin etsimään ja hakemaan sähköpostia säännöllisesti silloinkin, kun Mail ei ole avoinna.

#### iPod touchin asettaminen hakemaan uuden viestit automaattisesti

 Valitse Mail > Etsi automaattisesti ja kosketa Käsin, 15 minuutin välein, 30 minuutin välein tai Tunnin välein.

Jos sinulla on Yahoo!:n sähköpostitunnus, sähköposti siirretään välittömästi iPod touchiin, kun se saapuu Yahoo!:n palvelimelle.

#### iPod touchissa näytettävien viestien määrän asettaminen

 Valitse Mail > Näytä ja valitse asetus. Voit valita 25, 50, 75, 100 tai 200 uusinta viestiä. Jos haluat hakea lisää viestejä Mailissa, rullaa Saapuneet-postilaatikon alareunaan ja kosketa "Hae lisää".

#### Jokaisesta viestistä viestiluettelossa näytettävien rivien määrän asettaminen

 Valitse Mail > Esikatselu ja valitse asetus. Voit valita nollasta viiteen riviä jokaisesta viestistä. Näin voit selata postilaatikossa olevia viestejä ja saada käsityksen siitä, mitä viestit koskevat.

#### Viestien kirjasimen vähimmäiskoon asettaminen

 Valitse Mail > Pienin kirjasinkoko ja valitse Pieni, Normaali, Suuri, Erittäin suuri tai Jättimäinen.

# iPod touchin asettaminen näyttämään Vastaanottaja- ja Kopio-merkit viestiluettelossa

Valitse Mail ja laita Näytä Vastaanottajat päälle tai pois päältä.

Jos Näytä Vastaanottajat on päällä, jokaisen viestin vieressä oleva Vastaanottaja tai Kopio osoittaa, lähetettiinkö viesti sinulle suoraan vai kopiona.

#### iPod touchin asettaminen vahvistamaan viestin poistamisen

Valitse Mail ja laita Kysy ennen poistoa päälle tai pois.

Jos Kysy ennen poistoa on päällä, poistaaksesi viestin sinun on kosketettava 🖻 ja vahvistettava poistaminen koskettamalla Poista.

#### Sähköpostin lähetysasetukset

#### iPod touchin asettaminen lähettämään sinulle kopio jokaisesta lähettämästäsi viestistä

Valitse Mail ja laita "Aina kopio itselle" päälle tai pois.

#### Allekirjoituksen lisääminen viesteihin

Voit asettaa iPod touchin lisäämään allekirjoituksen - nimesi, ammattinimikkeesi, puhelinnumerosi tai suosikkisitaattisi - jokaiseen lähettämääsi viestiin.

Valitse Mail > Allekirjoitus ja kirjoita allekirjoitus.

#### Oletusarvoisen sähköpostitunnuksen asettaminen

Kun lähetät viestin toisesta iPod touchin ohjelmasta, kuten valokuvan Valokuvista tai kosketat yrityksen osoitetta Kartoissa, viesti lähetetään oletusarvoisella sähköpostitunnuksella.

Valitse Mail > Oletustunnus ja valitse tunnus.

# Safari

#### Yleiset asetukset

Voit käyttää Googlea tai Yahoo!:ta internet-hakuihin.

#### Hakukoneen valitseminen

Valitse Safari > Hakukone ja valitse haluamasi hakukone.

#### **Turvallisuusasetukset**

Safari on määritetty oletusarvoisesti näyttämään joitakin verkon ominaisuuksia, kuten elokuvia, animaatioita ja verkko-ohjelmia. Voit halutessasi ottaa joitain ominaisuuksia pois käytöstä suojataksesi iPod touchia mahdollisilta internetin turvallisuusriskeiltä.

#### Turvallisuusasetusten muuttaminen

- Valitse Safari ja tee jokin seuraavista:
  - JavaScript otetaan käyttöön tai pois käytöstä asettamalla JavaScript päälle tai pois päältä.

JavaScript antaa verkko-ohjelmoijien hallita sivun elementtejä – esimerkiksi sivu, joka käyttää JavaScriptiä, saattaa näyttää nykyisen ajan ja päiväyksen tai määrittää linkitetyn sivun avautumaan uudella ponnahdussivulla.

Plugin otetaan käyttöön tai pois käytöstä asettamalla Pluginit päälle tai pois päältä.
 Pluginit sallivat Safarin toistaa joitain ääni- ja videotiedostoja sekä näyttää Microsoft
 Word- ja Microsoft Excel -dokumentteja.

- Ponnahdusikkunat sallitaan tai estetään ottamalla Estä ponnahdusikkunat käyttöön tai pois käytöstä. Ponnahdusikkunoiden estäminen estää ainoastaan ponnahdusikkunat, jotka näkyvät, kun suljet sivun tai avaat uuden sivun kirjoittamalla sen osoitteen. Se ei estä ponnahdusikkunoita, jotka avautuvat, kun osoitat linkkiä.
- Safari määritetään hyväksymään evästeet koskettamalla Hyväksy evästeet ja valitsemalla Ei koskaan, Vieraillusta tai Aina.

Eväste on pala tietoa, jonka verkkosivusto laittaa iPod touchiin, jolloin verkkosivusto muistaa sinut, kun vierailet sivustolla uudelleen. Näin verkkosivuja voidaan muokata antamiesi tietojen perusteella.

Jotkin sivut eivät välttämättä toimi oikein, jos iPod touchia ei ole määritetty hyväksymään evästeitä.

- Vierailemiesi verkkosivujen historia tyhjennetään koskettamalla Tyhjennä historia.
- Kaikki Safarin evästeet poistetaan koskettamalla Poista evästeet.
- Selaimen välimuisti tyhjennetään koskettamalla Tyhjennä välimuisti. Selaimen välimuisti tallentaa sivujen sisältöä, jolloin ne avautuvat nopeammin seuraavalla kerralla. Jos avaamasi sivu ei näytä uutta sisältöä, välimuistin tyhjentäminen saattaa auttaa.

## Kehittäjäasetukset

Debug-konsoli saattaa auttaa verkkosivujen virheiden ratkaisemisessa. Kun se on otettu käyttöön, konsoli avautuu automaattisesti, jos verkkosivuilla ilmenee ongelmia.

#### Debug-konsolin ottaminen käyttöön ja pois käytöstä

Valitse Safari > Kehittäjä ja ota Debug-konsoli käyttöön tai pois käytöstä.

# Yhteystiedot

Määritä Yhteystiedot-asetuksista yhteystietojen lajittelu- ja näyttöjärjestykset.

#### Järjestyksen määrittäminen

Valitse Asetukset > Yhteystiedot > Järjestys ja valitse "Etu, Suku" tai "Suku, Etu".

#### Näyttöjärjestyksen määrittäminen

Valitse Asetukset > Yhteystiedot > Näyttöjärjestys ja valitse "Etu, Suku" tai "Suku, Etu".

# iPod touchin asetusten palauttaminen tai siirtäminen

Kun yhdistät iPod touchin tietokoneeseen, iPod touchin asetukset varmuuskopioidaan automaattisesti tietokoneelle. Voit tarvittaessa palauttaa nämä tiedot, jos esimerkiksi hankit uuden iPod touchin ja haluat siirtää aiemmat asetukset siihen. Saatat myös haluta nollata iPod touchin tiedot, jos sinulla on vaikeuksia liittyä langattomaan verkkoon. Automaattisesti varmuuskopioidut tiedot sisältävät muistiinpanot, yhteystiedot ja äänija muut asetukset.

#### Asetusten palauttaminen ja siirtäminen

Tee jokin seuraavista:

- Yhdistä iPod touch samaan tietokoneeseen, jota käytit toisen iPod touchin kanssa, avaa iTunes ja seuraa näytöllä näkyviä ohjeita.
- iPod touchin tietojen nollaaminen. Valitse Asetuksista Yleiset > Nollaa ja valitse "Nollaa kaikki asetukset", "Poista kaikki sisältö ja asetukset" tai "Nollaa verkkoasetukset". Yhdistä sitten iPod touch tietokoneeseen, avaa iTunes ja seuraa näytöllä näkyviä ohjeita.

Kun verkkoasetukset nollataan, aiemmin käytettyjen verkkojen luettelo poistetaan. Wi-Fi laitetaan pois päältä ja takaisin päälle, mikä katkaisee yhteyden verkkoon. Wi-Fija Vahvista liittyminen -asetukset jätetään päälle.

#### Varmuuskopioitujen asetusten poistaminen

Avaa iTunes ja valitse iTunes > Asetukset (Macissa) tai Muokkaa > Asetukset (PC:ssä).
 Osoita sitten Synkronointi, valitse iPod touch ja osoita "Poista varmuuskopio".

iPod touchin ei tarvitse olla yhteydessä tietokoneeseen.

# Vinkkejä ja vianetsintää

# A

# Useimmat iPod touchiin liittyvät ongelmat ratkeavat nopeasti tässä luvussa annettujen ohjeiden avulla.

# Yleisiä neuvoja

#### Jos näyttö on tyhjä tai siinä näkyy akku vähissä -symboli

iPod touchin virta on vähissä ja sitä on ladattava ainakin kymmenen minuuttia ennen kuin sitä voi käyttää. Lisätietoja iPod touchin lataamisesta on kohdassa "Akun lataaminen" sivulla 22.

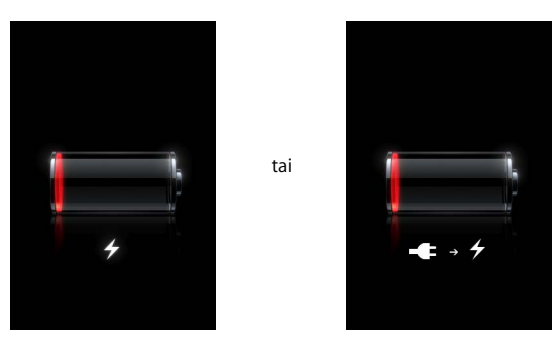

Jos iPod touch ei näy iTunesissa tai et voi synkronoida iPod touchia

- iPod touchin akku on ehkä ladattava uudestaan. Lisätietoja iPod touchin lataamisesta on kohdassa "Akun lataaminen" sivulla 22.
- Jos tämä ei toimi, irrota toinen USB-laite tietokoneesta ja liitä iPod touch tietokoneen toiseen USB 2.0 -porttiin (ei näppäimistöön).
- Jos tämä ei toimi, sammuta iPod touch ja käynnistä se uudelleen. Paina iPod touchin yllä olevaa nukkumispainiketta muutaman sekunnin ajan, kunnes näytölle avautuu punainen liukusäädin ja vedä liukusäädintä. Paina sitten nukkumispainiketta, kunnes Apple-logo tulee näytölle.
- Jos tämä ei auta, käynnistä tietokone uudelleen ja liitä iPod touch uudelleen tietokoneeseen.
- Jos tämä ei auta, hae ja asenna (tai asenna uudelleen) iTunesin uusin versio osoitteesta www.apple.com/fi/itunes.

#### Jos iPod touch ei käynnisty, näyttö jähmettyy tai ei vastaa

- iPod touchin akku on ehkä ladattava. Lisätietoja on kohdassa "Akun lataaminen" sivulla 22.
- Pidä kotipainiketta 🗋 painettuna vähintään kuusi sekuntia, kunnes käytettävä ohjelma sammuu.
- Jos tämä ei toimi, sulje iPod touch ja käynnistä se uudelleen. Paina iPod touchin yllä olevaa nukkumispainiketta muutaman sekunnin ajan, kunnes näytölle avautuu punainen liukusäädin ja vedä liukusäädintä. Paina sitten nukkumispainiketta, kunnes Apple-logo tulee näytölle.
- Jos tämä ei toimi, nollaa iPod touch. Paina nukkumispainiketta ja Koti <a>-painiketta yhtä aikaa ainakin kymmenen sekunnin ajan, kunnes Apple-logo tulee näytölle.</a>

#### Jos iPod touch jatkaa jähmettymistä eikä vastaa, vaikka nollaat sen

- Nollaa iPod touchin asetukset. Valitse kotinäytöltä Asetukset > Yleiset > Nollaa > Nollaa kaikki asetukset. Kaikki asetukset tehdään uudelleen, mutta tiedot ja media pysyvät muuttumattomina.
- Jos tämä ei toimi, poista kaikki sisältö iPod touchista. Valitse kotinäytöltä Asetukset > Yleiset > Nollaa > Poista kaikki sisältö ja asetukset. Kaikki asetukset tehdään uudelleen ja tiedot ja media poistetaan iPod touchista.
- Jos tämä ei toimi, palauta iPod touchin ohjelmisto. Lisätietoja on kohdassa "iPod touchin ohjelmiston päivittäminen ja palauttaminen" sivulla 89.

#### Jos iPod touch ei toista ääntä

- Irrota kuulokkeet ja liitä ne uudelleen. Varmista, että kuulokeliitin on kunnolla paikallaan.
- Varmista, että ääntä ei ole säädetty kokonaan pois.
- iPod touchin musiikki saattaa olla pysäytetty. Kosketa kotinäytöltä Musiikki, kosketa Toistettava ja kosketa sitten ►.
- Varmista, onko äänenvoimakkuusraja asetettu. Valitse kotinäytöllä Asetukset > Musiikki > Äänenvoimakkuusraja. Lisätietoja on sivulla 79.
- Varmista, että käytössä on iTunes 7.6 tai uudempi versio (saat sen osoitteesta www.apple.com/fi/itunes). iTunes Storesta iTunesin aikaisempia versioita käyttäen ostettuja kappaleita voidaan toistaa iPod touchissa vasta, kun iTunes on päivitetty.
- Jos käytät lisävarusteena saatavan telakan ulostuloporttia, varmista että stereo- tai ulkoiset kaiuttimet ovat päällä ja toimivat oikein.

#### Jos iPod touch näyttää viestin "iPod ei tue tätä lisälaitetta"

Liitetty lisälaite ei toimi iPod touchin kanssa.

#### Jos et voi toistaa juuri ostamaasi kappaletta

Ostosta saatetaan hakea parhaillaan. Sulje Musiikki ja avaa se uudelleen ja kokeile toistaa kappale uudestaan.

#### Jos et voi lisätä tai toistaa kappaletta, videota tai muuta kohdetta

Kappale saattaa olla muodossa, jota iPod touch ei tue. iPod touch tukee seuraavia äänimuotoja. Näihin sisältyvät äänikirjojen ja podcastien äänimuodot:

- AAC (M4A, M4B, M4P, enintään 320 kb/s)
- Apple Lossless (tasokas pakkausmuoto)
- MP3 (enintään 320 kb/s)
- MP3 Variable Bit Rate (VBR)
- WAV
- AA (audible.comin puhuttu sisältö, muodot 2, 3 ja 4)
- AAX (audible.com-puhe, AudibleEnhanced-muoto)
- AIFF

iPod touch tukee seuraavia videomuotoja:

- H.264 (Baseline Profile Level 3.0)
- MPEG-4 (Simple Profile)

Apple Lossless -muotoon pakattu kappale on täysin CD-tasoinen, mutta vie vain noin puolet siitä tilasta mitä AIFF- tai WAV-muotoon koodattu kappale. Sama kappale pakattuna AAC- tai MP3-muotoon vie vieläkin vähemmän tilaa. Kun tuot musiikkia CD-levyltä iTunesin avulla, musiikki muunnetaan oletusarvoisesti AAC-muotoon.

Jos käytät iTunesia Windowsissa, voit muuntaa suojaamattomia WMA-tiedostoja AACtai MP3-muotoon. Tämä voi olla hyödyllistä, jos kirjastosi musiikki on WMA-muodossa.

iPod touch ei tue WMA-, MPEG Layer 1- tai MPEG Layer 2 -äänitiedostoja eikä audible.com-muotoa 1.

Jos iTunes-kirjastossa on kappale tai video, jota iPod touch ei tue, se on mahdollisesti muunnettavissa muotoon, jota iPod touch tukee. Lisätietoja annetaan iTunes-ohjeissa.

#### Jos et muista pääsykoodia

Sinun on palautettava iPod touchin ohjelmisto. Lisätietoja on kohdassa "iPod touchin ohjelmiston päivittäminen ja palauttaminen" sivulla 89.

Jos olet lisännyt iPod touchiin yhteystietoja, joita et halua synkronoida tietokoneelle Korvaa iPod touchin yhteystiedot tietokoneen tiedoilla.

- 1 Avaa iTunes.
- 2 Kun iPod touch liitetään tietokoneeseen, pidä painettuina Komento- ja Optio (~)näppäimiä (Macissa) tai Vaihto- ja Ctrl-näppäimiä (PC:ssä), kunnes iPod touch näkyy iTunesin lähdeluettelossa vasemmalla. Tämä estää iPod touchin automaattisen synkronoinnin.
- 3 Valitse iPod touch iTunesin lähdeluettelosta ja osoita Tietoja-kohtaa.

- 4 Valitse Korvaa tämän iPodin tiedot ja valitse Yhteystiedot. Voit valita useamman kuin yhden.
- 5 Osoita Käytä.

iPod touchin yhteystiedot korvataan tietokoneen yhteystiedoilla. Seuraavan synkronoinnin aikana iPod touch synkronoi tavalliseen tapaan lisäämällä iPod touchiin syötetyt tiedot tietokoneeseen ja päin vastoin.

#### Yahoo!-osoitekirja

iTunes ei välttämättä saa yhteyttä Yahoo!:hun. Varmista, että tietokoneen internet-yhteys on päällä ja että olet syöttänyt oikean Yahoo!-tunnuksen ja -salasanan iTunesissa. Liitä iPod touch tietokoneeseen ja osoita Tietoja-osiota iTunesissa, valitse "Synkronoi Yahoo!osoitekirjan yhteystiedot" ja syötä sitten nykyinen Yahoo!-tunnus ja -salasana.

#### iPod touchista tai tietokoneesta poistetut tiedot eivät ole poistuneet Yahoo!osoitekirjasta synkronoinnin jälkeen

Yahoo!-osoitekirja ei salli Messenger-tunnuksen sisältävien yhteystietojen poistamista synkronoinnilla. Jos haluat poistaa yhteystiedon, jossa on Messenger-tunnus, kirjaudu sisään Yahoo!-tunnuksella ja poista yhteystieto Yahoo!-osoitekirjassa.

#### Et pääse iTunes Wi-Fi Music Storeen

Voidaksesi käyttää iTunes Wi-Fi Music Storea iPod touchin on oltava yhteydessä langattomaan verkkoon, josta on internet-yhteys. Lisätietoja langattomaan verkkoon liittymisestä on sivulla 21. iTunes Wi-Fi Music Store ei ole käytettävissä kaikissa maissa.

#### Et voi ostaa musiikkia iTunes Wi-Fi Music Storesta

Jotta voit ostaa kappaleita iTunes Wi-Fi Music Storesta (käytettävissä joissakin maissa), sinulla on oltava iTunes Store -tunnus ja sinun on täytynyt olla kirjautuneena iTunes Storeen, kun viimeksi synkronoit iPod touchin iTunesissa. Jos saat musiikkia ostaessasi viestin, että tunnustietoja ei löydy, avaa iTunes, kirjaudu sisään iTunes Store -tunnuksellasi ja liitä ja synkronoi iPod touch.

# iPod touchin ohjelmiston päivittäminen ja palauttaminen

Voit päivittää tai palauttaa iPod touchin ohjelmiston iTunesin avulla. iPod touchiin tulisi aina päivittää viimeisin ohjelmistoversio. Voit myös palauttaa ohjelmiston, jolloin iPod touch palautuu alkuperäiseen tilaan.

- *Kun päivität,* iPod touchin ohjelmisto päivitetään, mutta asetukset ja kappaleet pysyvät ennallaan.
- *Kun palautat,* kaikki iPod touchin tiedot, kuten kappaleet, videot, yhteystiedot, valokuvat, kalenteritiedot, poistetaan. Kaikki iPod touchin asetukset palautetaan alkuperäisiksi.

#### iPod touchin päivittäminen ja palautaminen

- Varmista, että sinulla on internet-yhteys ja uusin iTunes-versio osoitteesta www.apple.com/fi/itunes.
- 2 Liitä iPod touch tietokoneeseen.
- 3 Valitse iPod touch lähdeluettelossa ja osoita Yhteenveto-osiota.
- 4 Osoita Tarkista päivitykset. iTunes kertoo, jos iPod touchiin on saatavana uudempi ohjelmistoversio.
- 5 Voit asentaa uusimman ohjelmistoversion osoittamalla Päivitä. Voit myös osoittaa Palauta, jolloin iPod touchiin palautetaan alkuperäiset asetukset ja kaikki iPod touchin tiedot ja media poistetaan. Suorita palautus näytöllä näkyviä ohjeita seuraten.

# iPod touchin käytettävyysominaisuuksien käyttäminen

Seuraavat ominaisuudet saattavat tehdä iPod touchin käytöstä helpompaa, jos sinulla on jokin käyttöön liittyvä rajoite.

#### Selostus

Videoissa voidaan käyttää selostusta, jos se on saatavilla. Lisätietoja on "Selostuksen kytkeminen päälle ja pois päältä" sivulla 80.

#### Mail-viestien kirjasimen vähimmäiskoko

Voit asettaa Mail-viestien kirjasinten vähimmäiskooksi Suuri, Erittäin suuri tai Jättimäinen lukemisen helpottamiseksi. Lisätietoja on kohdassa "Viestien kirjasimen vähimmäiskoon asettaminen" sivulla 82.

#### Zoomaaminen

Zoomaa verkkosivua, valokuvia tai karttoja kaksoiskoskettamalla tai nipistämällä. Lisätietoja on sivulla 17.

#### Mac OS X:n Käyttöapu

Hyödynnä Mac OS X:n Käyttöapua, kun käytät iTunesia tietojen ja sisällön synkronoimiseen iTunes-kirjastosta iPod touchiin. Valitse Finderissa Ohjeet > Mac-ohjeet ja hae hakusanalla "käyttöapu".

Lisätietoja iPod touchista ja Mac OS X:n käyttöavun ominaisuuksista saat osoitteesta www.apple.com/fi/accessibility

# Lisätiedot, huolto ja tuki

# iPod touchin käytöstä on lisätietoja ohjevalikossa ja verkossa.

Seuraavassa taulukossa kerrotaan, mistä saa lisätietoja iPodiin liittyvistä ohjelmista ja palveluista.

| Aihe                                                                                                | Tee näin                                                                                                    |
|----------------------------------------------------------------------------------------------------|----------------------------------------------------------------------------------------------------|
| iPod touchin käyttäminen<br>turvallisesti                                                           | Uusin <i>Tärkeitä tuotetietoja -</i> opas, joka sisältää mahdollisia<br>päivityksiä turvallisuus- ja säännöstietoihin, löytyy osoitteesta<br>www.apple.com/fi/support/manuals/ipod.                                    |
| iPod touchin tuki, vinkit,<br>foorumit ja Apple-<br>ohjelmistohaut                                  | Mene osoitteeseen www.apple.com/fi/support/ipodtouch.                                                                                                    |
| Tuoreimmat iPod touch -tiedot                                                                       | Mene osoitteeseen www.apple.com/fi/ipodtouch.                                                                                                    |
| iTunesin käyttö                                                                                     | Avaa iTunes ja valitse Ohjeet > iTunes-ohjeet. Verkossa oleva<br>iTunes-oppitunti (saatavana vain tietyillä alueilla) löytyy osoitteesta<br>www.apple.com/fi/support/itunes.                                           |
| iPhoton käyttö Mac OS X:ssä                                                                         | Avaa iPhoto ja valitse Ohjeet > iPhoto-ohjeet.                                                                                                    |
| Osoitekirjan käyttö<br>Mac OS X:ssä                                                                 | Avaa Osoitekirja ja valitse Ohjeet > Osoitekirja-ohjeet.                                                                                                    |
| iCalin käyttö (Mac OS X)                                                                            | Avaa iCal ja valitse Ohjeet > iCal-ohjeet.                                                                                                    |
| Microsoft Outlook, Windows-<br>osoitekirja, Adobe Photoshop<br>Album ja Adobe Photoshop<br>Elements | Katso ohjelman mukana tulleita ohjeita.                                                                                                    |
| iPod touchin sarjanumeron<br>tarkistus                                                              | Katso iPod touchin taustapuolta tai valitse kotinäytöltä Asetukset ><br>Yleiset > Tietoja.                                                                                                    |
| Laitteen takuuhuolto                                                                                | Noudata ensin tässä oppaassa tai verkossa annettuja ohjeita. Siirry<br>sitten osoitteeseen www.apple.com/fi/support tai katso <i>Tärkeitä</i><br><i>tuotetietoja -</i> oppaasta, joka toimitetaan iPod touchin mukana. |

Apple Inc.2008 Apple Inc. Kaikki oikeudet pidätetään.

Apple, Apple-logo, AirPort, Cover Flow, iCal, iPhoto, iPod, iTunes, Mac, Macintosh ja Mac OS ovat Apple Incorporatedin Yhdysvalloissa ja muissa maissa rekisteröityjä tavaramerkkejä. Finder, Safari ja Shuffle ovat Apple Incorporatedin tavaramerkkejä. Mac on Apple Incorporatedin Yhdysvalloissa ja muissa maissa rekisteröity palvelumerkki. iTunes Store on Apple Incorporatedin palvelumerkki. Adobe ja Photoshop ovat Adobe Systems Incorporatedin Yhdysvalloissa ja/tai muissa maissa rekisteröityjä tavaramerkkejä. Muut tässä mainitut yritysten ja tuotteiden nimet saattavat olla vastaavien yritysten tavaramerkkejä.

Muiden valmistajien tuotteet on mainittu vain tiedonvälitystarkoituksessa, eikä maininta merkitse tukea tai suositusta. Apple ei vastaa näiden tuotteiden toiminnasta tai käytöstä. Kaikki mahdolliset sopimukset ja takuut ovat suoraan myyjien ja käyttäjien välisiä. Tämän oppaan tietojen oikeellisuus on pyritty varmistamaan kaikin mahdollisin tavoin. Apple ei vastaa paino- tai lyöntivirheistä.

Tässä oppaassa kuvattu tuote sisältää kopiosuojausteknologiaa, joka on suojattu Macrovision Corporationin ja muiden oikeuksien omistajien tiettyjen yhdysvaltalaisten patenttien menetelmäväitteillä ja muilla immateriaalioikeuksilla. Tämän tekijänoikeussuojausteknologian käyttö tulee olla Macrovision Corporationin valtuuttamaa ja se on tarkoitettu vain koti- ja muuhun rajoitettuun käyttöön paitsi jos Macrovision Corporation toisin valtuuttaa. Laitteen tai sen ohjelmiston purkaminen on kiellettyä.

Yhdysvaltalaisten patenttien laitevaatimukset Patenttien numerot. 4631603, 4577216, 4819098 ja 4907093 on lisenssoitu vain rajoitettuun katselukäyttöön.

K019-11215/2008-03